## HP Photosmart B109 series

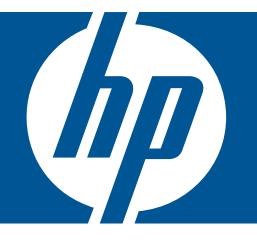

# Pomoč za Windows

## HP Photosmart B109 series

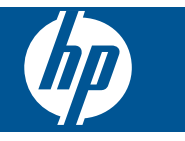

## Kazalo

| 1  | Pomoč za HP Photosmart B109 series                                                                                                    | 3                                             |
|----|----------------------------------------------------------------------------------------------------|-----------------------------------------------|
| 2  | Spoznajte napravo HP Photosmart.<br>Deli tiskalnika<br>Funkcije nadzorne plošče                                                                                                    | 5<br>6                                        |
| 3  | Kako naj?                                                                                                    | 7                                             |
| 5  | Print (Natisni)<br>Tiskanje dokumentov<br>Tiskanje fotografij<br>Tiskanje ovojnic<br>Tiskanje na posebne medije<br>Tiskanje spletne strani                                                                                                    | .15<br>.16<br>.22<br>.22<br>.23               |
| 6  | Scan (Optično branje)<br>Optično branje v računalnik<br>Optično branje v pomnilniško kartico                                                                                                    | .29<br>.30                                    |
| 7  | Kopiranje<br>Kopiranje besedila ali mešanih dokumentov                                                                                                    | .33                                           |
| 8  | Ponovno tiskanje fotografij                                                                                                    | .37                                           |
| 9  | Shranjevanje fotografij                                                                                                    | .39                                           |
| 10 | Vzdrževanje naprave HP Photosmart<br>Preverjanje ocenjene ravni črnila<br>Menjava tiskalnih kartuš<br>Naročanje potrebščin za črnilo<br>Podatki o garanciji za kartušo<br>Tiskanje in ocenjevanje poročila o kakovosti tiskanja                                                                         | .41<br>.42<br>.44<br>.44<br>.45               |
| 11 | Reševanje težav<br>HP-jeva podpora.<br>Odpravljanje težav pri namestitvi.<br>Odpravljanje težav pri tiskanju.<br>Odpravljanje težav pri kakovosti tiskanja.<br>Odpravljanje težav pri pomnilniških karticah.<br>Odpravljanje težav pri optičnem branju.<br>Odpravljanje težav pri kopiranju.<br>Napake. | .49<br>.50<br>.61<br>.61<br>.63<br>.65<br>.66 |
| 13 | Tehnični podatki<br>Obvestilo<br>Podatki o čipu kartuše<br>Tehnični podatki<br>Okoljevarstveni program za nadzor izdelka                                                                                                    | .97<br>.97<br>.98<br>.99                      |

# Kazalo

| Upravna obvestila |  |
|-------------------|--|
| Stvarno kazalo    |  |

## 1 Pomoč za HP Photosmart B109 series

Če želite informacije o napravi HP Photosmart, glejte:

- »Spoznajte napravo HP Photosmart.« na strani 5
- »Kako naj?« na strani 7
- »Print (Natisni)« na strani 15
- »Scan (Optično branje)« na strani 29
- »Kopiranje« na strani 33
- »Ponovno tiskanje fotografij« na strani 37
- »Shranjevanje fotografij« na strani 39
- »<u>Vzdrževanje naprave HP Photosmart</u>« na strani 41
- »Tehnični podatki« na strani 97

## 2 Spoznajte napravo HP Photosmart.

- Deli tiskalnika
- Funkcije nadzorne plošče

### Deli tiskalnika

• Sprednji in zadnji pogled na HP Photosmart

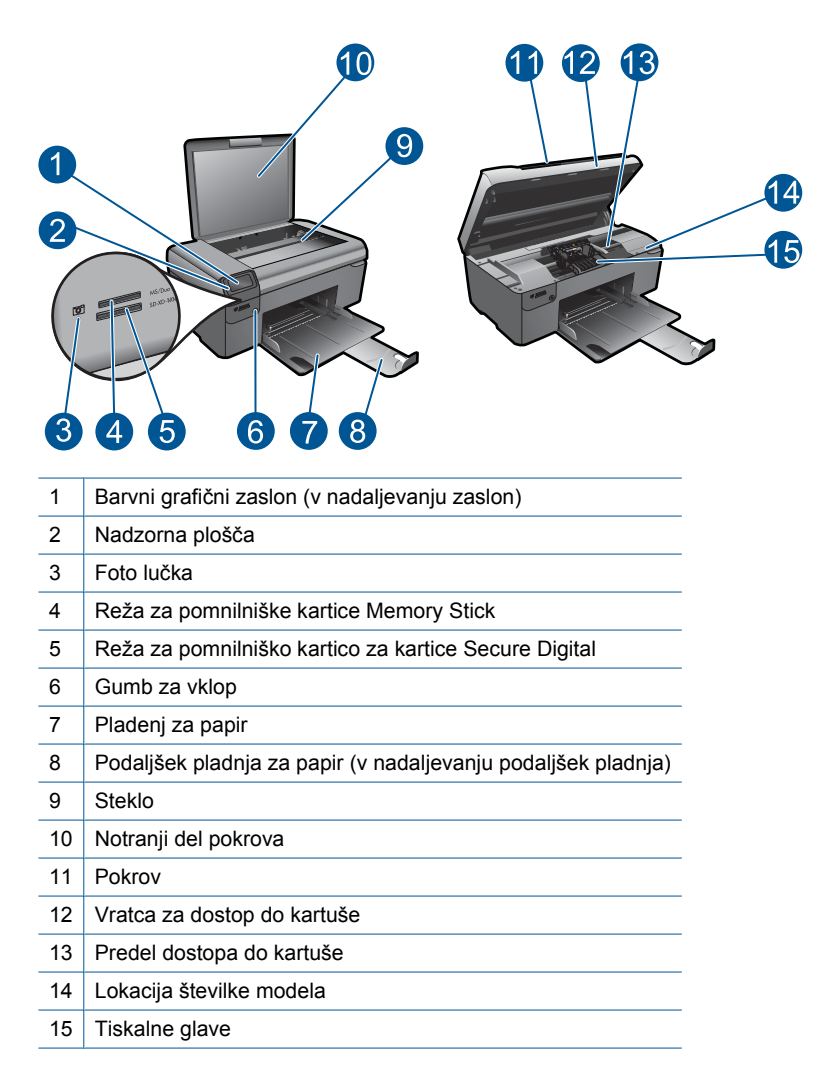

• Slika - pogled od zadaj na HP Photosmart

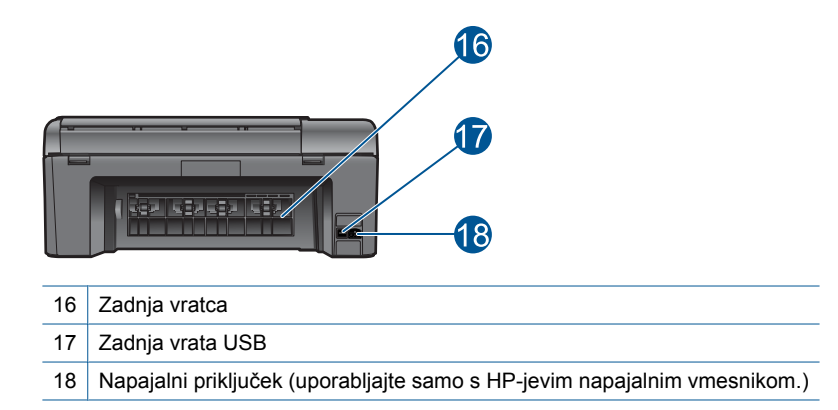

## Funkcije nadzorne plošče

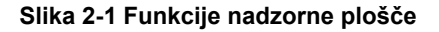

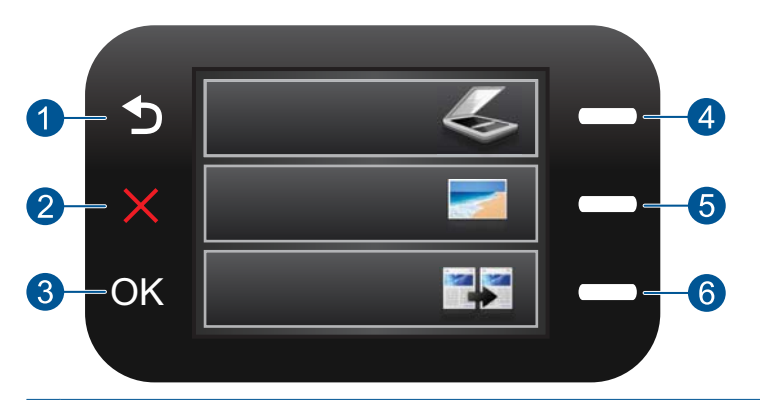

- 1 Nazaj: se vrne na prejšnji zaslon.
- 2 **Cancel** (Prekliči): za zaustavitev trenutne operacije, obnovitev privzetih nastavitev ali izbris trenutnega izbora fotografij.
- 3 **OK** (V redu): izbere nastavitev menija, vrednost ali fotografijo.
- 4 **Scan (Optično branje)**: iz začetnega zaslona odpre **Scan Menu** (Meni Optično branje). Ko ne gledate začetnega zaslona, izbere možnosti, ki se navezujejo na trenutni zaslon.
- 5 **Foto**: iz začetnega zaslona odpre **Photo Menu** (Meni Foto). Ko ne gledate začetnega zaslona, izbere možnosti, ki se navezujejo na trenutni zaslon.
- 6 **Copy (Kopiranje)**: iz začetnega zaslona odpre **Copy Menu** (Meni Kopiranje). Ko ne gledate začetnega zaslona, izbere možnosti, ki se navezujejo na trenutni zaslon.

## 3 Kako naj?

To poglavje vsebuje povezave do pogosto izvajanih opravil, kot so npr. tiskanje fotografij, optično branje in izdelovanje kopij.

- »<u>Tiskanje fotografij iz pomnilniške kartice</u>«
  •
  na strani 18
- »<u>Tiskanje na posebne medije</u>« na strani 22
- »Shranjevanje fotografij« na strani 39
- »Nalaganje medijev« na strani 12
- »Menjava tiskalnih kartuš« na strani 42
- »<u>Optično branje v računalnik</u>« na strani 29
- »<u>Optično branje v pomnilniško kartico</u>« na strani 30

7

Poglavje 3

8

## 4 Osnove papirja

V napravo HP Photosmart lahko naložite različne vrste in velikosti papirja, vključno s papirjem Letter, A4, foto papirjem, prosojnicami in ovojnicami.

Ta odstavek vsebuje naslednje teme:

- »Priporočeni papir za tiskanje fotografij« na strani 9
- »Priporočene vrste papirja za tiskanje« na strani 10
- »Nalaganje medijev« na strani 12
- »Podatki o papirju« na strani 14

## Priporočeni papir za tiskanje fotografij

Za najboljšo kakovost tiskanja HP priporoča uporabo papirja HP, posebej zasnovanega za tovrstne projekte.

Nekatere od teh vrst papirja morda ne bodo na voljo, kar je odvisno od posamezne države/regije.

#### HP Advanced Photo Paper (Foto papir HP Advanced)

Za ta debeli foto papir je značilno, da se barva hitro suši in ne razmaže. Odporen je na vodo, packe, prstne odtise in vlago. Natisnjene slike so videti kot prave fotografije, izdelane v fotografskem studiu. Papir je na voljo v različnih velikostih, tudi v velikostih A4, 8,5 x 11 palcev, 10 x 15 cm (s perforiranim robom ali brez), 13 x 18 cm, ter v dveh različicah - sijajni ali polsijajni (satenasto mat). Ne vsebuje kisline, kar zagotavlja daljšo trajnost dokumentov.

#### HP Everyday Photo Paper (Običajni foto papir HP)

Barvite, vsakodnevne posnetke lahko natisnete ugodno na papir, ki je zasnovan za običajno tiskanje fotografij. Ta cenovno ugoden foto papir se hitro suši in je zato enostaven za uporabo. Kadar boste uporabljali ta papir, boste s katerim koli brizgalnim tiskalnikom naredili ostre in jasne slike. Na voljo je v polsijajni prevleki, v različnih velikostih, vključno v velikostih A4, 8,5 x 11 palcev in 10 x 15 cm (s perforiranim robom ali brez). Ne vsebuje kisline, kar zagotavlja daljšo trajnost fotografij.

#### Paket HP Photo Value

Paketi HP Photo Value običajno vsebujejo izvirne HP-jeve kartuše in foto papir HP Advanced, ki vam prihranijo čas in zagotavljajo tiskanje ugodnih profesionalnih fotografij z napravo HP Photosmart. Izvirne HP-jeve kartuše in foto papir HP Advance so zasnovani za skupno uporabo, zaradi česar imajo fotografije obstojne in žive izpise ob vsakem tiskanju. Idealno za tiskanje celega kompleta počitniških fotografij ali več izpisov za skupno rabo.

Če želite naročiti HP-jev papir in ostale potrebščine, obiščite spletno stran <u>www.hp.com/</u> <u>buy/supplies</u>. Če se od vas zahteva, izberite državo/regijo, izberite izdelek in nato kliknite na eno od povezav za nakupovanje na spletni strani. Opomba Trenutno so nekateri deli HP-jeve spletne strani na voljo le v angleškem jeziku.

### Priporočene vrste papirja za tiskanje

Za najboljšo kakovost tiskanja HP priporoča uporabo papirja HP, posebej zasnovanega za tovrstne projekte.

Nekatere od teh vrst papirja morda ne bodo na voljo, kar je odvisno od posamezne države/regije.

#### HP Advanced Photo Paper (Foto papir HP Advanced)

Za ta debeli foto papir je značilno, da se barva hitro suši in ne razmaže. Odporen je na vodo, packe, prstne odtise in vlago. Natisnjene slike so videti kot prave fotografije, izdelane v fotografskem studiu. Papir je na voljo v različnih velikostih, tudi v velikostih A4, 8,5 x 11 palcev, 10 x 15 cm (s perforiranim robom ali brez), 13 x 18 cm, ter v dveh različicah - sijajni ali polsijajni (satenasto mat). Ne vsebuje kisline, kar zagotavlja daljšo trajnost dokumentov.

#### HP Everyday Photo Paper (Običajni foto papir HP)

Barvite, vsakodnevne posnetke lahko natisnete ugodno na papir, ki je zasnovan za običajno tiskanje fotografij. Ta cenovno ugoden foto papir se hitro suši in je zato enostaven za uporabo. Kadar boste uporabljali ta papir, boste s katerim koli brizgalnim tiskalnikom naredili ostre in jasne slike. Na voljo je v polsijajni prevleki, v različnih velikostih, vključno v velikostih A4, 8,5 x 11 palcev in 10 x 15 cm (s perforiranim robom ali brez). Ne vsebuje kisline, kar zagotavlja daljšo trajnost fotografij.

## HP Brochure Paper (Papir za brošure HP) ali HP Superior Inkjet Paper (Papir za brizgalnike HP Superior)

Ta papir je na obeh straneh prevlečen s sijajno ali matirano prevleko. Najbolj primeren je za skoraj fotografske reprodukcije in poslovne grafike za platnice poročil, posebne predstavitve, brošure, adresarje in koledarje.

#### HP Premium Presentation Paper (Papir za predstavitve HP Premium) ali HP Professional Paper (Professionalni papir HP)

Ta papir je debelejši obojestransko matiran papir, ki je odličen za predstavitve, ponudbe, poročila in biltene. Papir je debelejši za boljši videz in otip.

#### HP Bright White Inkjet Paper (Beli papir za brizgalnike HP)

HP Bright White Inkjet Paper (Beli papir za brizgalnike HP) zagotavlja visoko-kontrastne barve in ostro besedilo. Dovolj je neprepusten za neprosojno dvostransko barvno tiskanje, zato je najbolj primeren za tiskanje biltenov, poročil in letakov. Papir predstavlja tehnologijo ColorLok, za katero je značilno, da se barve ne razmažejo, da je črna barva bolj izrazita in ostale barve žive.

#### Papir za tiskanje HP

HP Printing Paper (Papir za tiskanje HP) je visokokakovostni večnamenski papir. Zagotavlja dokumente, ki so na videz in otip bolj resnični kot dokumenti, ki jih natisnete na običajni večnamenski ali kopirni papir. Papir odraža tehnologijo ColorLok, za katero je značilno, da se barve ne razmažejo, da je črna barva bolj izrazita in ostale barve žive. Ne vsebuje kisline, kar zagotavlja daljšo trajnost dokumentov.

#### HP Office Paper (Pisarniški papir HP)

HP Office Paper (Pisarniški papir HP) je visokokakovostni večnamenski papir. Primeren je za kopije, osnutke, zapiske in ostale vsakodnevne dokumente. Papir odraža tehnologijo ColorLok, za katero je značilno, da se barve ne razmažejo, da je črna barva bolj izrazita in ostale barve žive. Ne vsebuje kisline, kar zagotavlja daljšo trajnost dokumentov.

#### HP Iron-On Transfers (Nalepke HP za prenos z likanjem)

HP Iron-On Transfers (Nalepke HP za prenos z likanjem) (za barvne tkanine ali za svetle oz. bele tkanine) so najboljša rešitev za oblikovanje običajnih majic z lastnimi digitalnimi fotografijami.

#### HP Premium Inkjet Transparency Film (Prosojnice HP Premium Inkjet)

Film za prosojnice HP Premium Inkjet omogoča, da so vaše barvne predstavitve žive in še bolj prepričljive. Prosojnice so preproste za uporabo in se sušijo hitro brez razmazovanja.

#### Paket HP Photo Value

Paketi HP Photo Value običajno vsebujejo izvirne HP-jeve kartuše in foto papir HP Advanced, ki vam prihranijo čas in zagotavljajo tiskanje ugodnih profesionalnih fotografij z napravo HP Photosmart. Izvirne HP-jeve kartuše in foto papir HP Advance so zasnovani za skupno uporabo, zaradi česar imajo fotografije obstojne in žive izpise ob vsakem tiskanju. Idealno za tiskanje celega kompleta počitniških fotografij ali več izpisov za skupno rabo.

#### ColorLok

HP za tiskanje in kopiranje vsakdanjih dokumentov priporoča navaden papir z logotipom ColorLok. Vsak papir z logotipom ColorLok je testiran s strani neodvisne organizacije in izpolnjuje visoke standarde zanesljivosti ter kakovosti tiskanja, dokumenti z izrazitimi, živimi ali zelo črno barvo pa se natisnejo in sušijo hitreje kot na običajnem navadnem papirju. Papir z logotipom ColorLok ponujajo glavni proizvajalci papirja v različni velikost in teži.

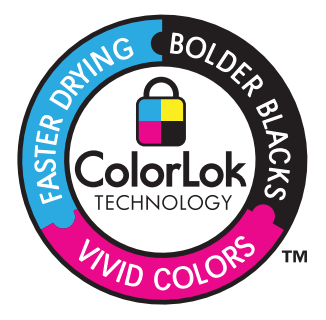

Če želite naročiti HP-jev papir in ostale potrebščine, obiščite spletno stran <u>www.hp.com/</u> <u>buy/supplies</u>. Če se od vas zahteva, izberite državo/regijo, izberite izdelek in nato kliknite na eno od povezav za nakupovanje na spletni strani.

Opomba Trenutno so nekateri deli HP-jeve spletne strani na voljo le v angleškem jeziku.

## Nalaganje medijev

1. Naredite nekaj od naslednjega:

#### Nalaganje majhnega papirja

**a**. Spustite pladenj za papir.

Potisnite vodilo za širino papirja navzven.

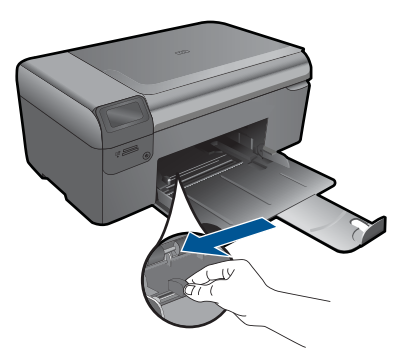

b. Naložite papir.

Sveženj foto papirja vstavite v pladenj za papir s krajšim robom naprej in stranjo za tiskanje navzdol.

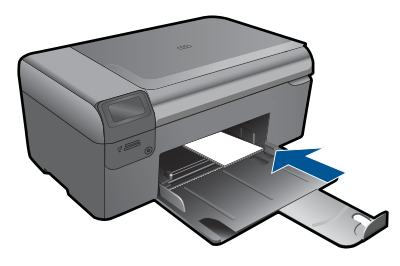

Sveženj papirja potiskajte naprej, dokler se ne ustavi.

Opomba Če ima fotografski papir, ki ga uporabljate, perforirane robove, papir naložite tako, da bodo robovi obrnjeni proti vam.

Vodilo za širino papirja potisnite proti robu papirja.

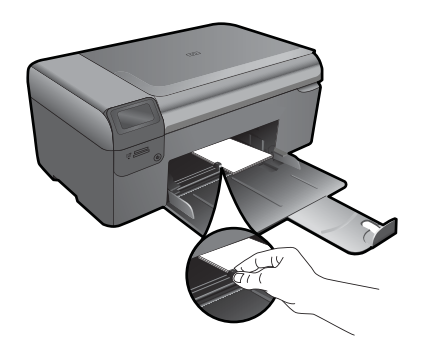

#### Nalaganje papirja polne velikosti

Spustite pladenj za papir.
 Potisnite vodilo za širino papirja navzven.

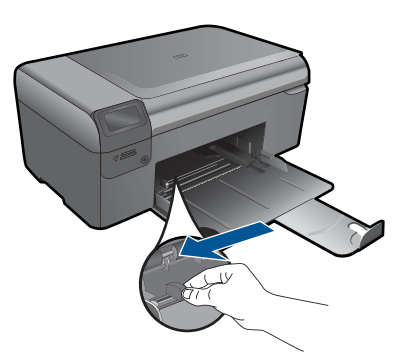

b. Naložite papir.

Sveženj papirja vstavite v pladenj za papir s krajšim robom naprej in stranjo za tiskanje navzdol.

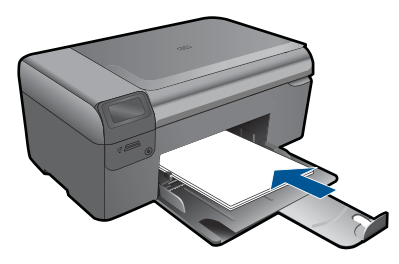

Sveženj papirja potiskajte naprej, dokler se ne ustavi. Vodilo za širino papirja potisnite proti robu papirja.

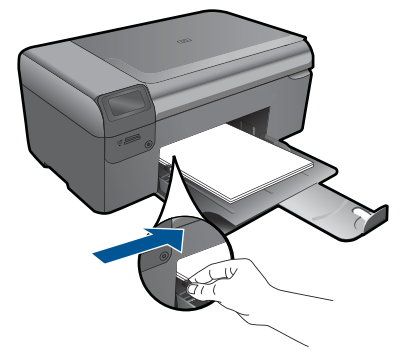

2. Glejte animacijo za to temo.

#### Sorodne teme

»Podatki o papirju« na strani 14

### Podatki o papirju

The Naprava HP Photosmart je namenjena delu z večino vrst papirja. Preizkusite več vrst papirja, preden kupite večjo količino. Poiščite ustrezno vrsto papirja, ki dobro deluje in jo je lahko kupiti. Papir HP je zasnovan tako, da zagotavlja najvišjo kakovost. Upoštevajte tudi naslednje nasvete:

- Ne uporabljajte papirja, ki je pretanek, ima gladko teksturo ali se razteguje. Tak papir se lahko nepravilno podaja in povzroča zagozdenje.
- Foto medije hranite v izvirni embalaži, v plastični vrečki, ki jo je mogoče hermetično zapreti, in na ravni površini, v hladnem, suhem prostoru. Ko nameravate tiskati, vzemite iz embalaže samo toliko papirja, kot ga nameravate takoj porabiti. Ko končate tiskanje, neporabljeni foto papir takoj vrnite v plastično vrečko.
- Neporabljenega foto papirja ne puščajte v pladnju za papir. Papir se lahko začne gubati, kar zmanjša kakovost izpisa. Zguban papir lahko povzroči tudi zagozdenje.
- Foto papir vedno primite pri robovih. Prstni odtisi na foto papirju lahko zmanjšajo kakovost tiskanja.
- Ne uporabljajte papirja z močno teksturo. Na njem se lahko slike ali besedilo neustrezno natisnejo.
- Na pladnju za papir ne kombinirajte različnih vrst in velikosti papirja. Poskrbite, da so vsi listi papirja iste velikosti in vrste.
- Če želite najboljše rezultate, naj se natisnjene fotografije ne nabirajo v pladnju za papir.
- Natisnjene fotografije hranite pod steklom ali v albumu, sicer bodo sčasoma zaradi vlage obledele.

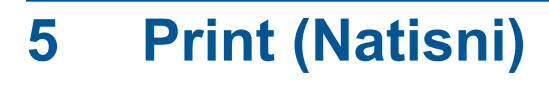

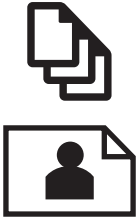

»Tiskanje dokumentov« na strani 15

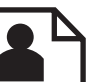

»Tiskanje fotografij« na strani 16

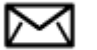

»Tiskanje ovojnic« na strani 22

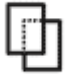

»Tiskanje na posebne medije« na strani 22

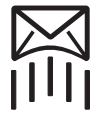

»Tiskanje spletne strani« na strani 23

#### Sorodne teme

- »Nalaganje medijev« na strani 12
- »Priporočeni papir za tiskanje fotografij« na strani 9 •
- »Priporočene vrste papirja za tiskanje« na strani 10

### **Tiskanje dokumentov**

Večino nastavitev tiskanja programska aplikacija ureja samodejno. Nastavitve morate ročno spremeniti samo v primeru, če bi radi spremenili kakovost tiskanja, tiskali na posebne vrste papirja ali prosojnic ali uporabljali posebne funkcije.

#### Tiskanje iz programske aplikacije

- 1. Preverite, ali je v pladnju za papir naložen papir.
- V programski aplikaciji v meniju File (Datoteka) kliknite Print (Natisni).
- 3. Preverite, ali je naprava izbrani tiskalnik.

 Če morate spremeniti nastavitve, kliknite gumb za odpiranje pogovornega okna Properties (Lastnosti).

Odvisno od programske aplikacije se ta gumb lahko imenuje **Properties** (Lastnosti), **Options** (Možnosti), **Printer Setup** (Nastavitev tiskalnika), **Printer** (Tiskalnik) ali **Preferences** (Nastavitve).

- Opomba Pri tiskanju fotografije izberite možnosti za določen foto papir in povečavo fotografije.
- S funkcijami na karticah Advanced (Dodatno), Printing Shortcuts (Bližnjice tiskanja), Features (Funkcije) in Color (Barvno) izberite ustrezne možnosti za svoj tiskalni posel.
  - Nasvet Ustrezne možnosti za tiskanje preprosto nastavite z izbiro enega od prednastavljenih tiskalnih opravil na jezičku Printing Shortcuts (Bližnjice tiskanja). Kliknite vrsto tiskalnih opravil na seznamu Printing Shortcuts (Bližnjice tiskanja). Privzete nastavitve za to vrsto tiskanja so nastavljene in povzete na kartici Printing Shortcuts (Bližnjice tiskanja). Nastavitve lahko po potrebi spremenite tudi tukaj in jih shranite kot nove bližnjice tiskanja. Če želite shraniti bližnjico tiskanja po meri, izberite bližnjico in kliknite Save As (Shrani kot). Če želite bližnjico izbrisati, jo izberite in kliknite Delete (Izbriši).
- 6. Kliknite OK (V redu), da bi zaprli pogovorno okno Properties (Lastnosti).
- 7. Za začetek tiskanja kliknite Print (Natisni) ali OK (V redu).

#### Sorodne teme

- »<u>Priporočene vrste papirja za tiskanje</u>« na strani 10
- »Nalaganje medijev« na strani 12
- »Ogled ločljivosti tiskanja« na strani 25
- »Bližnjice tiskanja« na strani 25
- »Nastavljanje privzetih nastavitev tiskanja« na strani 27
- »Zaustavitev trenutne naloge« na strani 95

### Tiskanje fotografij

- »Tiskanje fotografij, shranjenih v računalniku« na strani 16
- »Tiskanje fotografij iz pomnilniške kartice« na strani 18

#### Tiskanje fotografij, shranjenih v računalniku

#### Tiskanje fotografije na fotografski papir

- 1. Odstranite ves papir iz pladnja za papir.
- Na desno stran pladnja za papir položite foto papir s stranjo za tiskanje obrnjeno navzdol.

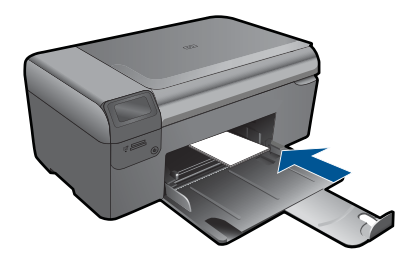

- 3. Vodilo za širino papirja potisnite proti robu papirja.
- 4. V programski aplikaciji v meniju File (Datoteka) kliknite Print (Natisni).
- 5. Preverite, ali je naprava izbrani tiskalnik.
- Kliknite gumb, ki odpira pogovorno okno Properties (Lastnosti). Odvisno od programske aplikacije se ta gumb lahko imenuje Properties (Lastnosti), Options (Možnosti), Printer Setup (Nastavitev tiskalnika), Printer (Tiskalnik) ali Preferences (Nastavitve).
- 7. Kliknite jeziček Features (Funkcije).
- V delu Basic options (Osnovne možnosti) na spustnem seznamu Paper Type (Vrsta papirja) izberite More (Več). Nato izberite ustrezno vrsto foto papirja.
- V predelu Resizing options (Možnosti spreminjanja velikosti) na spustnem seznamu Size (Velikost) izberite More (Več). Nato izberite ustrezno velikost foto papirja.

Če se velikost papirja ne ujema z vrsto papirja, programska oprema izpiše opozorilo in vam omogoči izbiro druge vrste ali velikosti.

- (Izbirno) Potrdite polje Borderless printing (Brezrobo tiskanje), če še ni potrjeno. Če se velikost papirja ne ujema z vrsto papirja, programska oprema naprave izpiše opozorilo in vam omogoči izbiro druge vrste ali velikosti.
- V področju Basic Options (Osnovne možnosti) izberite visoko kakovost tiskanja, na primer Best (Najboljša) na spustnem seznamu Print Quality (Kakovost tiskanja).
  - Opomba Največjo ločljivost dpi lahko dosežete z uporabo nastavitve Maximum dpi (Največ dpi) in podprtimi vrstami fotografskega papirja. Če na spustnem seznamu nimate možnosti Maximum dpi (Največ dpi), jo lahko omogočite prek jezička Advanced (Napredno). Za več informacij glejte poglavje »<u>Tiskanje z</u> Maximum dpi (Največ dpi)« na strani 24.
- 12. V področju HP Real Life Technologies (Tehnologije HP Real Life) kliknite spustni seznam Photo fix (Popravilo fotografije) in izberite eno od naslednjih možnosti:
  - Off (Izklop): ne uporabi HP Real Life Technologies (HP-jeve tehnologije Real Life) na sliki.
  - Basic (Osnovno): izboljša slike z nizko ločljivostjo; nekoliko prilagodi ostrino slike.
- 13. Kliknite OK (V redu), da se vrnete v pogovorno okno Properties (Lastnosti).
- 14. Kliknite OK (V redu) in nato Print (Natisni) ali OK (V redu) v pogovornem oknu Print (Natisni).

Opomba Neporabljenega foto papirja ne puščajte v pladnju za papir. Papir se lahko začne gubati, kar lahko zmanjša kakovost izpisa. Če želite najboljše rezultate, naj se natisnjene fotografije ne nabirajo v pladnju za papir.

#### Sorodne teme

- » <u>Priporočeni papir za tiskanje fotografij</u>« na strani 9
- »Nalaganje medijev« na strani 12
- »<u>Tiskanje z Maximum dpi (Največ dpi)</u>« na strani 24
- »Ogled ločljivosti tiskanja« na strani 25
- » <u>Bližnjice tiskanja</u>« na strani 25
- »Nastavljanje privzetih nastavitev tiskanja« na strani 27
- »Zaustavitev trenutne naloge« na strani 95

#### Tiskanje fotografij iz pomnilniške kartice

1. Naredite nekaj od naslednjega:

#### Tiskanje fotografije na papir majhne velikosti

- a. Naložite papir.
  - V pladenj za papir naložite foto papir v velikosti do 10 x 15 cm.

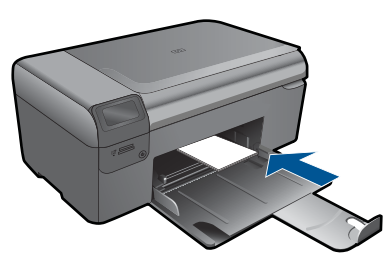

b. Izberite vrsto projekta.

Na začetnem zaslonu pritisnite gumb poleg **Photo** (Foto). Pritisnite gumb poleg **Tiskanje s pomnilniške kartice**.

c. Vstavite pomnilniško napravo.

Print (Natisni)

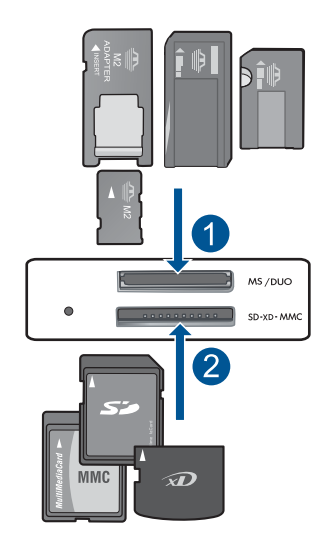

- 1 Memory Stick, Memory Stick Pro, Memory Stick Select, Memory Stick Magic Gate, Memory Stick Duo ali Pro Duo (vmesnik po izbiri), Memory Stick Pro-HG Duo (vmesnik po izbiri) ali Memory Stick Micro (potreben je vmesnik)
- 2 MultiMediaCard (MMC), MMC Plus, Secure MultiMedia Card, MMC Mobile (RS-MMC; potreben je vmesnik), Secure Digital (SD), Secure Digital Mini, Secure Digital High Capacity (SDHC), TransFlash MicroSD Card (potreben je vmesnik)
- d. Izberite fotografijo.

Pritisnite gumb poleg **Izberite**. Pritisnite **OK** (V redu).

Pritisnite gumb poleg Natisnjeni dokumenti, če želite povečati število kopij.

e. Natisnite fotografijo.
 Pritisnite OK (V redu).

#### Tiskanje fotografije na papir običajne velikosti

a. Naložite papir.

Na pladenj za papir naložite foto papir običajne velikosti.

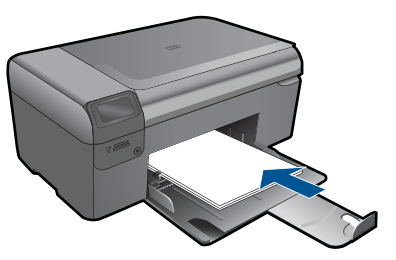

**b**. Izberite vrsto projekta.

Na začetnem zaslonu pritisnite gumb poleg **Photo** (Foto). Pritisnite gumb poleg **Tiskanje s pomnilniške kartice**. c. Vstavite pomnilniško napravo.

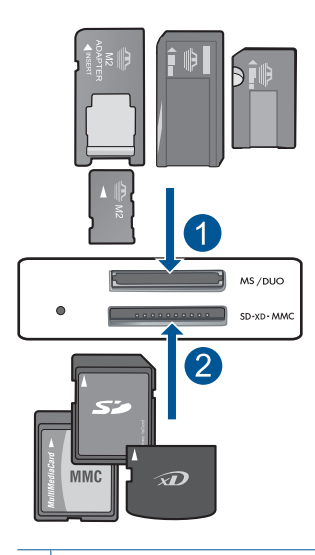

- 1 Memory Stick, Memory Stick Pro, Memory Stick Select, Memory Stick Magic Gate, Memory Stick Duo ali Pro Duo (vmesnik po izbiri), Memory Stick Pro-HG Duo (vmesnik po izbiri) ali Memory Stick Micro (potreben je vmesnik)
- 2 MultiMediaCard (MMC), MMC Plus, Secure MultiMedia Card, MMC Mobile (RS-MMC; potreben je vmesnik), Secure Digital (SD), Secure Digital Mini, Secure Digital High Capacity (SDHC), TransFlash MicroSD Card (potreben je vmesnik)
- d. Izberite fotografijo.

Pritisnite gumb poleg Izberite.

Pritisnite OK (V redu).

Pritiskajte gumb poleg **Fotografija 4 x 6**, dokler se velikost ne spremeni na**Fotografija 8,5 x 11**.

Pritisnite gumb poleg Natisnjeni dokumenti, če želite povečati število kopij.

e. Natisnite fotografijo.
 Pritisnite OK (V redu).

#### Tiskanje fotografij za potne liste

a. Naložite papir.

Na pladenj za papir naložite foto papir običajne velikosti.

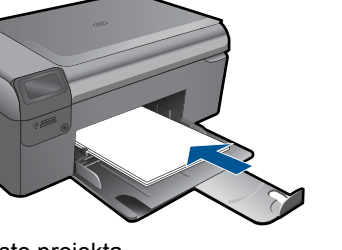

b. Izberite vrsto projekta.

Na začetnem zaslonu pritisnite gumb poleg **Photo** (Foto). Pritisnite gumb poleg **Tiskanje fotografije za potni list**.

c. Vstavite pomnilniško napravo.

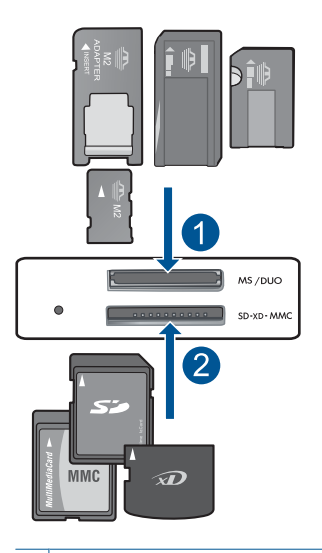

- 1 Memory Stick, Memory Stick Pro, Memory Stick Select, Memory Stick Magic Gate, Memory Stick Duo ali Pro Duo (vmesnik po izbiri), Memory Stick Pro-HG Duo (vmesnik po izbiri) ali Memory Stick Micro (potreben je vmesnik)
- 2 MultiMediaCard (MMC), MMC Plus, Secure MultiMedia Card, MMC Mobile (RS-MMC; potreben je vmesnik), Secure Digital (SD), Secure Digital Mini, Secure Digital High Capacity (SDHC), TransFlash MicroSD Card (potreben je vmesnik)
- d. Izberite fotografijo.

Pritisnite gumb poleg **Izberite**. Pritisnite **OK** (V redu).

Pritisnite gumb poleg Natisnjeni dokumenti, če želite povečati število kopij.

- e. Natisnite fotografijo.
  - Pritisnite OK (V redu).
- 2. Glejte animacijo za to temo

#### Sorodne teme

- »Priporočeni papir za tiskanje fotografij« na strani 9
- »Zaustavitev trenutne naloge« na strani 95

## Tiskanje ovojnic

Z napravo HP Photosmart lahko tiskate na eno ovojnico, skupino ovojnic ali liste nalepk, ki so namenjeni za brizgalne tiskalnike.

#### Tiskanje skupine naslovov na nalepke ali ovojnice

- 1. Najprej na navaden papir natisnite poskusno stran.
- 2. Preizkusno stran položite na list z nalepkami ali kuverto in ju privzdignite proti luči. Preverite razmike za vsak del besedila. Po potrebi jih popravite.
- 3. Nalepke ali ovojnice naložite v pladenj za papir.
  - △ Previdno Ne uporabljajte ovojnic z zaponkami ali okenci. Lahko se zataknejo med valji in povzročijo zagozdenje papirja.
- Vodilo za širino papirja potiskajte navznoter ob sveženj foto papirja, dokler se ne ustavi.
- 5. Če tiskate na ovojnice, storite naslednje:
  - a. Prikažite nastavitve tiskanja in kliknite jeziček Features (Funkcije).
  - V področju Resizing Options (Možnosti spreminjanja velikosti) kliknite ustrezno velikost ovojnice na seznamu Size (Velikost).
- Kliknite OK (V redu) in nato Print (Natisni) ali OK (V redu) v pogovornem oknu Print (Natisni).

#### Sorodne teme

- »<u>Osnove papirja</u>« na strani 9
- »Ogled ločljivosti tiskanja« na strani 25
- »<u>Bližnjice tiskanja</u>« na strani 25
- »Nastavljanje privzetih nastavitev tiskanja« na strani 27
- »Zaustavitev trenutne naloge« na strani 95

## Tiskanje na posebne medije

#### Zrcaljenje slike za prenose z likanjem

- 1. V programski aplikaciji v meniju File (Datoteka) kliknite Print (Natisni).
- 2. Preverite, ali je naprava izbrani tiskalnik.
- Kliknite gumb, ki odpira pogovorno okno Properties (Lastnosti). Odvisno od programske aplikacije se ta gumb lahko imenuje Properties (Lastnosti), Options (Možnosti), Printer Setup (Nastavitev tiskalnika), Printer (Tiskalnik) ali Preferences (Nastavitve).
- 4. Kliknite jeziček Features (Funkcije).

- 5. Na spustnem seznamu Paper Type (Vrsta papirja) kliknite More (Več) in s seznama izberite HP Iron-on Transfer (Nalepka HP za prenos z likanjem).
- 6. Če vam izbrana velikost ne ustreza, na seznamu Size (Velikost) kliknite ustrezno velikost.
- 7. Kliknite jeziček Advanced (Napredno).
- 8. V področju Features (Funkcije) potrdite polje Mirror image (Zrcalna slika).
- Kliknite OK (V redu) in nato Print (Natisni) ali OK (V redu) v pogovornem oknu Print (Natisni).
  - Opomba Če želite preprečiti zagozdenje papirja, liste za prenose z likanjem v pladenj za papir naložite ročno enega za drugim.

#### Tiskanje na prosojnice

- 1. Prosojnico naložite v pladenj za papir.
- 2. V programski aplikaciji v meniju File (Datoteka) kliknite Print (Natisni).
- 3. Prepričajte se, da ste izbrali pravi tiskalnik.
- Kliknite gumb, ki odpira pogovorno okno Properties (Lastnosti). Odvisno od programske aplikacije se ta gumb lahko imenuje Properties (Lastnosti), Options (Možnosti), Printer Setup (Nastavitev tiskalnika), Printer (Tiskalnik) ali Preferences (Nastavitve).
- 5. Kliknite jeziček Features (Funkcije).
- V področju Basic Options (Osnovne možnosti) kliknite ustrezno vrsto prosojnice na seznamu Paper Type (Vrsta papirja).
  - ☆ Nasvet Če želite na hrbtno stran prosojnic zapisati opombe in jih kasneje izbrisati, ne da bi pri tem opraskali original, kliknite jeziček Advanced (Dodatno) in potrdite okno Mirror Image (Zrcalna slika).
- V področju Resizing Options (Možnosti spreminjanja velikosti) kliknite ustrezno velikost na seznamu Size (Velikost).
- Kliknite OK (V redu) in nato Print (Natisni) ali OK (V redu) v pogovornem oknu Print (Natisni).
  - Opomba Naprava samodejno počaka, da se prosojnice posušijo, preden jih spusti. Črnilo se na prosojnici suši počasneje kot na navadnem papirju. Preden prosojnico primete v roko, počakajte, da se črnilo posuši.

#### Sorodne teme

- »Osnove papirja« na strani 9
- »Ogled ločljivosti tiskanja« na strani 25
- »Bližnjice tiskanja« na strani 25
- »Nastavljanje privzetih nastavitev tiskanja« na strani 27
- »Zaustavitev trenutne naloge« na strani 95

### Tiskanje spletne strani

Z napravo HP Photosmart lahko iz spletnega brskalnika natisnete spletno stran.

Pri uporabi brskalnika Internet Explorer 6.0 ali njegove novejše različice si lahko s pomočjo programa za tiskanje spletnih strani **HP Smart Web Printing** (Pametno spletno tiskanje HP) zagotovite enostavno in predvidljivo tiskanje s pregledom nad tem, kaj želite natisniti in kako. Dostop do programa **HP Smart Web Printing** (Pametno spletno tiskanje HP) je mogoč z uporabo orodne vrstice v brskalniku Internet Explorer. Dodatne informacije o programu **HP Smart Web Printing** (Pametno spletno tiskanje HP) lahko najdete v priloženi datoteki pomoči.

#### Tiskanje spletne strani

- 1. Preverite, ali je v pladnju za papir naložen papir.
- V meniju File (Datoteka) spletnega brskalnika kliknite Print (Natisni). Prikaže se pogovorno okno Print (Natisni).
- 3. Preverite, ali je naprava izbrani tiskalnik.
- Če brskalnik podpira to možnost, izberite elemente na spletni strani, ki bi jih radi vključili v izpis.

V Raziskovalcu na primer kliknite **Options** (Možnosti) in izberite možnosti, kot so **As laid out on screen** (Kot so razporejeni na zaslonu), **Only the selected frame** (Le izbrani okvir) in **Print all linked documents** (Natisni vse povezane dokumente).

- 5. Če želite natisniti spletno stran, kliknite Print (Natisni) ali OK (V redu).
- Nasvet Za pravilno tiskanje spletnih strani boste morda morali usmerjenost nastaviti na Landscape (Ležeče).

## Tiskanje z Maximum dpi (Največ dpi)

Če želite natisniti zelo kakovostne, ostre slike, uporabite način Maximum dpi (Največ dpi).

Če želite način Maximum dpi (Največ dpi) kar najbolje izkoristiti, ga uporabite za tiskanje visokokakovostnih slik, kot so digitalne fotografije. Ko izberete nastavitev Maximum dpi (Največ dpi), vam programska oprema tiskalnika prikaže največje število pik na palec (dpi), ki jih tiskalnik HP Photosmart natisne. Tiskanje v načinu Maximum dpi (Največ dpi) podpira samo naslednje vrste papirja:

- HP Premium Plus Photo Paper (Foto papir HP Premium Plus)
- HP Premium Photo Paper (Foto papir HP Premium)
- HP Advanced Photo Paper (Foto papir HP Advanced)
- Foto kartice Hagaki

Tiskanje v načinu Maximum dpi (Največ dpi) traja dlje kot tiskanje z drugimi nastavitvami in zahteva veliko količino prostega trdega diska.

#### Tiskanje v načinu z največ dpi

- 1. Preverite, ali je v pladnju za papir naložen papir.
- 2. V programski aplikaciji v meniju File (Datoteka) kliknite Print (Natisni).
- 3. Preverite, ali je naprava izbrani tiskalnik.
- Kliknite gumb, ki odpira pogovorno okno Properties (Lastnosti). Odvisno od programske aplikacije se ta gumb lahko imenuje Properties (Lastnosti), Options (Možnosti), Printer Setup (Nastavitev tiskalnika), Printer (Tiskalnik) ali Preferences (Nastavitve).

- 5. Kliknite jeziček Advanced (Napredno).
- 6. V razdelku Features (Funkcije) potrdite polje Enable maximum dpi setting (Omogoči nastavitev z največ dpi).
- 7. Kliknite jeziček Features (Funkcije).
- 8. Na spustnem seznamu **Paper Type** (Tip papirja) kliknite **More** (Več) in nato izberite ustrezno vrsto papirja.
- V spustnem seznamu Print Quality (Kakovost tiskanja) kliknite Maximum dpi (Največ dpi).
  - Opomba Če želite izvedeti, s kakšnim dpi bo naprava tiskala na podlagi nastavitve vrste papirja in kakovosti tiskanja, kliknite Resolution (Ločljivost).
- 10. Izberite katero koli tiskalno nastavitve in kliknite OK (V redu).

#### Sorodne teme

»Ogled ločljivosti tiskanja« na strani 25

### Ogled ločljivosti tiskanja

Programska oprema tiskalnika prikaže ločljivost tiskanja v pikah na palec (dpi). Dpi je odvisen od vrste papirja in kakovosti tiskanja, ki ju izberete v programski opremi tiskalnika.

#### Ogled ločljivosti tiskanja

- 1. V programski aplikaciji v meniju File (Datoteka) kliknite Print (Natisni).
- 2. Preverite, ali je naprava izbrani tiskalnik.
- Kliknite gumb, ki odpira pogovorno okno Properties (Lastnosti). Odvisno od programske aplikacije se ta gumb lahko imenuje Properties (Lastnosti), Options (Možnosti), Printer Setup (Nastavitev tiskalnika), Printer (Tiskalnik) ali Preferences (Nastavitve).
- 4. Kliknite jeziček Features (Funkcije).
- Na spustnem seznamu Paper Type (Tip papirja) izberite vrsto papirja, ki ste jo naložili.
- 6. Na spustnem seznamu **Print Quality** (Kakovost tiskanja) izberite primerno kakovost za projekt.
- 7. Kliknite gumb **Resolution (Ločljivost)**, da si ogledate ločljivost dpi tiskanja za izbrano kombinacijo vrste papirja in kakovosti tiskanja.

### Bližnjice tiskanja

Uporabite bližnjice tiskanja za tiskanje z nastavitvami tiskanja, ki jih pogosto uporabljate. Programska oprema tiskalnika ima več posebno oblikovanih bližnjic tiskanja, ki so na voljo na seznamu Printing Shortucts (Bližnjice tiskanja).

Opomba Ko izberete bližnjico tiskanja, se samodejno prikažejo ustrezne možnosti tiskanja. Lahko jih pustite takšne, kot so, jih spremenite ali ustvarite lastne bližnjice za opravila, ki jih pogosto uporabljate.

Jeziček Printing Shortcuts (Bližnjice tiskanja) uporabite za naslednja tiskalna opravila:

- General Everyday Printing (Splošno vsakodnevno tiskanje): Hitro tiskanje dokumentov.
- **Photo Printing-Borderless** (Tiskanje fotografij brezrobo): Tiskanje na zgornje, spodnje in stranske robove foto papirjev HP velikosti 10 x 15 cm in 13 x 18 cm.
- **Paper-saving Printing** (Tiskanje za varčevanje papirja): Tiskajte obojestranske dokumente z več stranmi na en list, da bi zmanjšali porabo papirja.
- **Photo Printing-With White Borders** (Tiskanje fotografij z belimi robovi): Tiskanje fotografije z belo obrobo na robovih.
- **Fast/Economical Printing** (Hitro/varčno tiskanje): Hitro ustvarjanje izpisov s kakovostjo tiskanja za osnutke.
- **Presentation Printing** (Tiskanje predstavitve): Tiskanje visokokakovostnih dokumentov, vključno s pismi in prosojnicami.
- **Two-sided (Duplex) Printing** (Obojestransko (dupleks) tiskanje): Ročno tiskanje dvostranskih listov z napravo HP Photosmart.

#### Ustvarjanje bližnjice tiskanja

- 1. V programski aplikaciji v meniju File (Datoteka) kliknite Print (Natisni).
- 2. Preverite, ali je naprava izbrani tiskalnik.
- Kliknite gumb, ki odpira pogovorno okno Properties (Lastnosti). Odvisno od programske aplikacije se ta gumb lahko imenuje Properties (Lastnosti), Options (Možnosti), Printer Setup (Nastavitev tiskalnika), Printer (Tiskalnik) ali Preferences (Nastavitve).
- 4. Kliknite jeziček Printing Shortcuts (Bližnjice tiskanja).
- Na seznamu Printing Shortcuts (Bližnjice tiskanja) kliknite bližnjico tiskanja. Prikažejo se nastavitve tiskanja za izbrano bližnjico tiskanja.
- 6. V novi bližnjici tiskanja spremenite nastavitve tiskanja v tiste, ki jih želite.
- Kliknite Save as (Shrani kot) in vnesite ime nove bližnjice tiskanja, nato kliknite Save (Shrani).

Bližnjica tiskanja je dodana na seznam.

#### Brisanje bližnjice tiskanja

- 1. V programski aplikaciji v meniju File (Datoteka) kliknite Print (Natisni).
- 2. Preverite, ali je naprava izbrani tiskalnik.
- Kliknite gumb, ki odpira pogovorno okno Properties (Lastnosti). Odvisno od programske aplikacije se ta gumb lahko imenuje Properties (Lastnosti), Options (Možnosti), Printer Setup (Nastavitev tiskalnika), Printer (Tiskalnik) ali Preferences (Nastavitve).
- 4. Kliknite jeziček Printing Shortcuts (Bližnjice tiskanja).
- Na seznamu Printing Shortcuts (Bližnjice tiskanja) kliknite bližnjico tiskanja, ki jo želite izbrisati.
- Kliknite Delete (Izbriši).
  Bližnjica tiskanja je odstranjena s seznama.
- Opomba Izbrišete lahko le bližnjice, ki ste jih ustvarili. Ne morete izbrisati izbirnih bližnjic HP.

### Nastavljanje privzetih nastavitev tiskanja

Če obstajajo nastavitve, ki jih običajno uporabljate za tiskanje, jih lahko spremenite v privzete nastavitve tiskanja, tako da bodo že nastavljene, ko boste v programski aplikaciji odprli pogovorno okno **Print** (Natisni).

#### Sprememba privzetih nastavitev tiskanja

- V programu HP Solution Center kliknite Settings (Nastavitve), pokažite na Print Settings (Nastavitve tiskanja) in nato kliknite Printer Settings (Nastavitve tiskalnika).
- 2. Spremenite nastavitve tiskanja in kliknite OK (V redu).

## 6 Scan (Optično branje)

- »<u>Optično branje v računalnik</u>« na strani 29
- »<u>Optično branje v pomnilniško kartico</u>« na strani 30
- »Optično branje in ponovno tiskanje fotografij« na strani 37

## Optično branje v računalnik

#### Optično branje in shranjevanje v računalnik

- 1. Naložite izvirnik.
  - **a**. Dvignite pokrov naprave.

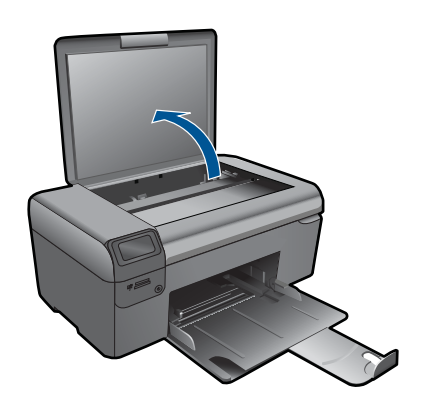

**b**. Izvirnik položite v sprednji desni kot steklene plošče s stranjo za tiskanje obrnjeno navzdol.

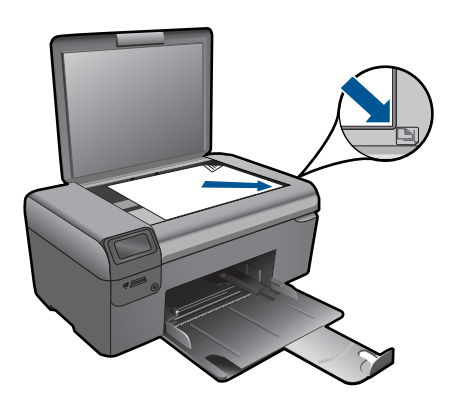

- c. Zaprite pokrov.
- 2. Začnite optično branje.
  - a. Na začetnem zaslonu pritisnite gumb poleg Scan (Optično branje).
  - b. Pritisnite gumb poleg Scan to PC (Optično preberi v računalnik).
- 3. Glejte animacijo za to temo.

#### Sorodne teme

»Zaustavitev trenutne naloge« na strani 95

### Optično branje v pomnilniško kartico

#### Shranjevanje optično prebranega dokumenta v pomnilniško kartico

- 1. Naložite izvirnik.
  - a. Dvignite pokrov naprave.

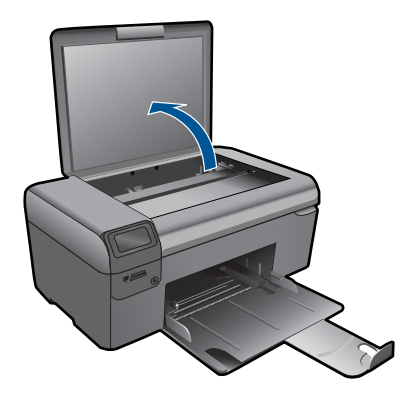

**b**. Izvirnik položite v sprednji desni kot steklene plošče s stranjo za tiskanje obrnjeno navzdol.

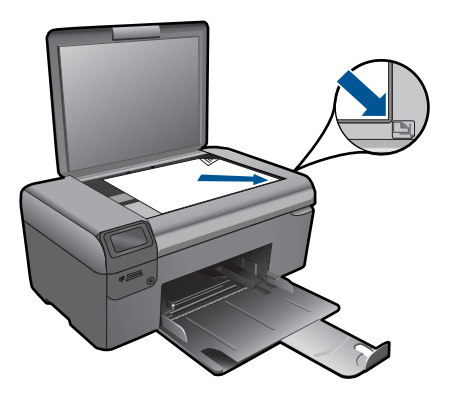

- c. Zaprite pokrov.
- 2. Izberite Scan (Optično branje).
  - a. Na začetnem zaslonu pritisnite gumb poleg Scan (Optično branje).
  - b. Pritisnite gumb poleg Scan to Memory Card (Optično branje v pomnilniško kartico).
- 3. Vstavite pomnilniško napravo.

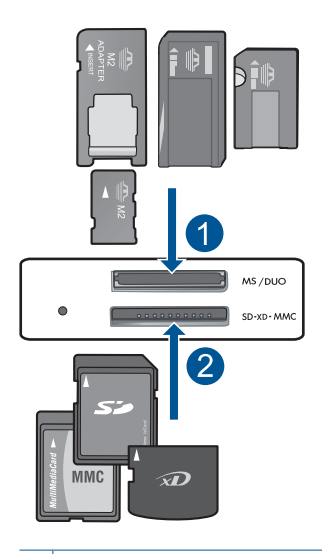

- 1 Memory Stick, Memory Stick Pro, Memory Stick Select, Memory Stick Magic Gate, Memory Stick Duo ali Pro Duo (vmesnik po izbiri), Memory Stick Pro-HG Duo (vmesnik po izbiri) ali Memory Stick Micro (potreben je vmesnik)
- 2 MultiMediaCard (MMC), MMC Plus, Secure MultiMedia Card, MMC Mobile (RS-MMC; potreben je vmesnik), Secure Digital (SD), Secure Digital Mini, Secure Digital High Capacity (SDHC), TransFlash MicroSD Card (potreben je vmesnik)
- 4. Začnite optično branje.
  - Pritisnite gumb poleg Scan to Memory Card (Optično branje v pomnilniško kartico).
- 5. Glejte animacijo za to temo.

#### Sorodne teme

»Zaustavitev trenutne naloge« na strani 95

Poglavje 6

## 7 Kopiranje

- »Kopiranje besedila ali mešanih dokumentov« na strani 33
- »Kopiranje fotografij (ponovno tiskanje)« na strani 37

## Kopiranje besedila ali mešanih dokumentov

#### Kopiranje besedila ali mešanih dokumentov

1. Naredite nekaj od naslednjega:

#### Izdelava črno-bele kopije

a. Naložite papir.

Na pladenj za papir naložite papir običajne velikosti.

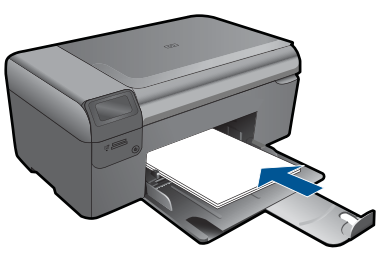

**b**. Naložite izvirnik.

Dvignite pokrov naprave.

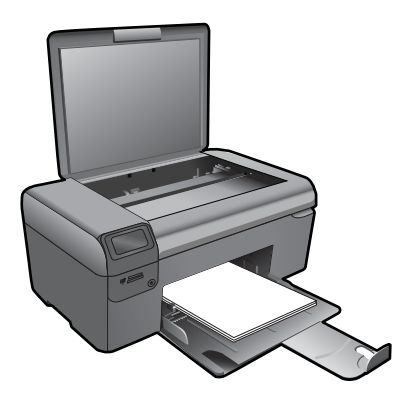

Nasvet Če želite narediti kopije debelih izvirnikov, na primer knjig, lahko odstranite pokrov.

Izvirnik položite v sprednji desni kot steklene plošče s stranjo za tiskanje obrnjeno navzdol.
#### Poglavje 7

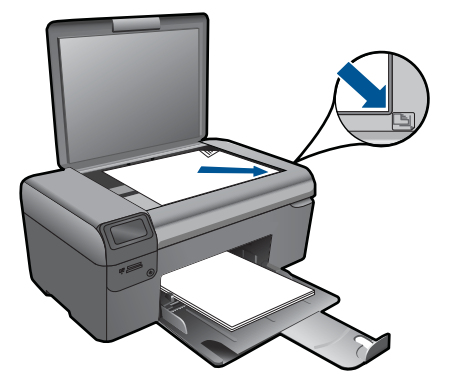

Zaprite pokrov.

- c. Izberite Copy (Kopiranje).
  - Pritisnite gumb poleg **Copy (Kopiranje)**. Pritisnite gumb poleg **Black Copy (Črno - belo kopiranje)**. Pritisnite gumb poleg **Dejanska velikost**. Pritisnite gumb poleg **Copies** (Kopije), če želite povečati število kopij.
- d. Začnite kopiranje.

Pritisnite **OK** (V redu).

# Izdelava barvne kopije

a. Naložite papir.

Na pladenj za papir naložite papir običajne velikosti.

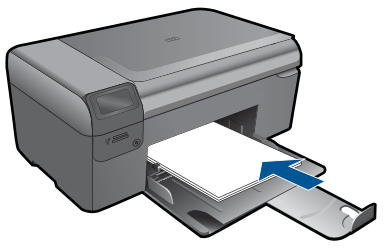

b. Naložite izvirnik.
 Dvignite pokrov naprave.

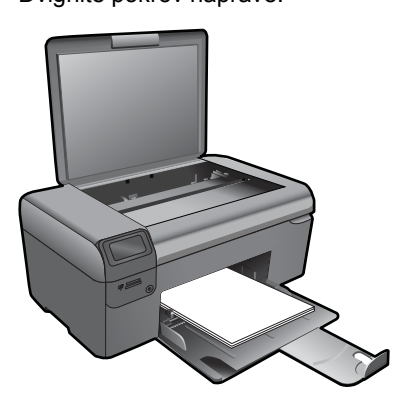

Nasvet Če želite narediti kopije debelih izvirnikov, na primer knjig, lahko odstranite pokrov.

Izvirnik položite v sprednji desni kot steklene plošče s stranjo za tiskanje obrnjeno navzdol.

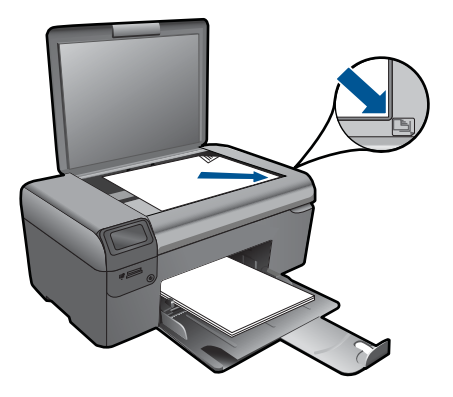

Zaprite pokrov.

c. Izberite Copy (Kopiranje).

Pritisnite gumb poleg **Copy (Kopiranje)**. Pritisnite gumb poleg **Color Copy (Barvno kopiranje)**. Pritisnite gumb poleg **Dejanska velikost**. Pritisnite gumb poleg **Copies** (Kopije), če želite povečati število kopij.

d. Začnite kopiranje.

Pritisnite OK (V redu).

2. Glejte animacijo za to temo.

#### Sorodne teme

- »Sprememba nastavitev za kopiranje« na strani 35
- »Zaustavitev trenutne naloge« na strani 95

# Sprememba nastavitev za kopiranje

#### Nastavitev velikosti papirja z nadzorne plošče

- 1. Pritisnite gumb poleg Copy (Kopiranje).
- 2. Izberite vrsto kopije.
- 3. Pritisnite gumb poleg 8,5 x 11 navaden.

#### Nastavitev velikosti kopije z nadzorne plošče

- 1. Pritisnite gumb poleg Copy (Kopiranje).
- 2. Izberite vrsto kopije.
- 3. Pritisnite gumb poleg Actual Size (Dejanska velikost).

# Nastavitev števila kopij z nadzorne plošče

- 1. Pritisnite gumb poleg Copy (Kopiranje).
- 2. Izberite vrsto kopije.
- 3. Pritisnite gumb poleg Copies (Kopije), če želite povečati število kopij.

# 8 Ponovno tiskanje fotografij

# Ponovno tiskanje izvirne fotografije

- 1. Naložite papir.
  - ▲ V pladenj za papir naložite foto papir v velikosti do 13 x 18 cm.

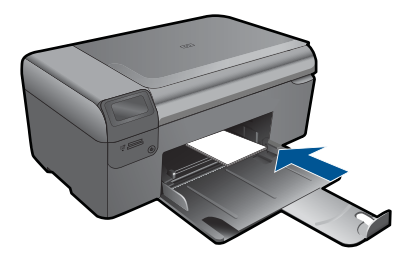

- 2. Izberite vrsto projekta.
  - a. Na začetnem zaslonu pritisnite gumb poleg Foto.
  - b. Pritisnite gumb poleg Photo Original Reprints (Ponovno tiskanje izvirnih fotografij).
- 3. Naložite izvirnik.
  - **a**. Dvignite pokrov naprave.

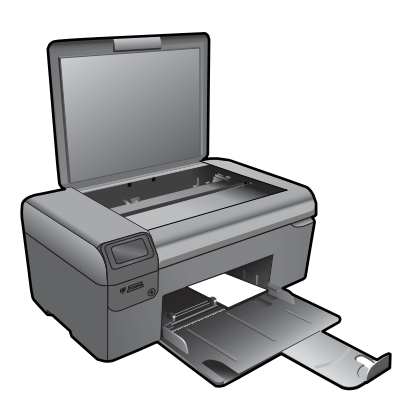

**b**. Izvirnik položite v sprednji desni kot steklene plošče s stranjo za tiskanje obrnjeno navzdol.

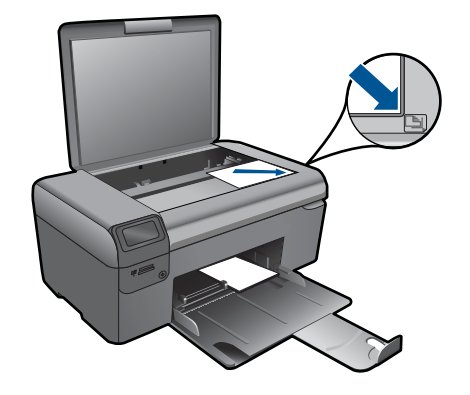

- c. Zaprite pokrov.
- d. Pritisnite OK (V redu).
- 4. Ponovno natisnite fotografijo.
  - a. Pritisnite OK (V redu).
  - b. Pritisnite gumb poleg Natisnjeni dokumenti, če želite povečati število kopij.
  - c. Pritisnite OK (V redu).
- 5. Glejte animacijo za to temo.

# Sorodne teme

»Zaustavitev trenutne naloge« na strani 95

# 9 Shranjevanje fotografij

Za prenos fotografij iz pomnilniške kartice na trdi disk računalnik lahko uporabite v računalniku nameščeno programsko opremo HP Photosmart, ki vam omogoča urejanje fotografij, izmenjavanje fotografij prek spleta in tiskanje iz računalnika.

Preden fotografije prenesete v računalnik, vzemite pomnilniško kartico iz fotoaparata in jo vstavite v ustrezno režo za pomnilniške kartice v napravi HP Photosmart.

Opomba Naprava HP Photosmart mora biti povezana z računalnikom, v katerem je nameščena programska oprema HP Photosmart.

#### Shranjevanje fotografij

- Pomnilniško kartico vstavite v ustrezno režo na izdelku. V računalniku se odpre programska oprema.
- 2. Če želite fotografije shraniti v računalnik, sledite pozivom na zaslonu računalnika.

Opomba V računalnik se prekopirajo samo tiste slike, ki še niso bile shranjene.

# 10 Vzdrževanje naprave HP Photosmart

- <u>Preverjanje ocenjene ravni črnila</u>
- Menjava tiskalnih kartuš
- <u>Naročanje potrebščin za črnilo</u>
- Podatki o garanciji za kartušo
- <u>Tiskanje in ocenjevanje poročila o kakovosti tiskanja</u>

# Preverjanje ocenjene ravni črnila

Raven črnila lahko enostavno preverite in tako ugotovite, kdaj boste morali zamenjati tiskalno kartušo. Raven črnila prikazuje približno količino preostalega črnila v tiskalnih kartušah.

Opomba Če ste namestili ponovno napolnjeno ali obnovljeno tiskalno kartušo ali kartušo, ki jo je uporabljal drug tiskalnik, indikator ravni črnila morda ne bo natančen ali pa ne bo na voljo.

**Opomba** Opozorila in indikatorji ravni črnila posredujejo ocene le za načrtovanje. Ko prejmete opozorilno sporočilo, da primanjkuje črnila, kupite nadomestno kartušo, da se boste izognili možnim zamudam pri tiskanju. Dokler je kakovost tiskanja še sprejemljiva, vam ni treba zamenjati tiskalne kartuše.

**Opomba** Črnilo v kartušah se pri tiskanju uporablja na različne načine, vključno s postopkom inicializacije, pri katerem se naprava in kartuše pripravijo za tiskanje, ter s servisiranjem tiskalne glave, kar zagotavlja, da so brizgalne šobe čiste in da črnilo teče tekoče. Poleg tega po uporabi na kartuši ostane nekaj črnila. Za dodatne informacije si oglejte spletno stran <u>www.hp.com/go/inkusage</u>.

#### Preverjanje ravni črnila iz programske opreme HP Photosmart

- V programu HP Solution Center kliknite Settings (Nastavitve), pokažite na Print Settings (Nastavitve tiskanja) in nato kliknite Printer Toolbox (Orodjarna tiskalnika)
  - Opomba Printer Toolbox (Orodjarno tiskalnika) lahko odprete tudi iz pogovornega okna Print Properties (Lastnosti tiskanja). V pogovornem oknu Print Properties (Lastnosti tiskanja) kliknite jeziček Features (Funkcije) in nato Printer Services (Tiskalniške storitve).

Odpre se okno Printer Toolbox (Orodjarna tiskalnika).

 Kliknite kartico Estimated Ink Level (Ocenjene ravni črnila). Prikažejo se ocenjene ravni črnila za kartuše s črnilom.

#### Sorodne teme

»Naročanje potrebščin za črnilo« na strani 44

# Menjava tiskalnih kartuš

## Menjava tiskalnih kartuš

- 1. Preverite, ali je naprava vklopljena.
- 2. Odstranite kartušo.
  - a. Odprite vratca za dostop do kartuš.

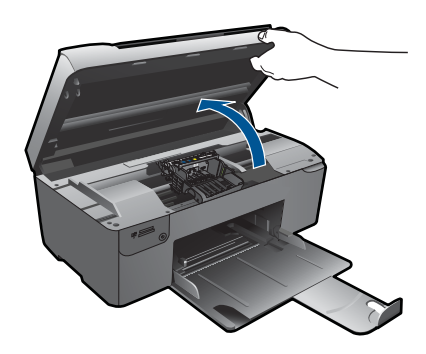

Nosilec kartuše se mora pomakniti na sredino naprave.

b. Pritisnite jeziček na kartuši in jo odstranite iz reže.

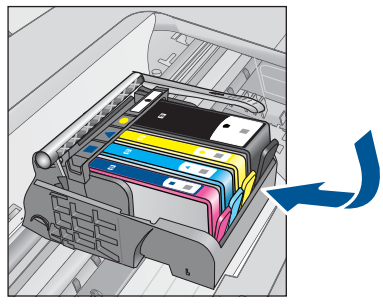

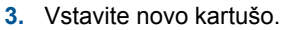

**a**. Odstranite tiskalno kartušo iz embalaže.

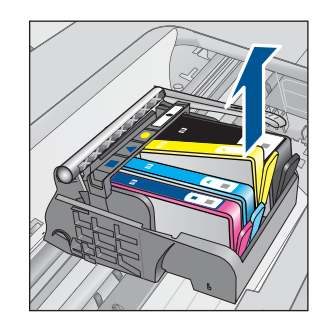

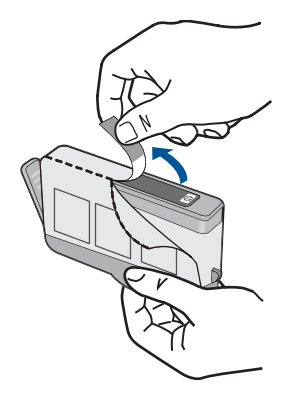

**b**. Zavrtite oranžni pokrovček in ga odstranite. Morda boste morali močno zavrteti, da odstranite pokrovček.

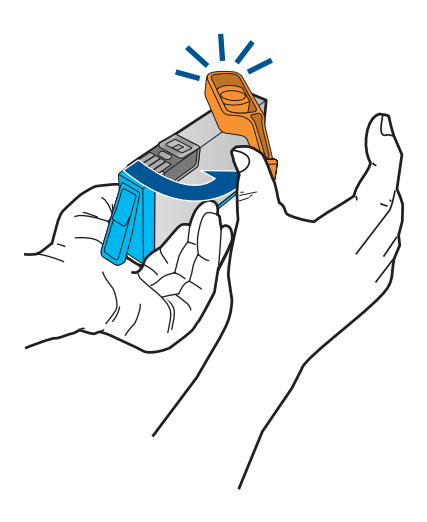

**c**. Poskrbite, da se bodo barvne ikone na kartuši in reži ujemale, nato potiskajte kartušo v režo, dokler se ne zaskoči.

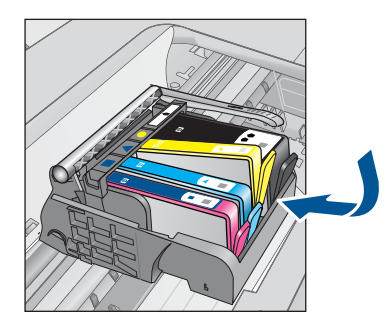

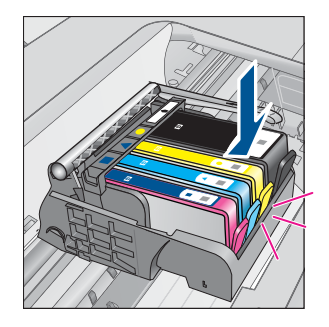

d. Zaprite vratca tiskalne kartuše.

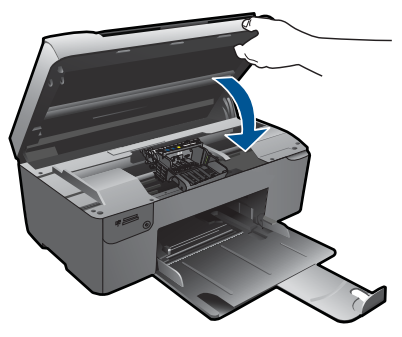

- 4. Poravnajte kartuše.
  - a. Ko računalnik to od vas zahteva, se dotaknite **OK** (V redu), da natisnete stran za poravnavo tiskalne kartuše.
  - b. Stran položite na desni kot stekla s stranjo za tiskanje obrnjeno navzdol in nato pritisnite gumb poleg OK (V redu), da stran optično preberete.
  - c. Stran za poravnavo odstranite, jo reciklirajte ali zavrzite.
- 5. Glejte animacijo za to temo.

#### Sorodne teme

»Naročanje potrebščin za črnilo« na strani 44

# Naročanje potrebščin za črnilo

Če želite izvedeti, katere potrebščine HP delujejo z vašim izdelkom, če želite naročiti potrošni material prek spleta ali izdelati seznam za nakup, ki ga lahko natisnete, odprite center rešitev HP in izberite možnost spletni nakup.

Informacije o kartušah in črnilu za spletni nakup so prikazane tudi v opozorilih o črnilu. Poleg tega lahko najdete informacije o kartušah in jih naročite v spletu tako, da obiščete www.hp.com/buy/supplies.

Opomba Naročanje kartuš prek interneta ni na voljo v vseh državah/regijah. Če v vaši državi/regiji ni na voljo, se za informacije o nakupu tiskalnih kartuš obrnite na lokalnega zastopnika za HP.

# Podatki o garanciji za kartušo

Garancija za HP-jeve kartuše velja samo, če jih uporabljate v ustreznih tiskalnih napravah HP. Garancija ne velja za HP-jeve kartuše, ki so bile ponovno napolnjene, predelane, obnovljene, nepravilno uporabljene ali spremenjene.

Kartuše so pod garancijo, dokler se črnilo HP ne porabi ali dokler ne poteče garancija. Datum prenehanja veljavnosti garancije, v obliki LLLL/MM/DD, je na izdelku, kot je prikazano:

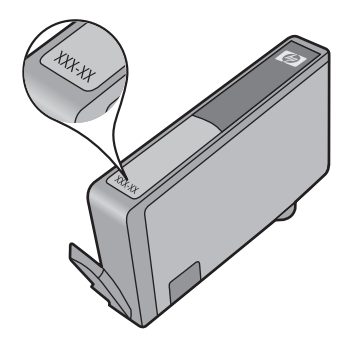

Za kopijo HP-jeve izjave o omejeni garanciji si oglejte priloženo natisnjeno dokumentacijo.

# Tiskanje in ocenjevanje poročila o kakovosti tiskanja

Težave s kakovostjo tiskanja se lahko pojavijo zaradi različnih razlogov. Morda uporabljate napačne nastavitve programske opreme ali tiskate datoteke slabe kakovosti ali pa je težava povezana s tiskalnim sistemom naprave HP Photosmart. Če ste nezadovoljni s kakovostjo izpisov, lahko natisnete poročilo o kakovosti tiskanja, da ugotovite, ali tiskalni sistem pravilno deluje.

#### Tiskanje poročila o kakovosti tiskanja

- 1. V pladenj za papir naložite še neuporabljen navaden bel papir velikosti Letter ali A4.
- Enega za drugim pritisnite levi zgornji, levi spodnji levi zgornji in levi zgornji gumb v tem zaporedju.
   Odpre se Meni Inženirstvo.
- 3. Če želite izbrati Meni Proizvajanje, pritisnite OK (V redu).
- 4. Če želite izbrati meni poročil, pritisnite OK (V redu).
- Če želite izbrati preizkusi dotikanja tiskalnega mehanizma, pritisnite OK (V redu).
- 6. Pritiskajte desni zgornji gumb, dokler se prikazana koda ne spremeni v 72.
- 7. Pritisnite OK (V redu).

Naprava natisne poročilo o kakovosti tiskanja, ki ga lahko uporabite za diagnozo težav s kakovostjo tiskanja.

#### Poglejte poročilo o kakovosti tiskanja

 Na strani preverite ravni črnila. Če kartuša prikaže malo črnila in se vam zdi, da je kakovost tiskanja nespremenljiva, zamenjajte kartušo s črnilom. Kakovost tiskanja se običajno poslabša, ko kartušam zmanjka črnila.

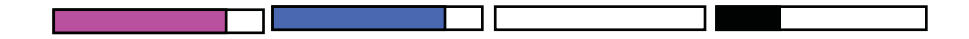

Opomba Če poročilo o kakovosti tiskanja ni berljivo, lahko preverite ocenjene ravni črnila z nadzorne plošče ali programske opreme HP Photosmart. **Opomba** Opozorila in indikatorji ravni črnila posredujejo ocene le za načrtovanje. Ko prejmete opozorilno sporočilo, da primanjkuje črnila, kupite nadomestno kartušo, da se boste izognili možnim zakasnitvam pri tiskanju. Kartuš s črnilom vam ni treba zamenjati, dokler kakovost tiskanja ni nesprejemljiva.

2. Glejte barve pasove na sredini strani. Pasovi morajo biti neprekinjeni, imeti ostre robove, in se raztezati v enotni barvi prek cele strani.

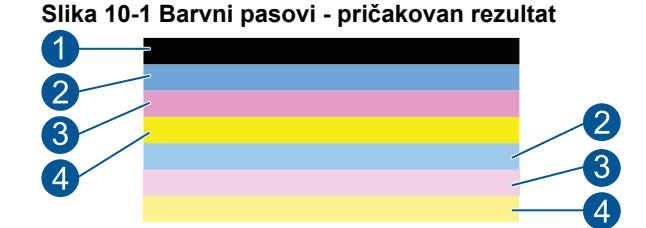

• Če je kateri koli od barvnih pasov nepravilno progast, svetlejši na eni strani ali vsebuje eno ali več prog različnih barv, sledite naslednjim korakom.

## Slika 10-2 Barvni pasovi - nepravilno progasti ali zbledeli (zgornji pas)

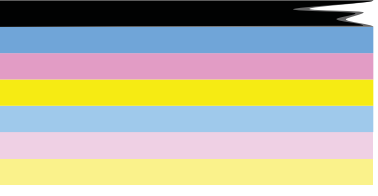

Slika 10-3 Barvni pasovi - mešanje barv (rumen pas vsebuje proge magenta barve)

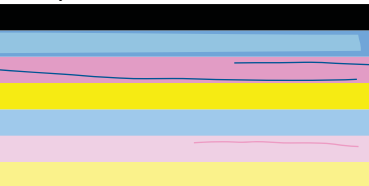

- Preverite ocenjeno količino črnila v tiskalnih kartušah.
- Preverite, ali je na kartuši, ki ustreza progastemu pasu, odstranjen oranžni jeziček.
- Ponovno vstavite kartušo in preverite, ali so vse kartuše pravilno nameščene.

- Očistite tiskalno glavo in nato ponovno natisnite to diagnostično stran.
- Če čiščenje tiskalne glave ni odpravilo težave s kakovostjo tiskanja, zamenjajte kartušo, ki se ujema s progastim pasom.
  - Opomba Če menjava kartuše ni odpravila težave s kakovostjo tiskanja, se za pomoč obrnite na HP-jevo podporo.
- Če ima kateri koli od barvnih pasov bele proge, sledite naslednjim korakom:
  - Če v vrstici 11 na strani za diagnozo piše **PHA TTOE = 0**, poravnajte tiskalnik.
  - Če je v vrstici 11 na strani za diagnozo prikazana druga vrednost ali če poravnava ne odpreavi težav, očistite tiskalno glavo.

Opomba Če čiščenje tiskalne glave ni odpravilo težave s kakovostjo tiskanja, se za pomoč obrnite na HP-jevo podporo.

3. Glejte veliko besedilo nad poravnalnim vzorcem. Oblika bi morala biti ostra in jasna.

# Slika 10-4 Vzorec dela besedila - pričakovan rezultat I ABCDEFG abcdefg

• Če je oblika nazobčena, poravnajte tiskalnik in nato ponovno natisnite to diagnostično stran.

# Slika 10-5 Vzorec dela besedila - nazobčano besedilo I ABCDEFG abcdefg

 Če je besedilo neenakomerno in na enem koncu nepravilno, očistite tiskalno glavo in nato ponovno natisnite to diagnostično stran. Če do tega pride po namestitvi nove kartuše, lahko težavo odpravite približno v enem dnevu s pomočjo samodejnih postopkov servisiranja naprave.

# Slika 10-6 Vzorec dela besedila - neenakomerna porazdelitev črnila I ABCDEFG abcdefg I

 Če je besedilo razmazano, preverite, ali je papir zavihan, očistite tiskalno glavo in nato ponovno natisnite to diagnostično stran.

# Slika 10-7 Vzorec dela besedila - proge ali packe HABCDEFG abcdefg

4. Glejte poravnalni vzorec nad barvnimi pasovi. Linije morajo biti ravne in ostre.

# Slika 10-8 Poravnalni vzorec - pričakovan rezultat

Če so linije nazobčane, poravnajte tiskalnik in nato ponovno natisnite to diagnostično stran.

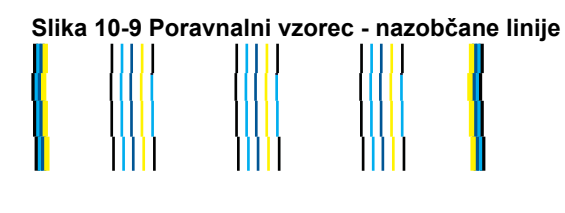

Opomba Če poravnava tiskalnika ni odpravila težave s kakovostjo tiskanja, se za pomoč obrnite na HP-jevo podporo.

Če na poročilu o kakovosti tiskanja ne vidite nobenih napak, tiskalni sistem pravilno deluje. Potrebščin vam ni treba menjati, prav tako naprave ni treba servisirati, saj pravilno deluje. Če imate še vedno težave s kakovostjo tiskanja, preverite še naslednje:

- Preverite papir.
- Preverite nastavitve tiskanja.
- Preverite, ali ima slika dovolj ločljivosti.
- Če je težava povezana s črto na robu vašega izpisa, s programsko opremo, ki ste jo namestili z napravo, ali z drugo programsko aplikacijo, obrnite sliko za 180 stopinj. Težava se verjetno ne bo pojavila na drugem koncu izpisa.

# 11 Reševanje težav

Ta odstavek vsebuje naslednje teme:

- <u>HP-jeva podpora</u>
- Odpravljanje težav pri namestitvi
- Odpravljanje težav pri tiskanju
- Odpravljanje težav pri kakovosti tiskanja
- Odpravljanje težav pri pomnilniških karticah
- Odpravljanje težav pri optičnem branju
- Odpravljanje težav pri kopiranju
- Napake

# HP-jeva podpora

- HP-jeva telefonska podpora
- Dodatne možnosti garancije

## HP-jeva telefonska podpora

Možnosti podpore za telefon in razpoložljivost se razlikujejo glede na izdelek, državo/ regijo in jezik.

Ta odstavek vsebuje naslednje teme:

- Obdobje telefonske podpore
- Klicanje
- Po poteku telefonske podpore

#### Obdobje telefonske podpore

Eno leto brezplačne telefonske podpore je na voljo v Severni Ameriki, Tihomorski Aziji in Južni Ameriki (vključno z Mehiko). Če želite informacije o obdobju telefonske podpore v Evropi, na Bližnjem vzhodu in v Afriki, obiščite spletno mesto <u>www.hp.com/support</u>. Telefonske klice obračuna vaš ponudnik telefonskih storitev.

#### Klicanje

HP-jevo podporo pokličite, ko ste pri računalniku in napravi. Pripravite naslednje podatke, ki jih boste morali posredovati:

- Ime izdelka (HP Photosmart B109 series)
- Številka modela (v bližini predela dostopa do kartuše)

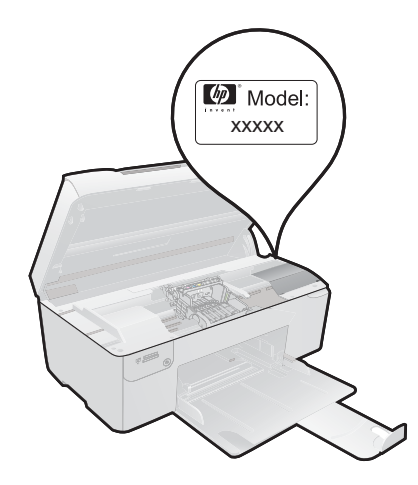

- serijsko številko (najdete jo na zadnji ali spodnji strani naprave),
- sporočila, ki so se pojavila ob tej težavi,
- odgovore na ta vprašanja:
  - Ali je do te težave že kdaj prišlo?
  - Ali jo lahko ponovite?
  - Ali ste ob nastali težavi v računalnik dodajali strojno ali programsko opremo?
  - Se je pred tem kaj zgodilo (npr. nevihta, ali ste premikali napravo itd.)?

Če želite seznam telefonskih številk za podporo, obiščite <u>www.hp.com/support</u>.

# Po poteku telefonske podpore

Po poteku telefonske podpore je HP-jeva pomoč na voljo z doplačilom. Pomoč je na voljo tudi na HP-jevi spletni strani za podporo: <u>www.hp.com/support</u>. Če želite več informacij o možnostih podpore, se obrnite na prodajalca HP ali pokličite telefonsko številko podpore za vašo državo/regijo.

# Dodatne možnosti garancije

Za dodatno ceno so na voljo razširjene storitve za napravo HP Photosmart. Obiščite naše spletno mesto <u>www.hp.com/support</u>, izberite svojo državo/regijo in jezik ter v razdelku s storitvami in garancijo poiščite informacije o možnostih razširjenih storitev.

# Odpravljanje težav pri namestitvi

To poglavje vsebuje informacije o odpravljanju težav s strojno opremo za napravo.

Do številnih težav pride, ko je izdelek priključen v računalnik s kablom USB, preden v računalnik namestite programsko opremo izdelka. Če ste napravo priključili v računalnik,

preden vas je k temu pozval zaslon za nameščanje programske opreme, morate slediti tem korakom:

# Odpravljanje značilnih težav pri nameščanju

- 1. USB kabel izključite iz računalnika.
- Odstranite programsko opremo (če ste jo že namestili). Za dodatne informacije si oglejte »<u>Odstranjevanje in ponovno nameščanje</u> programske opreme« na strani 55.
- 3. Ponovno zaženite računalnik.
- 4. Izklopite napravo, počakajte eno minuto, nato pa jo ponovno zaženite.
- 5. Ponovno namestite programsko opremo za HP Photosmart.
- △ **Previdno** Kabla USB ne povežite z računalnikom, dokler vas k temu ne pozove zaslon za namestitev programske opreme.

Ta odstavek vsebuje naslednje teme:

- Naprava se ne vklopi
- Po namestitvi naprave ta ne tiska
- V menijih na zaslonu se prikazujejo napačne mere
- Registracijski zaslon se ne prikaže
- Odstranjevanje in ponovno nameščanje programske opreme

## Naprava se ne vklopi

Če ob vklopu izdelka ne zasveti lučka, ni zvoka ali se nič ne premakne, poskusite naslednje rešitve.

- <u>1. rešitev: Preverite napajalni kabel</u>
- <u>2. rešitev: Ponastavite izdelek</u>
- <u>3. rešitev: Počasneje pritisnite gumb On (Vklop)</u>
- <u>4. rešitev: Za zamenjavo napajalnika stopite v stik s podjetjem HP.</u>
- <u>5. rešitev: Pomoč poiščite pri HP-jevi podpori</u>

# 1. rešitev: Preverite napajalni kabel

#### Rešitev:

- Uporabite napajalni kabel, ki je bil priložen izdelku.
- Napajalni kabel mora biti čvrsto vključen v napravo in vmesnik za napajanje. Napajalni kabel vključite v vtičnico, prenapetostno zaščito ali razdelilnik.

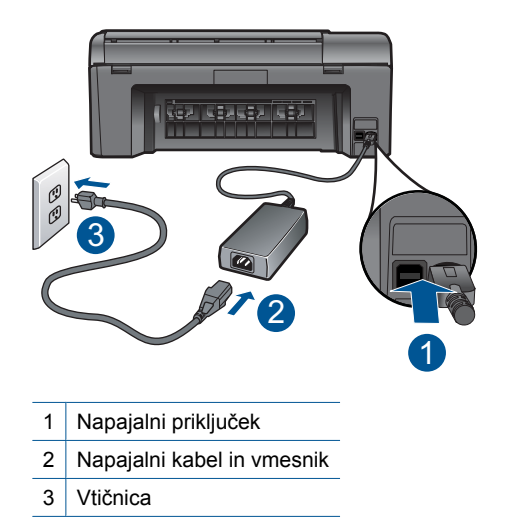

- Če uporabljate razdelilnik, se prepričajte, da je vključen ali pa napravo priključite neposredno v vtičnico.
- Preverite, ali vtičnica deluje. Priključite napravo, za katero veste, da deluje, in preverite, ali deluje. Če ne deluje, je težava lahko v vtičnici.
- Če ste priključili napravo v vtičnico s stikalom, se prepričajte, ali je vtičnica vključena. Če je naprava vključena in še vedno ne deluje, gre lahko za težave z vtičnico.

Vzrok: Prišlo je do težav z napajalnim kablom ali virom napajanja.

Če s tem niste odpravili težave, poskusite z naslednjo rešitvijo.

#### 2. rešitev: Ponastavite izdelek

**Rešitev:** Izklopite izdelek in izključite napajalni kabel. Napajalni kabel ponovno priključite in nato pritisnite gumb **On** (Vklop), da izdelek vklopite.

Vzrok: V izdelku je prišlo do napake.

Če s tem niste odpravili težave, poskusite z naslednjo rešitvijo.

#### 3. rešitev: Počasneje pritisnite gumb On (Vklop)

**Rešitev:** Lahko se zgodi, da se naprava ne odzove, če gumb **On** (Vklop) pritisnete prehitro. Enkrat pritisnite gumb **On** (Vklop). Preden se naprava vklopi, lahko traja nekaj minut. Če v tem času znova pritisnete gumb **On** (Vklop), lahko napravo izklopite.

△ Previdno Če se naprava še vedno ne vklopi, gre morda za mehansko okvaro. Izdelek izključite iz električne vtičnice.

Pomoč poiščite pri HP-jevi podpori.

Obiščite spletno mesto: <u>www.hp.com/support</u>. Na zahtevo izberite svojo državo ali regijo in kliknite **Contact HP** (Obrni se na HP) za informacije o klicih na servis za tehnično podporo.

Vzrok: Gumb On (Vklop) ste prehitro pritisnili.

Če s tem niste odpravili težave, poskusite z naslednjo rešitvijo.

#### 4. rešitev: Za zamenjavo napajalnika stopite v stik s podjetjem HP.

Rešitev: Obrnite se na HP-jevo podporo za zahtevo po napajanju za izdelek.

Obiščite spletno stran: www.hp.com/support.

Če je treba, izberite državo/regijo in nato kliknite **Contact HP** (Obrni se na HP) za informacije o klicanju tehnične podpore.

Vzrok: Napajanje ni bilo namenjeno za ta izdelek.

Če s tem niste odpravili težave, poskusite z naslednjo rešitvijo.

#### 5. rešitev: Pomoč poiščite pri HP-jevi podpori

**Rešitev:** Če ste sledili vsem korakom iz prejšnjih rešitev, problema pa niste odpravili, se za pomoč obrnite na HP-jevo podporo.

Obiščite spletno mesto: www.hp.com/support.

Če ste pozvani, izberite državo/regijo, in nato kliknite **Contact HP** (Obrni se na HP) za tehnično podporo.

**Vzrok:** Za pravilno delovanje izdelka ali programske opreme boste morda potrebovali pomoč.

#### Po namestitvi naprave ta ne tiska

Težavo poskusite odpraviti z naslednjimi rešitvami. Rešitve so naštete v vrstnem redu, od najbolj do najmanj verjetne. Če s prvo rešitvijo ne odpravite težave, poskušajte še z ostalimi, dokler težave ne odpravite.

- <u>1. rešitev: Izdelek vklopite s pritiskom gumba On (Vklop)</u>
- <u>2. rešitev: Napravo nastavite kot privzeti tiskalnik</u>
- <u>3. rešitev: Preverite povezavo med izdelkom in računalnikom</u>

#### 1. rešitev: Izdelek vklopite s pritiskom gumba On (Vklop)

**Rešitev:** Poglejte na zaslon izdelka. Če je zaslon prazen in gumb **On** (Vklop) ne sveti, je izdelek izklopljen. Poskrbite, da bo napajalni kabel čvrsto priključen v napravo in v vtičnico. Izdelek vklopite s pritiskom gumba **On** (Vklop).

Vzrok: Izdelek morda ni bil vklopljen.

Če s tem niste odpravili težave, poskusite z naslednjo rešitvijo.

#### 2. rešitev: Napravo nastavite kot privzeti tiskalnik

**Rešitev:** Preverite dokumentacijo računalnika, da izdelek nastavite za privzeti tiskalnik.

**Vzrok:** Tiskalni posel ste poslali v privzeti tiskalnik, vendar ta izdelek ni bil privzeti tiskalnik.

Če s tem niste odpravili težave, poskusite z naslednjo rešitvijo.

#### 3. rešitev: Preverite povezavo med izdelkom in računalnikom

**Rešitev:** Preverite povezavo izdelka z računalnikom. Preverite, ali je kabel USB varno priključen v vrata USB na zadnji strani izdelka. Poskrbite, da bo drugi konec kabla USB priključen v vrata USB v računalniku. Ko je kabel pravilno priključen, izdelek izklopite in ga nato ponovno vklopite.

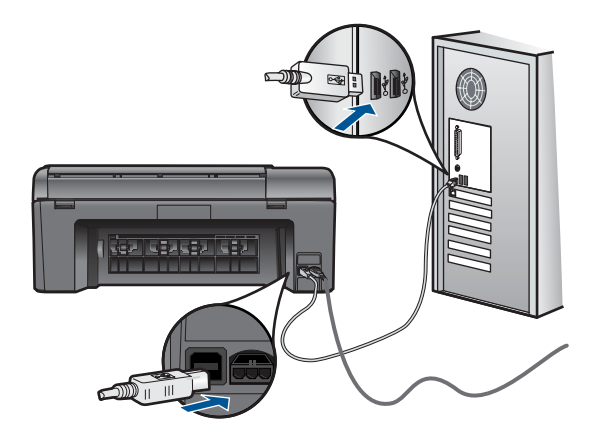

Več informacij o nastavitvi naprave in povezovanju z računalnikom najdete v navodilih za namestitev, ki so priložena napravi.

Vzrok: Med izdelkom in računalnikom ni bilo komunikacije.

#### V menijih na zaslonu se prikazujejo napačne mere

Rešitev: Spreminjanje nastavitve jezika.

#### Nastavitev jezika in države/regije

- 1. Na začetnem zaslonu pritisnite gumb poleg **Kopiranje**. Odpre se **Meni Kopiranje**.
- 2. Po vrsti pritisnite zgornji desni, srednji levi in spodnji levi gumb. Prikaže se meni **Osnovne nastavitve**.
- 3. Pritisnite gumb poleg Set Language (Nastavitev jezika).
- S pritiskanjem gumbov poleg ikon s puščico gor ali dol na zaslonu se premikate po jezikih. Ko je jezik, ki ga želite uporabljati, označen, pritisnite OK (V redu).
- Ko naprava zahteva, za potrditev pritisnite gumb poleg Yes (Da). Znova se prikaže meni Osnovne nastavitve.
- 6. Pritisnite gumb poleg Nastavitev regije.
- S pritiskanjem gumbov poleg ikon s puščico gor ali dol na zaslonu se premikate po državah/regijah. Ko je označena želena država/regija, pritisnite OK (V redu).
- 8. Ko naprava zahteva, za potrditev pritisnite gumb poleg Yes (Da).

**Vzrok:** Pri nastavitvi izdelka ste morda izbrali napačno državo/regijo. Ko izberete državo/regijo, določite velikost papirja, prikazano na zaslonu.

#### Registracijski zaslon se ne prikaže

**Rešitev:** Do registracijskega (Prijava zdaj) zaslona lahko dostopate iz opravilne vrstice, tako da kliknete **Start**, pokažete na **Programs** (Programi) ali **All Programs** (Vsi programi), **HP**, **Photosmart B109a series** in nato kliknete **Product Registration** (Registracija izdelka).

Vzrok: Registracijski zaslon se ni zagnal samodejno.

### Odstranjevanje in ponovno nameščanje programske opreme

Če vaša namestitev ni popolna ali če ste priključili USB kabel na računalnik, preden je zaslon namestitvene programske opreme od vas to zahteval, boste morda morali odstraniti in ponovno namestiti programsko opremo. Programskih datotek HP Photosmart ne izbrišite iz računalnika. Poskrbite, da jih boste pravilno odstranili z uporabo ustreznih pripomočkov za odstranjevanje, ki ste jih namestili skupaj s programsko opremo, ki je bila priložena izdelku HP Photosmart.

#### Odstranitev in ponovna namestitev programske opreme

- 1. Prekinite povezavo med napravo in računalnikom.
- V opravilni vrstici Windows kliknite Start, Settings (Nastavitve), Control Panel (Nadzorna plošča) (ali samo Control Panel (Nadzorna plošča)).
- 3. Dvokliknite Add/Remove Programs (Dodaj/odstrani programe) (ali kliknite Uninstall a program (Odstrani program)).

4. Izberite HP Photosmart All-in-One Driver Software (Programska oprema gonilnika za napravo HP Photosmart All-in-One) in kliknite Change/Remove (Spremeni/Odstrani).

Sledite elektronskim navodilom.

- 5. Ponovno zaženite računalnik.
  - Opomba Pomembno je, da napravo izključite, preden ponovno zaženete svoj računalnik. Naprave ne povezujte z računalnikom, dokler programske opreme ne namestite ponovno.
- 6. V pogon CD-ROM vstavite CD in zaženite program za namestitev.
  - Opomba Če se program za namestitev ne prikaže, na pogonu CD-ROM poiščite in dvokliknite datoteko setup.exe.

**Opomba** Če namestitvenega CD-ja nimate več, lahko programsko opremo prenesete z mesta <u>www.hp.com/support</u>.

7. Sledite navodilom na zaslonu in navodilom za namestitev, ki so priložena napravi.

Ko je namestitev programske opreme končana, se v sistemski vrstici Windows prikaže ikona **HP Digital Imaging Monitor** (Nadzor digitalnih slik HP).

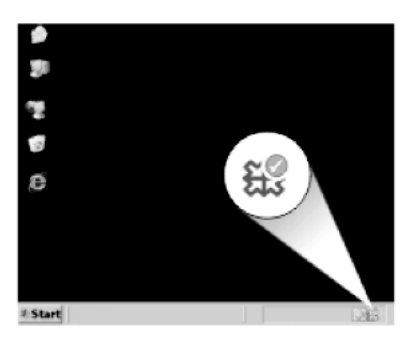

# Odpravljanje težav pri tiskanju

Težavo poskusite odpraviti z naslednjimi rešitvami. Rešitve so naštete v vrstnem redu, od najbolj do najmanj verjetne. Če s prvo rešitvijo ne odpravite težave, poskušajte še z ostalimi, dokler težave ne odpravite.

- Preverjanje kartuš
- Preverjanje papirja
- Preverjanje izdelka
- Preverite nastavitve tiskanja
- Ponastavite izdelek
- Pomoč poiščite pri HP-jevi podpori

# Preverjanje kartuš

Sledite tem korakom.

- <u>1. korak: Preverite, ali uporabljate originalne HP-jeve kartuše s črnilom</u>
- <u>2. korak: Preverite ravni črnila</u>

## 1. korak: Preverite, ali uporabljate originalne HP-jeve kartuše s črnilom

**Rešitev:** Preverite, ali sta kartuši s črnilom originalni HP-jevi kartuši s črnilom.

HP priporoča uporabo originalnih kartuš HP s črnilom. Originalne HP-jeve kartuše s črnilom so oblikovane in preskušene s HP-jevimi tiskalniki. Vedno znova vam pomagajo pri enostavni izdelavi odličnih fotografij.

Opomba HP ne jamči za kakovost ali zanesljivost potrebščin, ki niso HP-jeve. Garancija ne krije servisa ali popravil izdelka, ki je potreben zaradi uporabe potrebščin, ki niso HP-jeve.

Če mislite, da ste kupili originalne HP-jeve kartuše s črnilom, obiščite spletno mesto:

www.hp.com/go/anticounterfeit

Vzrok: Niso bile uporabljene HP-jeve kartuše s črnilom.

#### 2. korak: Preverite ravni črnila

Rešitev: Preverite ocenjeno količino črnila v tiskalnih kartušah.

Opomba Opozorila in indikatorji ravni črnila posredujejo ocene le za načrtovanje. Ko prejmete opozorilno sporočilo, da primanjkuje črnila, kupite nadomestno kartušo, da se boste izognili možnim zakasnitvam pri tiskanju. Kartuš vam ni treba zamenjati, dokler kakovost tiskanja ne postane nesprejemljiva.

Če želite več informacij, glejte:

»Preverjanje ocenjene ravni črnila« na strani 41

Vzrok: Kartuše s črnilom morda nimajo dosti črnila.

# Preverjanje papirja

Sledite tem korakom.

- <u>1. korak: Uporabite pravilno vrsto papirja</u>
- <u>2. korak: Sveženj papirja pravilno naložite</u>

#### 1. korak: Uporabite pravilno vrsto papirja

**Rešitev:** HP priporoča, da uporabljate papir HP ali druge vrste papirja, primerne za izdelek. Preverite, ali je na enkrat naložena le ena vrsta papirja.

Vedno preverite, ali je papir, na katerega tiskate, raven. Najboljše rezultate pri tiskanju slik zagotavlja papir HP Advanced Photo Paper (Foto papir HP Advanced).

Vzrok: Vrsta papirja ni bila pravilna ali pa je bilo naloženih več vrst papirja.

### 2. korak: Sveženj papirja pravilno naložite

**Rešitev:** Iz pladnja za papir odstranite sveženj papirja, ponovno naložite papir in nato potisnite vodilo za širino papirja navznoter, dokler se ne zaustavi ob robu papirja.

Opomba Neporabljenega foto papirja ne puščajte v pladnju za papir. Papir se lahko začne gubati, kar lahko zmanjša kakovost izpisa. Če želite najboljše rezultate, naj se natisnjene fotografije ne nabirajo v pladnju za papir.

Če želite več informacij, glejte:

»Nalaganje medijev« na strani 12

Vzrok: Papir ni bil pravilno naložen.

# Preverjanje izdelka

Sledite tem korakom.

- <u>1. korak: Poravnajte tiskalnik</u>
- <u>2. korak: Očistite tiskalno glavo</u>

## 1. korak: Poravnajte tiskalnik

Rešitev: Če je tiskalnik poravnan, bo kakovost tiskanja boljša.

#### Poravnava tiskalnika iz programske opreme HP Photosmart

- 1. V pladenj za papir naložite še neuporabljen navaden bel papir velikosti Letter, A4 ali Legal.
- 2. V programu HP Solution Center kliknite Settings (Nastavitve).
- V Print Settings (Nastavitve tiskanja) kliknite Printer Toolbox (Orodjarna tiskalnika).
  - Opomba Printer Toolbox (Orodjarno tiskalnika) lahko odprete tudi iz pogovornega okna Print Properties (Lastnosti tiskanja). V pogovornem oknu Print Properties (Lastnosti tiskanja) kliknite jeziček Features (Funkcije) in nato Printer Services (Tiskalniške storitve).

Odpre se okno Printer Toolbox (Orodjarna tiskalnika).

- 4. Kliknite jeziček Device Services (Storitve naprave).
- 5. Kliknite Align the Printer (Poravnaj tiskalnik).
- Ko računalnik to od vas zahteva, poskrbite, da je v pladnju za papir naložen navaden bel papir velikosti Letter ali A4, in nato pritisnite OK (V redu).
  - Opomba Če imate na pladnju za papir med poravnavo naložen obarvan papir, poravnava ne bo uspela. Na pladenj za papir naložite neuporabljen navaden bel papir in ponovno poskusite s poravnavo.

Izdelek natisne list za poravnavo.

 Stran položite na desni kot stekla s stranjo za tiskanje obrnjeno navzdol in nato pritisnite gumb poleg OK (V redu), da stran optično preberete.
 Ko gumb On (Vklop) preneha utripati, je poravnava končana in lahko odstranite stran. Ta list reciklirajte ali ga zavrzite.

#### 2. korak: Očistite tiskalno glavo

**Rešitev:** Če v prejšnjem koraku niste odpravili težav, poskusite s čiščenjem glave tiskalnika.

#### Čiščenje tiskalnih glav iz programske opreme HP Photosmart

- V pladenj za papir naložite še neuporabljen navaden bel papir velikosti Letter, A4 ali Legal.
- 2. V programu HP Solution Center kliknite Settings (Nastavitve).
- 3. V razdelku Print Settings (Nastavitve tiskanja) kliknite Printer Toolbox (Orodjarna tiskalnika).
  - Opomba Printer Toolbox (Orodjarno tiskalnika) lahko odprete tudi iz pogovornega okna Print Properties (Lastnosti tiskanja). V pogovornem oknu Print Properties (Lastnosti tiskanja) kliknite jeziček Features (Funkcije) in nato Printer Services (Tiskalniške storitve).

Odpre se okno Printer Toolbox (Orodjarna tiskalnika).

- 4. Kliknite jeziček Device Services (Storitve naprave).
- 5. Kliknite Align the Printheads (Poravnaj tiskalne glave).
- Upoštevajte pozive, vse dokler niste zadovoljni s kakovostjo izpisa, nato kliknite Done (Končano).

Čiščenje poteka v dveh fazah. Posamezna faza čiščenja traja približno dve minuti ter porabi en list papirja in precejšnjo količino črnila. Po koncu vsake faze natisnite stran in preverite njeno kakovost. Nadaljujte z naslednjo fazo le v primeru, da je kakovost tiskanja slaba.

Če je kakovost tiskanja še vedno slaba, čeprav ste izvedli obe faze, poskusite tiskalnik poravnati. Če se težave s kakovostjo tiskanja nadaljujejo tudi po poravnavi in čiščenju, se obrnite na HP-jevo podporo.

Ko očistite tiskalno glavo, natisnite poročilo o kakovosti tiskanja. Poglejte poročilo o kakovosti tiskanja, da vidite, ali težave s kakovostjo tiskanja še vedno obstajajo.

Če želite več informacij, glejte:

»Tiskanje in ocenjevanje poročila o kakovosti tiskanja« na strani 45

Vzrok: Tiskalno glavo je bilo potrebno očistiti.

## Preverite nastavitve tiskanja

#### Rešitev: Poskusite naslednje:

- Preverite nastavitve tiskanja, da vidite, ali so bile barvne nastavitve nepravilne.
  Preverite na primer, ali je dokument nastavljen na tiskanje v sivinah. Preverite lahko tudi, ali so izbrane dodatne barvne nastavitve (npr. nasičenost, svetlost in toni barve), ki spremenijo videz barv.
- Preverite nastavitev kakovosti tiskanja in se prepričajte, da ta ustreza vrsti papirja, ki je naložen v napravi.

Če se barve prelivajo, boste mogoče morali izbrati nižjo kakovost tiskanja. Ali pa izberite višjo nastavitev, če tiskate fotografijo visoke kakovosti, in se nato prepričajte, da je v pladnju za papir naložen foto papir, npr. HP Advanced Photo Paper. Za informacije o uporabi načina z največ dpi glejte »<u>Tiskanje z Maximum dpi (Največ dpi)</u>« na strani 24.

 Preverite, ali nastavitve robov za dokument ne presegajo področja tiskanja naprave.

#### Izbira hitrosti ali kakovosti tiskanja

- 1. Preverite, ali je v pladnju za papir naložen papir.
- 2. V programski aplikaciji v meniju File (Datoteka) kliknite Print (Natisni).
- 3. Preverite, ali je naprava izbrani tiskalnik.
- Kliknite gumb, ki odpira pogovorno okno Properties (Lastnosti). Odvisno od programske aplikacije se ta gumb lahko imenuje Properties (Lastnosti), Options (Možnosti), Printer Setup (Nastavitev tiskalnika), Printer (Tiskalnik) ali Preferences (Nastavitve).
- 5. Kliknite jeziček Features (Funkcije).
- Na spustnem seznamu Paper Type (Tip papirja) izberite vrsto papirja, ki ste jo naložili.
- Na spustnem seznamu Print Quality (Kakovost tiskanja) izberite primerno kakovost za projekt.
  - Opomba Če želite izvedeti, s kakšnim dpi bo naprava tiskala na podlagi nastavitve vrste papirja in kakovosti tiskanja, kliknite Resolution (Ločljivost).

### Preverjanje lastnih nastavitev robov

- Tiskalni posel si oglejte, preden ga pošljete napravi.
  V večini programskih aplikacij to naredite tako, da kliknete meni File (Datoteka) in nato Print Preview (Predogled tiskanja).
- 2. Preverite robove.

Naprava upošteva robove, ki ste jih nastavili v programski aplikaciji, če so le večji od najmanjših robov, ki jih naprava podpira. Za več informacij o nastavljanju robov v programski aplikaciji glejte dokumentacijo, ki ste jo dobili skupaj s programsko opremo.

 Če z robovi niste zadovoljni, prekličite tiskanje in jih nato v programski aplikaciji prilagodite.

Vzrok: Nastavitve tiskanja niso bile pravilno nastavljene.

#### **Ponastavite izdelek**

**Rešitev:** Izklopite napravo in izključite napajalni kabel. Napajalni kabel ponovno vključite in nato pritisnite gumb **On** (Vklop), da vklopite napravo.

Vzrok: V izdelku je prišlo do napake.

#### Pomoč poiščite pri HP-jevi podpori

**Rešitev:** Če ste sledili vsem korakom iz prejšnjih rešitev, problema pa niste odpravili, se za pomoč obrnite na HP-jevo podporo.

Obiščite spletno mesto: www.hp.com/support.

Če ste pozvani, izberite državo/regijo, in nato kliknite **Contact HP** (Obrni se na HP) za tehnično podporo.

**Vzrok:** Za pravilno delovanje izdelka ali programske opreme boste morda potrebovali pomoč.

# Odpravljanje težav pri kakovosti tiskanja

S tem poglavjem si pomagajte pri reševanju težav pri tiskanju:

Natisnjene fotografije so motne, zabrisane ali nepravilnih barv

#### Natisnjene fotografije so motne, zabrisane ali nepravilnih barv

**Rešitev:** Za najboljšo kakovost barv fotografij naj se natisnjene fotografije ne nabirajo nad fotografijami v pladnju za papir.

**Vzrok:** Ko se izpisi naložijo nad fotografije, preden se črnilo popolnoma posuši, lahko na fotografiji pride do motenj barv.

# Odpravljanje težav pri pomnilniških karticah

S tem poglavjem si pomagajte pri reševanju teh težav pri pomnilniških karticah:

- Izdelek ne bere iz pomnilniške kartice
- Fotografij v pomnilniški kartici ne morem prenesti v računalnik

#### Izdelek ne bere iz pomnilniške kartice

Težavo poskusite odpraviti z naslednjimi rešitvami. Rešitve so naštete v vrstnem redu, od najbolj do najmanj verjetne. Če s prvo rešitvijo ne odpravite težave, poskušajte še z ostalimi, dokler težave ne odpravite.

- <u>1. korak: Pravilno vstavite pomnilniško kartico</u>
- <u>2. korak: Odstranite dodatno pomnilniško kartico</u>
- <u>3. korak: Pomnilniško kartico v digitalnem fotoaparatu ponovno formatirajte</u>

## 1. korak: Pravilno vstavite pomnilniško kartico

**Rešitev:** Pomnilniško kartico obrnite tako, da bo oznaka obrnjena navzgor, stiki pa proti izdelku in nato kartico potisnite v ustrezno režo, da zasveti foto lučka.

Ko pomnilniško kartico pravilno vstavite, bo foto lučka nekaj sekund utripala in nato svetila.

**Vzrok:** Kartica je bila napačno vstavljena v izdelek.

Če s tem niste odpravili težave, poskusite z naslednjo rešitvijo.

#### 2. korak: Odstranite dodatno pomnilniško kartico

Rešitev: Hkrati je lahko vstavljena samo ena kartica.

Če je vstavljena več kot ena kartica, se bo na zaslonu prikazalo sporočilo o napaki. Če želite odpraviti težavo, odstranite dodatno pomnilniško kartico.

Vzrok: Vstavili ste več kot eno pomnilniško kartico.

Če s tem niste odpravili težave, poskusite z naslednjo rešitvijo.

## 3. korak: Pomnilniško kartico v digitalnem fotoaparatu ponovno formatirajte

Rešitev: Preverite, ali je na zaslonu sporočilo o napaki, ki vas opozarja, da so slike v pomnilniški kartici poškodovane.

Če je datotečni sistem kartice poškodovan, pomnilniško kartico v digitalnem fotoaparatu ponovno formatirajte. Več informacij najdete v dokumentaciji, priloženi fotoaparatu.

 $\triangle$  **Previdno** S formatiranjem pomnilniške kartice boste zbrisali vse fotografije v njej. Če ste prenesli fotografije iz pomnilniške kartice v računalnik, jih poskusite natisniti iz njega. Sicer boste morali znova posneti izgubljene fotografije.

Vzrok: Datotečni sistem pomnilniške kartice je bil poškodovan.

# Fotografij v pomnilniški kartici ne morem prenesti v računalnik

Preizkusite naslednje rešitve.

- 1. rešitev: Namestite programsko opremo izdelka
- 2. rešitev: Preverite povezavo izdelka z računalnikom

#### 1. rešitev: Namestite programsko opremo izdelka

**Rešitev:** Namestite programsko opremo , ki je bila priložena izdelku. Če je nameščena, ponovno zaženite računalnik.

#### Namestitev programske opreme

- 1. V pogon CD-ROM vstavite CD in zaženite program za namestitev.
- 2. Ob pozivu kliknite Install More Software (Namesti dodatno programsko opremo), če želite namestiti programsko opremo izdelka.
- 3. Sledite navodilom na zaslonu in navodilom za nastavitev, ki so priložena napravi.

Vzrok: Programska oprema izdelka ni bila nameščena.

Če s tem niste odpravili težave, poskusite z naslednjo rešitvijo.

#### 2. rešitev: Preverite povezavo izdelka z računalnikom

**Rešitev:** Preverite povezavo izdelka z računalnikom. Preverite, ali je kabel USB varno priključen v vrata USB na zadnji strani izdelka. Poskrbite, da bo drugi konec kabla USB priključen v vrata USB v računalniku. Ko je kabel pravilno priključen, izdelek izklopite in ga nato ponovno vklopite.

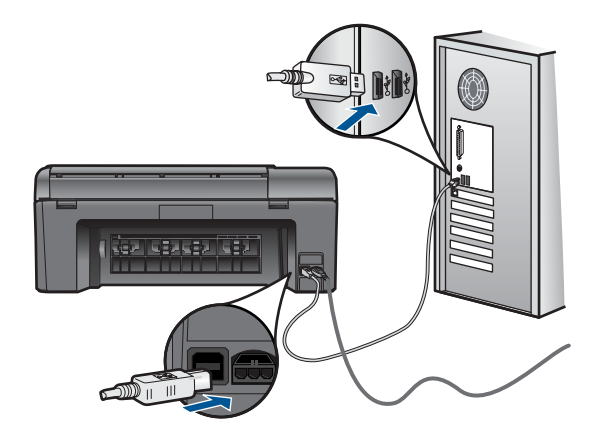

Več informacij o nastavitvi naprave in povezovanju z računalnikom najdete v navodilih za namestitev, ki so priložena napravi.

Vzrok: Izdelek in računalnik nista bila pravilno povezana.

# Odpravljanje težav pri optičnem branju

S tem poglavjem si pomagajte pri reševanju teh težav pri optičnem branju:

- Optično prebrana slika ni pravilno obrezana
- Na optično prebrani sliki so namesto besedila pikčaste črte
- Oblika besedila ni pravilna

Besedilo ni pravo ali ga ni

#### Optično prebrana slika ni pravilno obrezana

**Rešitev:** Funkcija samodejnega obrezovanja v programski opremi obreže vse, kar ni del glavne slike. Včasih tega ne želite. V tem primeru lahko samodejno obrezovanje v programski opremi izklopite in optično prebrano sliko ročno obrežete ali je sploh ne obrežete.

**Vzrok:** Programska oprema je bila nastavljena tako, da samodejno obreže optično prebrane slike.

#### Na optično prebrani sliki so namesto besedila pikčaste črte

**Rešitev:** Naredite črno-belo kopijo izvirnika in jo nato optično preberite.

Vzrok: Če ste za optično branje dokumenta, ki ga nameravate urediti, uporabili Text (besedilno) vrsto slike, se lahko zgodi, da optični bralnik ne bo prepoznal barve besedila. Text (Besedilna) vrsta slike se optično prebere pri ločljivosti 300 x 300 dpi v črno-beli tehniki.

Pri optičnem branju izvirnika z grafikami ali slikami okoli besedila se lahko zgodi, da optični bralnik besedila ne bo prepoznal.

#### Oblika besedila ni pravilna

**Rešitev:** Nekatere aplikacije ne podpirajo uokvirjenega oblikovanja besedila. Uokvirjeno besedilo je ena od nastavitev za optično branje dokumentov v programski opremi. Ta ohranja kompleksne postavitve (npr. več stolpcev iz časopisa) tako, da v aplikaciji ciljnih mest besedilo postavi v različne okvirje (polja). V programski opremi izberite pravilno obliko, da se ohranita postavitev optično prebranega besedila in oblikovanje.

**Vzrok:** Nastavitve za optično branje dokumenta so bile napačne.

#### Besedilo ni pravo ali ga ni

Težavo poskusite odpraviti z naslednjimi rešitvami. Rešitve so naštete v vrstnem redu, od najbolj do najmanj verjetne. Če s prvo rešitvijo ne odpravite težave, poskušajte še z ostalimi, dokler težave ne odpravite.

- 1. rešitev: Prilagodite svetlost v programski opremi
- 2. rešitev: Očistite steklo in notranji del pokrova
- <u>3. rešitev: Izberite pravilni jezik OCR.</u>

#### 1. rešitev: Prilagodite svetlost v programski opremi

**Rešitev:** Nastavite svetlost v programski opremi in dokument ponovno optično preberite.

Vzrok: Svetlost ni bila pravilno nastavljena.

Če s tem niste odpravili težave, poskusite z naslednjo rešitvijo.

#### 2. rešitev: Očistite steklo in notranji del pokrova

**Rešitev:** Izklopite izdelek, izključite napajalni kabel ter z mehko krpo obrišite steklo in pokrov naprave.

**Vzrok:** Na steklu ali na pokrovu izdelka so se morda nabrali drobci umazanije. To lahko povzroči slabo kakovost optičnega branja.

Če s tem niste odpravili težave, poskusite z naslednjo rešitvijo.

#### 3. rešitev: Izberite pravilni jezik OCR.

Rešitev: V programski opremi izberite pravilni jezik OCR.

Opomba Če uporabljate HP Photosmart Essential, programska oprema OCR mogoče ni nameščena v računalniku. Če želite namestiti programsko opremo OCR, morate ponovno vstaviti disk programske opreme in izbrati OCR v možnostih namestitve Custom (Po meri).

**Vzrok:** V nastavitvah za optično branje dokumentov ni bil nastavljen pravilni jezik za optično prepoznavanje znakov (OCR). **OCR language** (Jezik OCR) programski opremi pove, kako naj razume znake, ki so na sliki izvirnika. Če se **OCR language** (Jezik OCR) ne ujema z jezikom izvirnika, optično prebrano besedilo morda ne bo razumljivo.

# Odpravljanje težav pri kopiranju

S tem poglavjem si pomagajte pri reševanju teh težav pri kopiranju:

• Funkcija Resize to Fit (Spremeni velikost, da se prilega) ne deluje, kot bi morala

# Funkcija Resize to Fit (Spremeni velikost, da se prilega) ne deluje, kot bi morala

Preizkusite naslednje rešitve.

- <u>1. rešitev: Optično preberite, povečajte in nato natisnite kopijo</u>
- <u>2. rešitev: Očistite steklo in notranji del pokrova izdelka</u>

#### 1. rešitev: Optično preberite, povečajte in nato natisnite kopijo

**Rešitev:** Funkcija **Resize to Fit** (Spremeni velikost, da se prilega) lahko poveča izvirnik samo do velikosti, ki jo dovoljuje vaš model. 200 % je na primer lahko največja povečava, ki jo dovoljuje vaš model. Povečava fotografije za potni list za 200 % morda ne bo dovolj povečana, da bi se prilegala celotni strani.

Če želite narediti veliko kopijo majhnega originala, ga optično preberite, sliko povečajte v programski opremi za optično branje HP in nato natisnite kopijo povečane slike. Opomba Izdelka ne uporabljajte za kopiranje na ovojnice ali drug papir, ki jih izdelek ne podpira. Za dodatne informacije o priporočenih medijih glejte »Priporočene vrste papirja za tiskanje « na strani 10.

Vzrok: Poskušali ste povečati velikost izvirnika, ki je bil premajhen.

Če s tem niste odpravili težave, poskusite z naslednjo rešitvijo.

#### 2. rešitev: Očistite steklo in notranji del pokrova izdelka

**Rešitev:** Izklopite izdelek, izključite napajalni kabel ter z mehko krpo obrišite steklo in notranji del pokrova izdelka.

**Vzrok:** Na steklu ali na pokrovu izdelka so se morda nabrali drobci umazanije. Izdelek prebere vse, kar je na steklu, kot del slike.

# Napake

V tem poglavju so navedene naslednje kategorije sporočil o izdelku:

- <u>Sporočila izdelka</u>
- <u>Sporočila, povezana z datotekami</u>
- Splošna sporočila v zvezi z uporabnikom
- <u>Sporočila, povezana s papirjem</u>
- Sporočila, povezana s kartušami s črnilom in tiskalnimi glavami

# Sporočila izdelka

To je seznam sporočil o napakah, povezanih z napravo:

- Firmware revision mismatch (Napačna različica vdelane programske opreme)
- Memory is full (Pomnilnik je poln)
- <u>Scanner failure (Okvara optičnega bralnika)</u>
- Improper shutdown (Nepravilen izklop)
- Manjkajoča programska oprema HP Photosmart

#### Firmware revision mismatch (Napačna različica vdelane programske opreme)

Rešitev: Pomoč poiščite pri HP-jevi podpori.

Obiščite spletno mesto: www.hp.com/support.

Če ste pozvani, izberite državo/regijo in nato kliknite **Contact HP** (Obrni se na HP) za informacije o klicanju tehnične podpore.

**Vzrok:** Številka različice vdelane programske opreme izdelka se ni ujemala s številko različice programske opreme.

#### Memory is full (Pomnilnik je poln)

Rešitev: Poskusite narediti manj kopij hkrati.

**Vzrok:** Dokument, ki ste ga kopirali, je presegel zmogljivost pomnilnika izdelka.

#### Scanner failure (Okvara optičnega bralnika)

**Rešitev:** Izdelek izklopite in ga nato ponovno vklopite. Ponovno zaženite računalnik in potem znova poskusite z optičnim branjem.

Če imate še vedno težave, priključite napajalni kabel neposredno v vtičnico in ne v prenapetostno zaščito ali razdelilnik. Če težave še vedno niste odpravili, se obrnite na HP-jevo službo za podporo. Pojdite na <u>www.hp.com/support</u>. Če računalnik to od vas zahteva, izberite državo/regijo, in nato kliknite **Contact HP (Obrni se na HP)** za informacije o klicanju tehnične podpore.

**Vzrok:** Izdelek je izvajal opravilo ali pa je neznan vzrok prekinil optično branje.

#### Improper shutdown (Nepravilen izklop)

Rešitev: Izdelek vklopite in izklopite s pritiskom na gumb On (Vklop).

Vzrok: Ko ste izdelek nazadnje uporabljali, ga niste pravilno izklopili. Če izdelek izklopite tako, da izklopite stikalo na razdelilniku ali z uporabo stenskega stikala, lahko pride do poškodb izdelka.

#### Manjkajoča programska oprema HP Photosmart

Preizkusite naslednje rešitve.

- <u>1. rešitev: Namestite programsko opremo HP Photosmart.</u>
- <u>2. rešitev: Preverite povezavo izdelka z računalnikom</u>

#### 1. rešitev: Namestite programsko opremo HP Photosmart.

**Rešitev:** Namestite programsko opremo , ki je bila priložena izdelku. Če je nameščena, ponovno zaženite računalnik.

#### Namestitev programske opreme

- 1. V pogon CD-ROM vstavite CD in zaženite program za namestitev.
- 2. Ob pozivu kliknite Install More Software (Namesti dodatno programsko opremo), če želite namestiti programsko opremo izdelka.
- 3. Sledite navodilom na zaslonu in navodilom za nastavitev, ki so priložena napravi.

**Vzrok:** Programska oprema HP Photosmart ni bila nameščena.

Če s tem niste odpravili težave, poskusite z naslednjo rešitvijo.

## 2. rešitev: Preverite povezavo izdelka z računalnikom

**Rešitev:** Preverite povezavo izdelka z računalnikom. Preverite, ali je kabel USB varno priključen v vrata USB na zadnji strani izdelka. Poskrbite, da bo drugi konec kabla USB priključen v vrata USB v računalniku. Ko je kabel pravilno priključen, izdelek izklopite in ga nato ponovno vklopite.

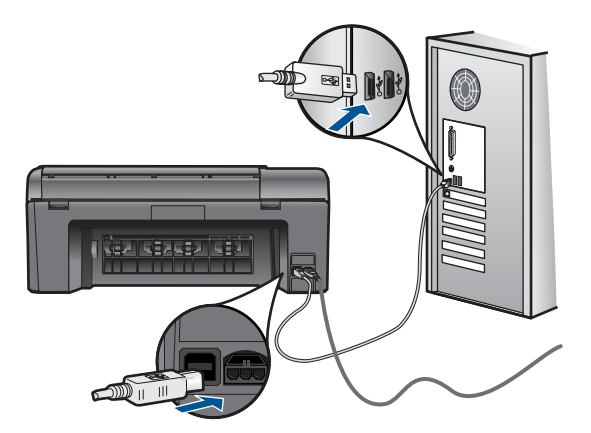

Več informacij o nastavitvi naprave in povezovanju z računalnikom najdete v navodilih za namestitev, ki so priložena napravi.

Vzrok: Izdelek in računalnik nista bila pravilno povezana.

## Sporočila, povezana z datotekami

To je seznam sporočil o napakah, povezanih z datotekami:

- Error reading or writing the file (Napaka pri branju ali pisanju datoteke)
- Unreadable files. NN files could not be read (Neberljive datoteke. Datotek NN ni bilo mogoče prebrati)
- Photos not found (Fotografije ni mogoče najti)
- <u>File not found (Datoteke ni mogoče najti)</u>
- Invalid file name (Neveljavno ime datoteke)
- Supported file types for the product (Vrste datotek, ki jih podpira izdelek)
- File corrupted (Poškodovana datoteka)

## Error reading or writing the file (Napaka pri branju ali pisanju datoteke)

**Rešitev:** Preverite, ali sta imeni mape in datoteke pravi.

Vzrok: Programska oprema izdelka datoteke ni mogla odpreti ali shraniti.

# Unreadable files. NN files could not be read (Neberljive datoteke. Datotek NN ni bilo mogoče prebrati)

**Rešitev:** Pomnilniško kartico ponovno vstavite v izdelek. Če to ne deluje, fotografije ponovno posnemite z digitalnim fotoaparatom. Če ste datoteke že prenesli v računalnik, jih poskušajte natisniti s programsko opremo izdelka. Kopije morda niso poškodovane.

**Vzrok:** Nekatere datoteke v vstavljeni pomnilniški kartici ali priključeni napravi za shranjevanje so bile poškodovane.

## Photos not found (Fotografije ni mogoče najti)

Preizkusite naslednje rešitve.

- <u>1. rešitev: Ponovno vstavite pomnilniško kartico</u>
- <u>2. rešitev: Natisnite fotografije iz računalnika</u>

#### 1. rešitev: Ponovno vstavite pomnilniško kartico

**Rešitev:** Ponovno vstavite pomnilniško kartico. Če to ne deluje, fotografije ponovno posnemite z digitalnim fotoaparatom. Če ste datoteke že prenesli v računalnik, jih poskušajte natisniti s programsko opremo izdelka. Kopije morda niso poškodovane.

**Vzrok:** Nekatere datoteke v vstavljeni pomnilniški kartici ali priključeni napravi za shranjevanje so bile poškodovane.

Če s tem niste odpravili težave, poskusite z naslednjo rešitvijo.

#### 2. rešitev: Natisnite fotografije iz računalnika

**Rešitev:** Z digitalnim fotoaparatom posnemite nekaj fotografij ali, če ste jih prej shranili v računalnik, jih lahko natisnete s pomočjo programske opreme.

Vzrok: Na pomnilniški kartici ni bilo mogoče najti fotografij.

#### File not found (Datoteke ni mogoče najti)

Rešitev: Zaprite nekaj aplikacij in ponovno poskusite izvesti opravilo.

**Vzrok:** V računalniku ni bilo dovolj prostega pomnilnika, da bi ustvarili datoteko za predogled tiskanja.

#### Invalid file name (Neveljavno ime datoteke)

Rešitev: Preverite, ali so v imenu datoteke neveljavni simboli.

Vzrok: Ime datoteke, ki ste ga vnesli, je bilo neveljavno.

#### Supported file types for the product (Vrste datotek, ki jih podpira izdelek)

Programska oprema izdelka prepozna le slike JPG ali TIF.

#### File corrupted (Poškodovana datoteka)

Preizkusite naslednje rešitve.

- <u>1. rešitev: Pomnilniško kartico ponovno vstavite v izdelek</u>
- <u>2. rešitev: Pomnilniško kartico v digitalnem fotoaparatu ponovno formatirajte.</u>
### 1. rešitev: Pomnilniško kartico ponovno vstavite v izdelek

**Rešitev:** Ponovno vstavite pomnilniško kartico. Če to ne deluje, fotografije ponovno posnemite z digitalnim fotoaparatom. Če ste datoteke že prenesli v računalnik, jih poskušajte natisniti s programsko opremo izdelka. Kopije morda niso poškodovane.

**Vzrok:** Nekatere datoteke v vstavljeni pomnilniški kartici ali priključeni napravi za shranjevanje so bile poškodovane.

Če s tem niste odpravili težave, poskusite z naslednjo rešitvijo.

### 2. rešitev: Pomnilniško kartico v digitalnem fotoaparatu ponovno formatirajte.

**Rešitev:** Preverite, ali je na zaslonu sporočilo o napaki, ki vas opozarja, da so slike v pomnilniški kartici poškodovane.

Če je datotečni sistem kartice poškodovan, ponovno formatirajte pomnilniško kartico v digitalnem fotoaparatu.

Previdno S formatiranjem pomnilniške kartice boste zbrisali vse fotografije v njej. Če ste prenesli fotografije iz pomnilniške kartice v računalnik, jih poskusite natisniti iz njega. Sicer boste morali znova posneti izgubljene fotografije.

Vzrok: Datotečni sistem pomnilniške kartice je bil poškodovan.

### Splošna sporočila v zvezi z uporabnikom

To je seznam sporočil, povezanih z običajnimi napakami uporabnikov:

- · Memory card error (Napaka pomnilniške kartice)
- <u>Cannot crop (Obrezovanje ni mogoče)</u>
- Out of disk space (Na trdem disku ni prostora)
- Napaka pri dostopu do kartice
- Use only one card at a time (Pomnilniške kartice vstavljajte posamič)
- Card is inserted incorrectly (Kartica je napačno vstavljena)
- Card is damaged (Kartica je poškodovana)
- Card is not fully inserted (Kartica ni popolnoma vstavljena)

### Memory card error (Napaka pomnilniške kartice)

Težavo poskusite odpraviti z naslednjimi rešitvami. Rešitve so naštete v vrstnem redu, od najbolj do najmanj verjetne. Če s prvo rešitvijo ne odpravite težave, poskušajte še z ostalimi, dokler težave ne odpravite.

- <u>1. rešitev: Odstranite vse razen ene pomnilniške kartice</u>
- <u>2. rešitev: Odstranite in ponovno pravilno vstavite pomnilniško kartico.</u>
- <u>3. rešitev: Pomnilniško kartico vstavite do konca</u>

### 1. rešitev: Odstranite vse razen ene pomnilniške kartice

**Rešitev:** Odstranite vse razen ene pomnilniške kartice. Izdelek prebere preostalo pomnilniško kartico in prikaže prvo fotografijo, ki je shranjena v pomnilniški kartici.

Vzrok: V izdelek sta bili naenkrat vstavljeni dve pomnilniški kartici ali več.

Če s tem niste odpravili težave, poskusite z naslednjo rešitvijo.

### 2. rešitev: Odstranite in ponovno pravilno vstavite pomnilniško kartico.

**Rešitev:** Odstranite in ponovno pravilno vstavite pomnilniško kartico. Nalepka na pomnilniški kartici je obrnjena navzgor in bi morala biti berljiva, ko jo vstavite v režo.

Vzrok: Pomnilniško kartico ste vstavili v napačni smeri ali obrnjeno narobe.

Če s tem niste odpravili težave, poskusite z naslednjo rešitvijo.

### 3. rešitev: Pomnilniško kartico vstavite do konca

**Rešitev:** Odstranite pomnilniško kartico in jo ponovno vstavite v režo za pomnilniško kartico, dokler se ne zaustavi.

Vzrok: Pomnilniške kartice niste vstavili do konca.

### Cannot crop (Obrezovanje ni mogoče)

Preizkusite naslednje rešitve.

- <u>1. rešitev: Zaprite nekaj aplikacij ali ponovno zaženite računalnik</u>
- <u>2. rešitev: Izpraznite Koš na namizju</u>

### 1. rešitev: Zaprite nekaj aplikacij ali ponovno zaženite računalnik

**Rešitev:** Zaprite vse nepotrebne aplikacije. Vključno z aplikacijami, ki se izvajajo v ozadju, npr. ohranjevalniki zaslona in protivirusni programi. (Če zaprete protivirusni program, ga po končanju ne pozabite ponovno zagnati.) Poskusite pomnilnik počistiti tako, da ponovno zaženete računalnik. Morda boste morali kupiti več pomnilnika RAM. Glejte dokumentacijo, ki je bila priložena računalniku.

Vzrok: Računalnik ni imel na voljo dovolj pomnilnika.

Če s tem niste odpravili težave, poskusite z naslednjo rešitvijo.

### 2. rešitev: Izpraznite Koš na namizju

**Rešitev:** Izpraznite Koš na namizju. Morda boste morali odstraniti tudi nekaj datotek s trdega diska; izbrišite na primer začasne datoteke.

**Vzrok:** Za optično branje mora biti na trdem disku računalnika na voljo vsaj 50 MB prostora.

### Out of disk space (Na trdem disku ni prostora)

**Rešitev:** Izpraznite Koš na namizju. Morda boste morali odstraniti tudi nekaj datotek s trdega diska; izbrišite na primer začasne datoteke.

Vzrok: Računalnik ni imel na voljo dovolj pomnilnika.

### Napaka pri dostopu do kartice

**Rešitev:** Odstranite pomnilniško kartico in jo ponovno vstavite v režo za pomnilniško kartico, dokler se ne zaustavi.

Vzrok: Pomnilniške kartice niste vstavili do konca.

### Use only one card at a time (Pomnilniške kartice vstavljajte posamič)

**Rešitev:** Hkrati je lahko vstavljena samo ena kartica.

Če je vstavljena več kot ena kartica, se bo na zaslonu prikazalo sporočilo o napaki. Če želite odpraviti težavo, odstranite dodatno pomnilniško kartico.

Vzrok: V izdelek sta bili naenkrat vstavljeni dve pomnilniški kartici ali več.

### Card is inserted incorrectly (Kartica je napačno vstavljena)

**Rešitev:** Pomnilniško kartico obrnite tako, da bo oznaka obrnjena navzgor, stiki pa proti izdelku in nato kartico potisnite v ustrezno režo, da zasveti foto lučka.

Ko pomnilniško kartico pravilno vstavite, bo foto lučka nekaj sekund utripala in nato svetila.

**Vzrok:** Pomnilniško kartico ste vstavili v napačni smeri ali obrnjeno narobe.

### Card is damaged (Kartica je poškodovana)

**Rešitev:** Pomnilniško kartico v fotoaparatu ponovno formatirajte ali jo formatirajte v računalniku, tako da izberete format FAT. Več informacij najdete v dokumentaciji, priloženi fotoaparatu.

Previdno S formatiranjem pomnilniške kartice boste zbrisali vse fotografije v njej. Če ste prenesli fotografije iz pomnilniške kartice v računalnik, jih poskusite natisniti iz njega. Sicer boste morali znova posneti izgubljene fotografije.

**Vzrok:** Kartico ste morda formatirali v računalniku z operacijskim sistemom Windows XP. Operacijski sistem Windows XP bo pomnilniško kartico z 8 MB ali manj in 64 MB ali več privzeto formatiral na format FAT32. Digitalni fotoaparati in druge naprave uporabljajo format FAT (FAT16 ali FAT12) in ne prepoznajo kartice, formatirane na format FAT32.

### Card is not fully inserted (Kartica ni popolnoma vstavljena)

**Rešitev:** Pomnilniško kartico obrnite tako, da bo oznaka obrnjena navzgor, stiki pa proti izdelku in nato kartico potisnite v ustrezno režo, da zasveti foto lučka.

Ko pomnilniško kartico pravilno vstavite, bo foto lučka nekaj sekund utripala in nato svetila.

### Sporočila, povezana s papirjem

To je seznam sporočil o napakah, povezanih s papirjem:

- Papir je obrnjen narobe
- Napaka v usmerjenosti papirja
- Ink is drying (Črnilo se suši)

### Papir je obrnjen narobe

**Rešitev:** Papir naložite v pladenj za papir s stranjo za tiskanje obrnjeno navzdol.

Vzrok: Papir v pladnju za papir je bil obrnjen narobe.

### Napaka v usmerjenosti papirja

**Rešitev:** Papir vstavite v pladenj za papir s krajšim robom naprej in stranjo za tiskanje navzdol. Potisnite papir naprej, dokler se ne ustavi.

Vzrok: Papir v pladnju za papir je bil v ležeči usmeritvi.

### Ink is drying (Črnilo se suši)

**Rešitev:** List pustite v pladnju za papir, dokler sporočilo ne izgine. Če morate list odstraniti, preden sporočilo izgine, ga previdno primite na spodnji strani ali na robovih ter ga položite na ravno površino, da se posuši.

Vzrok: Prosojnice in nekateri drugi mediji se sušijo dlje kot običajno.

### Sporočila, povezana s kartušami s črnilom in tiskalnimi glavami

To je seznam sporočil o napakah, povezanih s tiskalnimi glavami in kartušami s črnilom:

- Kartuše v napačni reži
- General printer error (Splošna napaka pri tiskalniku) •
- Nezdružljive kartuše s črnilom
- Neustrezna tiskalna glava
- Opozorilo glede črnila
- Ink cartridge problem (Težava kartuše s črnilom) •
- Opozorilo o zmogljivosti zadrževanja odvečnega črnila
- Napaka sistema črnila
- Preverite kartuše s črnilom
- Namestite kartuše
- Kartuša, ki ni HP-jeva
- Original HP ink depleted (Originalno črnilo HP je porabljeno)
- Previously used genuine HP cartridge (Rabljena originalna HP-jeva kartuša)

- <u>Težave s tiskalnimi glavami</u>
- Problem s pripravo tiskalnika

### Kartuše v napačni reži

**Rešitev:** Odstranite in ponovno vstavite označene kartuše v pravilne reže tako, da se barve kartuš ujemajo z barvo in ikono posamezne reže.

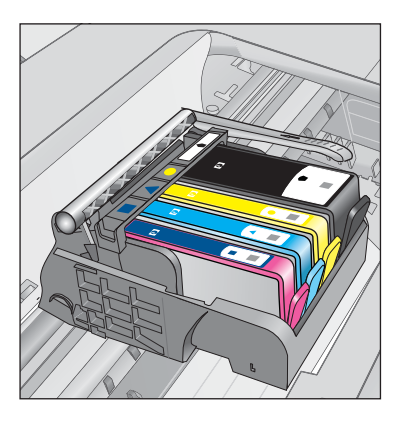

Če katera od kartuš s črnilom ni vstavljena v pravilno režo, tiskanje ni mogoče.

Če želite več informacij, glejte:

»Menjava tiskalnih kartuš« na strani 42

Vzrok: Označene kartuše s črnilom so bile vstavljene v napačne reže.

### General printer error (Splošna napaka pri tiskalniku)

Preizkusite naslednje rešitve.

- <u>1. rešitev: Ponastavite izdelek</u>
- <u>2. rešitev: Obrnite se na HP-jevo podporo</u>

### 1. rešitev: Ponastavite izdelek

**Rešitev:** Izklopite napravo in izključite napajalni kabel. Napajalni kabel ponovno vključite in nato pritisnite gumb **On** (Vklop), da vklopite napravo.

Vzrok: V izdelku je prišlo do napake.

Če s tem niste odpravili težave, poskusite z naslednjo rešitvijo.

### 2. rešitev: Obrnite se na HP-jevo podporo

**Rešitev:** Zapišite si kodo napake iz sporočila in se nato obrnite na HP-jevo podporo. Obiščite spletno stran:

www.hp.com/support

Če se zahteva, izberite državo/regijo, in nato kliknite **Contact HP** (Obrni se na HP) za informacije o klicanju tehnične podpore.

Vzrok: Nekaj je bilo narobe z izdelkom.

### Nezdružljive kartuše s črnilom

Preizkusite naslednje rešitve.

- <u>1. rešitev: Preverite, ali so kartuše s črnilom združljive z izdelkom.</u>
- <u>2. rešitev: Obrnite se na HP-jevo podporo</u>

### 1. rešitev: Preverite, ali so kartuše s črnilom združljive z izdelkom.

**Rešitev:** Preverite, ali uporabljate kartuše s črnilom, ki so primerne za vaš izdelek. Če želite videti seznam združljivih kartuš s črnilom, si oglejte natisnjeno dokumentacijo, priloženo izdelku.

Če uporabljate kartuše s črnilom, ki niso združljive z izdelkom, zamenjajte označene kartuše s kartušami, ki so združljive.

△ **Previdno** HP priporoča, da kartuše s črnilom ne zamenjate, dokler nimate za namestitev pripravljene nove kartuše.

Če uporabljate prave kartuše s črnilom, nadaljujte pri naslednji rešitvi.

Če želite več informacij, glejte:

- »Naročanje potrebščin za črnilo« na strani 44
- »Menjava tiskalnih kartuš« na strani 42

**Vzrok:** Označene kartuše s črnilom niso bile namenjene za uporabo v tem izdelku, kot je bil trenutno nastavljen.

Če s tem niste odpravili težave, poskusite z naslednjo rešitvijo.

### 2. rešitev: Obrnite se na HP-jevo podporo

Rešitev: Pomoč poiščite pri HP-jevi podpori.

Obiščite spletno mesto: www.hp.com/support.

Če ste pozvani, izberite državo/regijo in nato kliknite **Contact HP** (Obrni se na HP) za informacije o klicanju tehnične podpore.

Vzrok: Kartuše s črnilom niso namenjene za ta izdelek.

### Neustrezna tiskalna glava

Rešitev: Pomoč poiščite pri HP-jevi podpori.

Obiščite spletno mesto: www.hp.com/support.

Če ste pozvani, izberite državo/regijo in nato kliknite **Contact HP** (Obrni se na HP) za informacije o klicanju tehnične podpore.

**Vzrok:** Tiskalna glava ni bila namenjena uporabi pri tem izdelku ali pa je bila poškodovana.

### Opozorilo glede črnila

**Rešitev:** Ko prejmete opozorilno sporočilo glede črnila, vam označene kartuše s črnilom ni treba zamenjati. Kartuši morda zmanjkuje črnila, kar lahko povzroči slabo kakovost tiskanja. Za nadaljevanje sledite morebitnim navodilom na zaslonu.

△ Previdno HP priporoča, da kartuše s črnilom ne zamenjate, dokler nimate za namestitev pripravljene nove kartuše.

Če ste namestili ponovno napolnjeno ali obnovljeno tiskalno kartušo ali kartušo, ki jo je uporabljal drug izdelek, indikator ravni črnila morda ne bo natančen ali pa ne bo na voljo.

Opozorila in indikatorji ravni črnila posredujejo ocene le za načrtovanje. Ko prejmete opozorilno sporočilo glede črnila, kupite nadomestno kartušo, da ne boste ostali brez. Kartuš s črnilom vam ni treba zamenjati, dokler kakovost tiskanja ni nesprejemljiva.

Če želite več informacij, glejte:

### »Menjava tiskalnih kartuš« na strani 42

**Vzrok:** Označene kartuše s črnilom niso vsebovale dovolj črnila za pravilno delovanje.

### Ink cartridge problem (Težava kartuše s črnilom)

Težavo poskusite odpraviti z naslednjimi rešitvami. Rešitve so naštete v vrstnem redu, od najbolj do najmanj verjetne. Če s prvo rešitvijo ne odpravite težave, poskušajte še z ostalimi, dokler težave ne odpravite.

- <u>1. rešitev: Pravilno namestite kartuše s črnilom.</u>
- <u>2. rešitev: Zaprite zapah nosilca kartuše</u>
- <u>3. rešitev: Očistite električne kontakte</u>
- <u>4. rešitev: Zamenjajte kartušo s črnilom</u>
- <u>5. rešitev: Obrnite se na HP-jevo podporo</u>

### 1. rešitev: Pravilno namestite kartuše s črnilom.

**Rešitev:** Poskrbite, da bodo vse kartuše s črnilom pravilno nameščene. Za odpravljanje te napake sledite naslednjim korakom.

### Preverite, ali so kartuše s črnilom pravilno nameščene

- 1. Preverite, ali je izdelek vklopljen.
- Odprite vratca za dostop do kartuše s črnilom tako, da jih dvignete na desni strani sprednjega dela izdelka, dokler se ne zaskočijo.

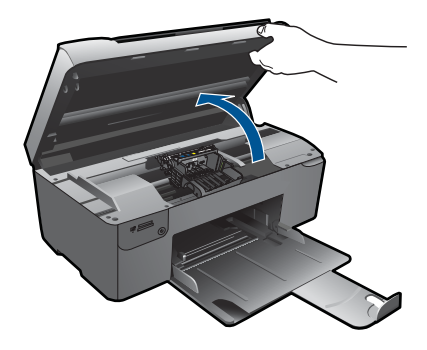

Nosilec kartuše se pomakne na sredino izdelka.

- Opomba Preden nadaljujete, počakajte, da se nosilec kartuše neha premikati.
- Kartuše s črnilom morajo biti nameščene v prave reže. Oblika ikone in barva kartuše s črnilom se mora ujemati z režo, ki ima enako oblikovano ikono in barvo.

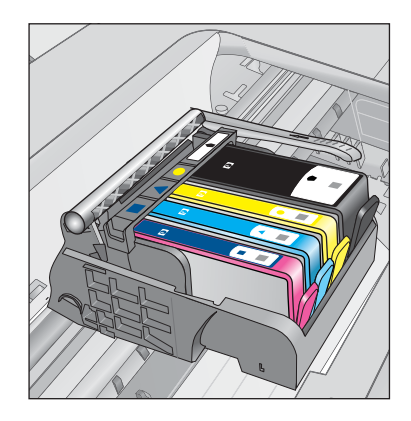

- S prstom se pomaknite po vrhu kartuš s črnilom in tako preverite, ali se katera od kartuš ni zaskočila.
- Kartuše, ki štrlijo ven, potisnite navzdol. Morale bi se zaskočiti.
- 6. Če je kartuša štrlela ven in je ni bilo možno potisniti na svoje mesto, vratca za dostop do kartuše s črnilom zaprite in preverite, ali je sporočilo o napaki izginilo.
  - Če je sporočilo izginilo, lahko odpravljanje napak končate. Napaka je bila odpravljena.
  - Če sporočilo ni izginilo, nadaljujte z naslednjim korakom.
  - Če nobena od kartuš s črnilom ni štrlela ven, nadaljujte z naslednjim korakom.
- Poiščite kartušo s črnilom, navedeno v sporočilu o napaki, in pritisnite jeziček na njej, da jo sprostite iz reže.

### Poglavje 11

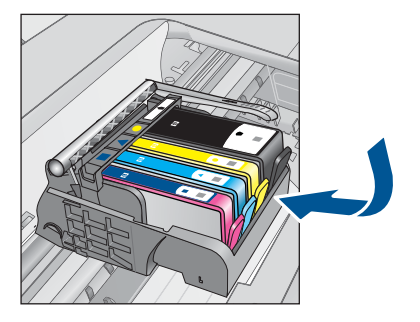

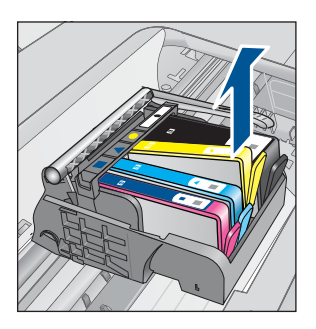

- Kartušo s črnilom pritisnite nazaj na svoje mesto. Jeziček bi se moral zapreti s pokom, če je kartuša s črnilom pravilno nameščena. Če se kartuša ni zaprla s pokom, bo jeziček morda treba poravnati.
- 9. Kartušo s črnilom odstranite iz reže.
- 10. Jeziček nežno upognite stran od kartuše.
  - △ Previdno Previdni bodite, da jezička ne upognite več kot za približno 1,27 centimetra.

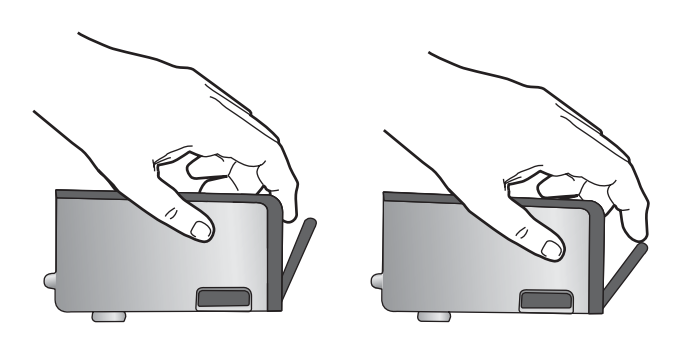

 Ponovna namestitev kartuše s črnilom. Zdaj bi se morala zaskočiti.

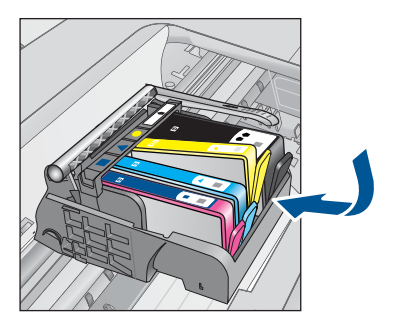

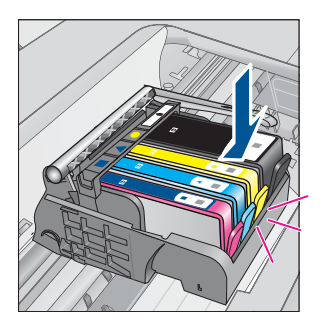

- 12. Vratca za dostop do kartuše s črnilom zaprite in preverite, ali je sporočilo o napaki izginilo.
- Če se sporočilo o napaki še vedno pojavlja, izklopite izdelek in ga nato ponovno vklopite.

Vzrok: Označene kartuše s črnilom so bile napačno nameščene.

Če s tem niste odpravili težave, poskusite z naslednjo rešitvijo.

### 2. rešitev: Zaprite zapah nosilca kartuše

**Rešitev:** Dvignite ročico zapaha in jo previdno spustite, da se prepričate, ali je zapah za varovanje tiskalne glave varno zaprt. Dvignjena ročica zapaha lahko povzroči, da so kartuše s črnilom nepravilno nameščene in težave pri tiskanju. Zapah mora ostati spuščen za pravilno namestitev kartuš s črnilom.

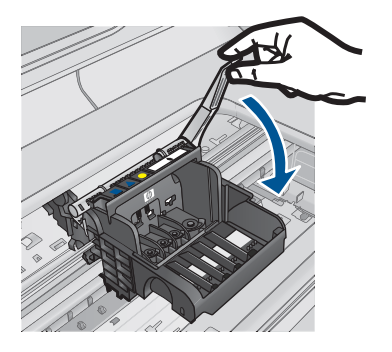

Vzrok: Zapah nosilca kartuše ni bil ustrezno zaprt. Če s tem niste odpravili težave, poskusite z naslednjo rešitvijo.

### 3. rešitev: Očistite električne kontakte

Rešitev: Očistite električne kontakte kartuš.

### Čiščenje električnih kontaktov

- 1. Preverite, ali je izdelek vklopljen.
- Odprite vratca za dostop do kartuše tako, da dvigujete modro dostopno ročico na strani naprave, dokler se vratca ne zaskočijo.

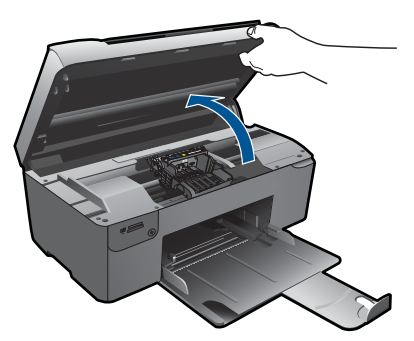

Nosilec kartuše se pomakne na sredino izdelka.

- Opomba Preden nadaljujete, počakajte, da se nosilec kartuše neha premikati.
- Poiščite kartušo s črnilom, navedeno v sporočilu o napaki, in pritisnite jeziček na njej, da jo sprostite iz reže.

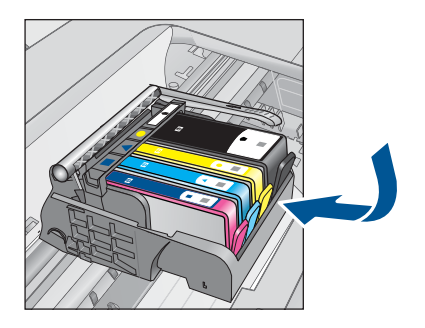

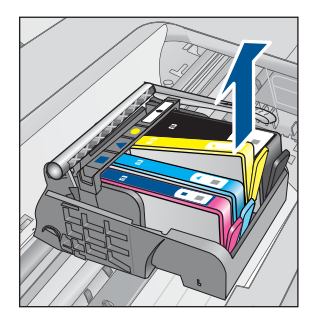

 Kartušo s črnilom držite ob straneh, z dnom obrnjenim navzgor, nato na njej poiščite električne kontakte.

Električni kontakti so štirje majhni pravokotniki iz bakreno ali zlato obarvane kovine na dnu kartuše s črnilom.

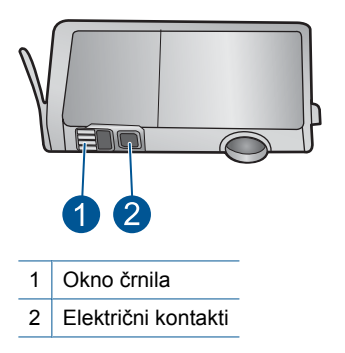

- 5. Kontakte obrišite s suho vatirano palčko ali gladko krpo.
- Znotraj izdelka poiščite kontakte v tiskalni glavi. Kontakti so videti kot niz štirih bakreno ali zlato obarvanih nožic, ki so obrnjene tako, da se ujemajo s kontakti na kartuši s črnilom.

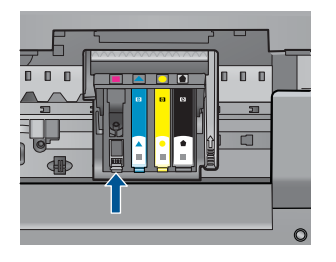

- 7. Kontakte obrišite z vatirano palčko ali gladko krpo.
- 8. Ponovno namestite kartušo s črnilom.

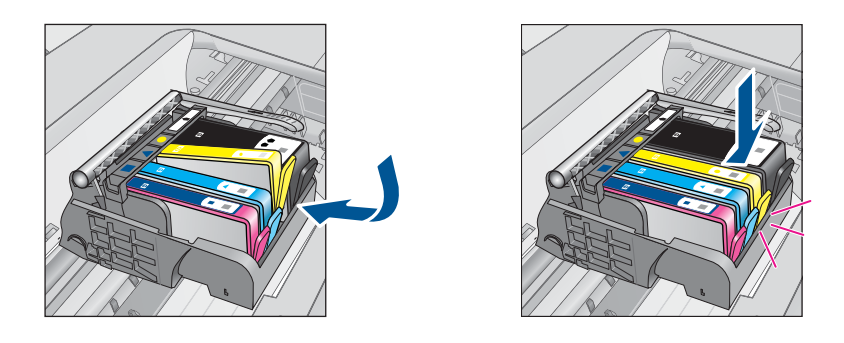

- 9. Vratca kartuše s črnilom zaprite in preverite, ali je sporočilo o napaki izginilo.
- Če se sporočilo o napaki še vedno pojavlja, izklopite izdelek in ga nato ponovno vklopite.

Če se po čiščenju kontaktov kartuš še vedno pojavlja to sporočilo, je vaša kartuša morda poškodovana.

Preverite, ali garancija za kartušo še velja in ali je že potekel datum garancije.

- Če je datum garancije že potekel, kupite novo kartušo s črnilom.
- Če datum garancije še ni potekel, se obrnite na HP-jevo podporo in zahtevajte popravilo ali zamenjavo.

Obiščite spletno stran: www.hp.com/support.

Če se zahteva, izberite državo/regijo, in nato kliknite **Contact HP** (Obrni se na HP) za informacije o klicanju tehnične podpore.

Če želite več informacij, glejte:

- »Podatki o garanciji za kartušo« na strani 44
- »Menjava tiskalnih kartuš« na strani 42

Vzrok: Električne kontakte je bilo potrebno očistiti.

Če s tem niste odpravili težave, poskusite z naslednjo rešitvijo.

### 4. rešitev: Zamenjajte kartušo s črnilom

**Rešitev:** Zamenjajte označeno kartušo s črnilom.

Če je kartuša še vedno v garanciji, se obrnite na HP-jevo podporo in zahtevajte popravilo ali zamenjavo.

Obiščite spletno mesto: www.hp.com/support.

Če ste pozvani, izberite državo/regijo, in nato kliknite **Contact HP (Obrni se na HP)** za informacije o klicanju tehnične podpore.

Če želite več informacij, glejte:

»Podatki o garanciji za kartušo« na strani 44

Vzrok: Označene kartuše s črnilom so bile pokvarjene.

Če s tem niste odpravili težave, poskusite z naslednjo rešitvijo.

### 5. rešitev: Obrnite se na HP-jevo podporo

**Rešitev:** Pomoč poiščite pri HP-jevi podpori.

Obiščite spletno stran: <u>www.hp.com/support</u>.

Če se zahteva, izberite državo/regijo, in nato kliknite **Contact HP** (Obrni se na HP) za informacije o klicanju tehnične podpore.

Vzrok: Z izdelkom je bilo nekaj narobe.

### Opozorilo o zmogljivosti zadrževanja odvečnega črnila

**Rešitev:** Če boste po prejetju tega sporočila premikali ali prevažali izdelek, poskrbite, da bo stal v pokončnem položaju, in ga ne nagibajte na stran, da ne pride do razlitja črnila.

Tiskanje je še vedno mogoče, a se lahko spremeni delovanje črnilnega sistema.

Vzrok: Izdelek je skoraj izčrpal zmogljivost zadrževanja odvečnega črnila.

### Napaka sistema črnila

**Rešitev:** Izklopite izdelek, izvlecite napajalni kabel in počakajte 10 sekund. Ponovno priključite napajalni kabel in vklopite izdelek.

Če še vedno prejemate to sporočilo, si zapišite kodo napake, ki je napisana v sporočilu, in se obrnite na HP-jevo podporo. Obiščite spletno stran:

### www.hp.com/support

Če se zahteva, izberite državo/regijo in nato kliknite **Contact HP** (Obrni se na HP) za informacije o klicanju tehnične podpore.

**Vzrok:** Prišlo je do napake na tiskalni glavi ali na sistemu za dovod črnila, zato izdelek ne more več tiskati.

### Preverite kartuše s črnilom

Težavo poskusite odpraviti z naslednjimi rešitvami. Rešitve so naštete v vrstnem redu, od najbolj do najmanj verjetne. Če s prvo rešitvijo ne odpravite težave, poskušajte še z ostalimi, dokler težave ne odpravite.

- <u>1. rešitev: Namestite vse štiri kartuše s črnilom</u>
- <u>2. rešitev: Preverite, ali ste pravilno namestili kartuše s črnilom.</u>
- <u>3. rešitev: Obrnite se na HP-jevo podporo</u>

### 1. rešitev: Namestite vse štiri kartuše s črnilom

**Rešitev:** Poskrbite, da bodo vse kartuše s črnilom vstavljene.

Če želite več informacij, glejte:

»Menjava tiskalnih kartuš« na strani 42

Vzrok: Vsaj ena kartuša s črnilom ni bila nameščena.

Če s tem niste odpravili težave, poskusite z naslednjo rešitvijo.

### 2. rešitev: Preverite, ali ste pravilno namestili kartuše s črnilom.

**Rešitev:** Poskrbite, da bodo vse kartuše s črnilom pravilno nameščene. Za odpravljanje te napake sledite naslednjim korakom.

### Preverite, ali so kartuše s črnilom pravilno nameščene

- 1. Preverite, ali je izdelek vklopljen.
- Odprite vratca za dostop do kartuše s črnilom tako, da jih dvignete na desni strani sprednjega dela izdelka, dokler se ne zaskočijo.

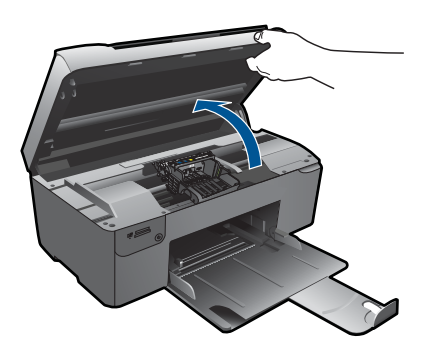

Nosilec kartuše se pomakne na sredino izdelka.

Opomba Preden nadaljujete, počakajte, da se nosilec kartuše neha premikati.

 Kartuše s črnilom morajo biti nameščene v prave reže. Oblika ikone in barva kartuše s črnilom se mora ujemati z režo, ki ima enako oblikovano ikono in barvo.

### Poglavje 11

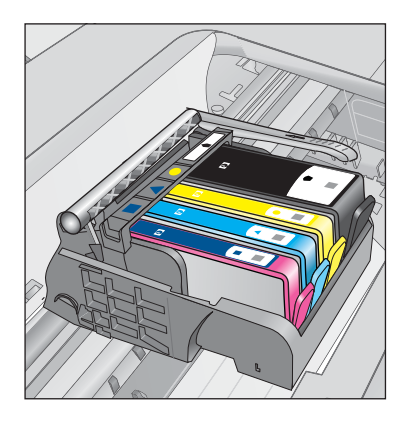

- S prstom se pomaknite po vrhu kartuš s črnilom in tako preverite, ali se katera od kartuš ni zaskočila.
- Kartuše, ki štrlijo ven, potisnite navzdol. Morale bi se zaskočiti.
- 6. Če je kartuša štrlela ven in je ni bilo možno potisniti na svoje mesto, vratca za dostop do kartuše s črnilom zaprite in preverite, ali je sporočilo o napaki izginilo.
  - Če je sporočilo izginilo, lahko odpravljanje napak končate. Napaka je bila odpravljena.
  - Če sporočilo ni izginilo, nadaljujte z naslednjim korakom.
  - Če nobena od kartuš s črnilom ni štrlela ven, nadaljujte z naslednjim korakom.
- 7. Poiščite kartušo s črnilom, navedeno v sporočilu o napaki, in pritisnite jeziček na njej, da jo sprostite iz reže.

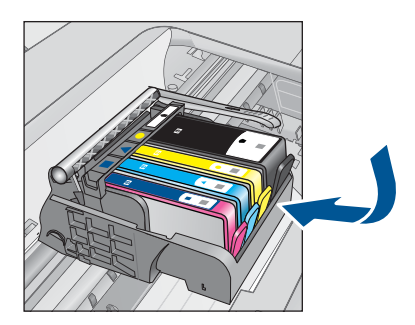

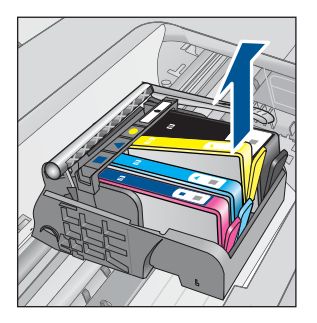

- Kartušo s črnilom pritisnite nazaj na svoje mesto. Jeziček bi se moral zapreti s pokom, če je kartuša s črnilom pravilno nameščena. Če se kartuša ni zaprla s pokom, bo jeziček morda treba poravnati.
- 9. Kartušo s črnilom odstranite iz reže.
- **10.** Jeziček nežno upognite stran od kartuše.
  - △ Previdno Previdni bodite, da jezička ne upognite več kot za približno 1,27 centimetra.

84

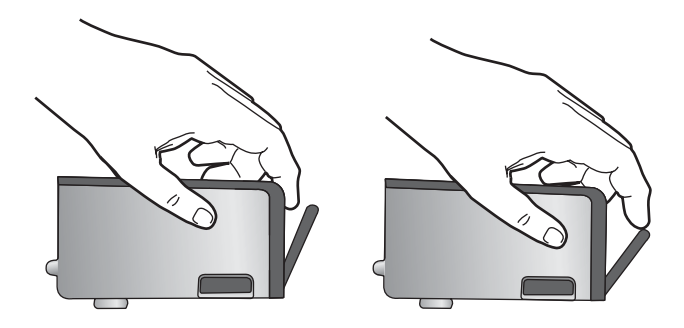

 Ponovna namestitev kartuše s črnilom. Zdaj bi se morala zaskočiti.

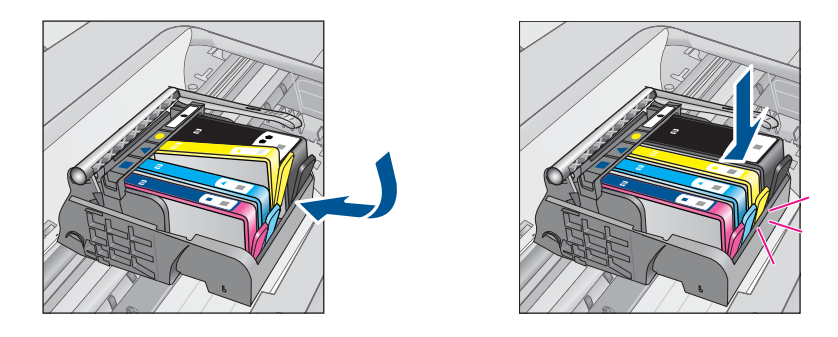

- 12. Vratca za dostop do kartuše s črnilom zaprite in preverite, ali je sporočilo o napaki izginilo.
- Če se sporočilo o napaki še vedno pojavlja, izklopite izdelek in ga nato ponovno vklopite.

Vzrok: Kartuše s črnilom so bile napačno nameščene.

Če s tem niste odpravili težave, poskusite z naslednjo rešitvijo.

### 3. rešitev: Obrnite se na HP-jevo podporo

Rešitev: Pomoč poiščite pri HP-jevi podpori.

Obiščite spletno mesto: www.hp.com/support.

Če ste pozvani, izberite državo/regijo in nato kliknite **Contact HP** (Obrni se na HP) za informacije o klicanju tehnične podpore.

Vzrok: Nekaj je bilo narobe s kartušami s črnilom.

### Namestite kartuše

Rešitev: Poskrbite, da bodo vse kartuše s črnilom vstavljene.

Če želite več informacij, glejte:

»Menjava tiskalnih kartuš« na strani 42

**Vzrok:** Vsaj ena kartuša s črnilom ni bila nameščena.

Če s tem niste odpravili težave, poskusite z naslednjo rešitvijo.

### Kartuša, ki ni HP-jeva

**Rešitev:** Sledite pozivom na zaslonu, da nadaljujete ali zamenjate označene kartuše s črnilom.

△ Previdno HP priporoča, da kartuše s črnilom ne zamenjate, dokler nimate za namestitev pripravljene nove kartuše.

HP priporoča uporabo originalnih kartuš HP s črnilom. Originalne HP-jeve kartuše s črnilom so oblikovane in preskušene s HP-jevimi tiskalniki. Vedno znova vam pomagajo pri enostavni izdelavi odličnih fotografij.

Opomba HP ne jamči za kakovost ali zanesljivost kartuš, ki niso HP-jeve. Garancija ne krije servisa ali popravila tiskalnika, ki je potrebno zaradi uporabe potrebščin, ki niso HP-jeve.

Če mislite, da ste kupili originalne HP-jeve kartuše s črnilom, obiščite spletno mesto:

www.hp.com/go/anticounterfeit

Če želite več informacij, glejte:

»Menjava tiskalnih kartuš« na strani 42

Vzrok: Izdelek je zaznal, da ne uporabljate HP-jevega črnila.

### Original HP ink depleted (Originalno črnilo HP je porabljeno)

**Rešitev:** Sledite pozivom na zaslonu, da nadaljujete ali zamenjate označene kartuše s črnilom.

Preverite kakovost tiskanja trenutnega tiskalnega posla. Če ta ni zadovoljiva, očistite tiskalno glavo in poglejte, ali se je kakovost tiskanja izboljšala.

Informacije o ravni črnila ne bodo dostopne.

△ Previdno HP priporoča, da kartuše s črnilom ne zamenjate, dokler nimate za namestitev pripravljene nove kartuše.

HP priporoča uporabo originalnih kartuš HP s črnilom. Originalne HP-jeve kartuše s črnilom so oblikovane in preskušene s HP-jevimi tiskalniki. Vedno znova vam pomagajo pri enostavni izdelavi odličnih fotografij. Opomba HP ne jamči za kakovost ali zanesljivost kartuš, ki niso HP-jeve. Garancija ne krije servisa ali popravila tiskalnika, ki je potrebno zaradi uporabe potrebščin, ki niso HP-jeve.

Če mislite, da ste kupili originalne HP-jeve kartuše s črnilom, obiščite spletno mesto:

www.hp.com/go/anticounterfeit

Če želite več informacij, glejte:

»Menjava tiskalnih kartuš« na strani 42

Vzrok: Originalno HP-jevo črnilo v označenih kartušah s črnilom je bilo porabljeno.

### Previously used genuine HP cartridge (Rabljena originalna HP-jeva kartuša)

**Rešitev:** Preverite kakovost tiskanja trenutnega tiskalnega posla. Če ta ni zadovoljiva, očistite tiskalno glavo in poglejte, ali se je kakovost tiskanja izboljšala.

### Čiščenje tiskalnih glav iz programske opreme HP Photosmart

- 1. V pladenj za papir naložite še neuporabljen navaden bel papir velikosti Letter, A4 ali Legal.
- 2. V programu HP Solution Center kliknite Settings (Nastavitve).
- 3. V razdelku Print Settings (Nastavitve tiskanja) kliknite Printer Toolbox (Orodjarna tiskalnika).
  - Opomba Printer Toolbox (Orodjarno tiskalnika) lahko odprete tudi iz pogovornega okna Print Properties (Lastnosti tiskanja). V pogovornem oknu Print Properties (Lastnosti tiskanja) kliknite jeziček Features (Funkcije) in nato Printer Services (Tiskalniške storitve).

Odpre se okno Printer Toolbox (Orodjarna tiskalnika).

- 4. Kliknite jeziček Device Services (Storitve naprave).
- 5. Kliknite Align the Printheads (Poravnaj tiskalne glave).
- Upoštevajte pozive, vse dokler niste zadovoljni s kakovostjo izpisa, nato kliknite Done (Končano).

Čiščenje poteka v dveh fazah. Posamezna faza čiščenja traja približno dve minuti ter porabi en list papirja in precejšnjo količino črnila. Po koncu vsake faze natisnite stran in preverite njeno kakovost. Nadaljujte z naslednjo fazo le v primeru, da je kakovost tiskanja slaba.

Če je kakovost tiskanja še vedno slaba, čeprav ste izvedli obe faze, poskusite tiskalnik poravnati. Če se težave s kakovostjo tiskanja nadaljujejo tudi po poravnavi in čiščenju, se obrnite na HP-jevo podporo.

Nato sledite pozivom na zaslonu ali računalniku.

Opomba HP priporoča, da kartuš s črnilom ne hranite dlje časa zunaj tiskalnika. Če namestite rabljeno kartušo, preverite kakovost tiskanja. Če ta ni zadovoljiva, zaženite postopek čiščenja iz orodjarne. **Vzrok:** Originalna HP-jeva kartuša s črnilom je bila rabljena v nekem drugem izdelku.

### Težave s tiskalnimi glavami

Preizkusite naslednje rešitve.

- <u>1. rešitev: Ponovno namestite tiskalno glavo.</u>
- <u>2. rešitev: Obrnite se na HP-jevo podporo</u>

### 1. rešitev: Ponovno namestite tiskalno glavo.

**Rešitev:** Poskrbite, da bo tiskalna glava nameščena in vratca za dostop do kartuš s črnilom zaprta.

Ponovno namestite tiskalno glavo.

### Ponovna namestitev tiskalnih glav

- 1. Preverite, ali je izdelek vklopljen.
- 2. Odprite vratca kartuše s črnilom.

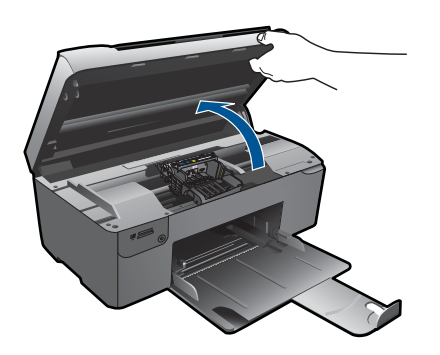

3. Odstranite vse kartuše s črnilom in jih zamenjajte na listu papirja, pri čemer naj bo odprtina s črnilom obrnjena navzgor.

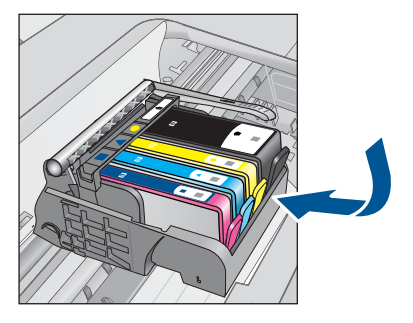

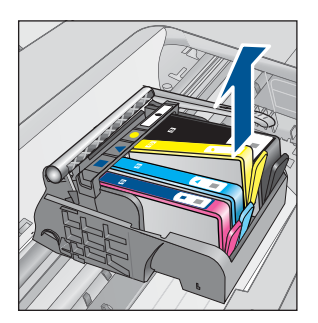

4. Ročico zapaha nosilca kartuš dvigujte dokler se ne ustavi.

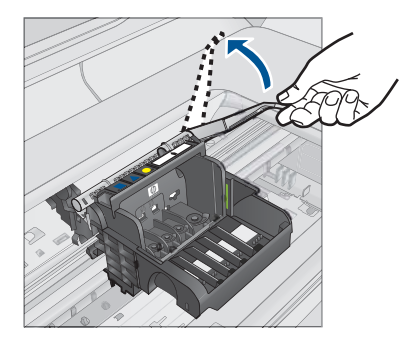

5. Odstranite tiskalno glavo tako, da jo dvignete.

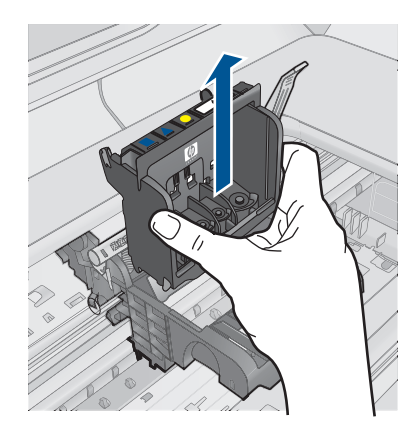

6. Čiščenje tiskalne glave.

Očistiti je treba tri predele tiskalne glave: plastična dela na obeh straneh šob za črnilo, rob med šobami in električnimi kontakti ter električne kontakte.

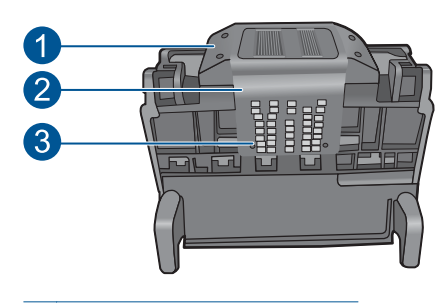

- 1 Plastična dela na straneh šob
- 2 Rob med šobami in kontakti
- 3 Električni kontakti

△ Previdno Predelov s šobami in električnimi kontakti se lahko dotikate samo z materiali za čiščenje in ne s prsti.

## Čiščenje tiskalne glave

a. Čisto gladko krpico rahlo navlažite in z njo obrišite električne kontakte od spodaj navzgor. Pri tem ne prečkajte robov med šobami in električnimi kontakti. Čistite tako dolgo, da črnilo na krpici ne bo več vidno.

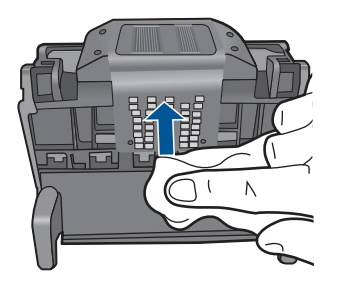

**b**. Uporabite čisto, rahlo navlaženo gladko krpico, da očistite črnilo, ki se je nabralo, in delce z roba med šobami in kontakti.

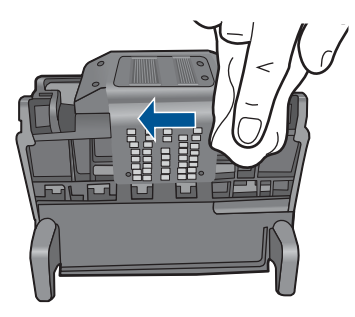

c. Uporabite čisto, rahlo navlaženo gladko krpico, da očistite plastična dela na obeh straneh šob. Brišite stran od šob.

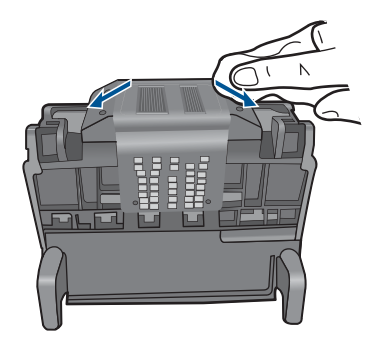

- **d**. Preden nadaljujete z naslednjim korakom, očiščene predele obrišite s suho gladko krpico.
- 7. Očistite električne kontakte znotraj izdelka.

## Čiščenje električnih kontaktov v izdelku

- a. Čisto gladko krpico navlažite z ustekleničeno ali destilirano vodo.
- b. Električne kontakte v izdelku očistite tako, da jih s krpico obrišete od zgoraj navzdol. Uporabite toliko čistih krpic, kot bo potrebno. Čistite tako dolgo, da črnilo na krpici ne bo več vidno.

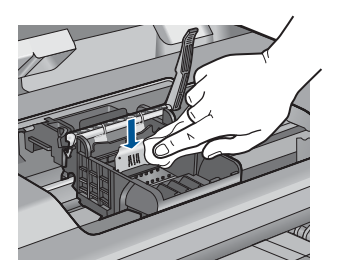

- **c**. Preden nadaljujete z naslednjim korakom, predel obrišite s suho gladko krpico.
- 8. Preverite, ali je ročica zapaha dvignjena, in nato ponovno vstavite tiskalno glavo.

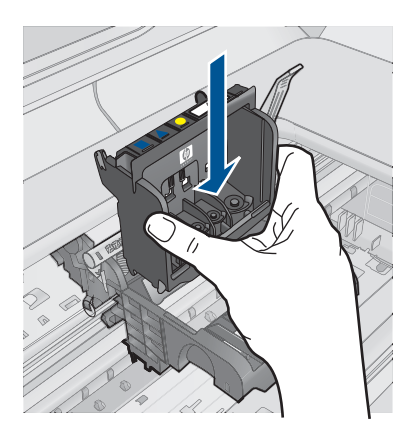

- 9. Ročico zapaha previdno spustite.
  - Opomba Ročico zapaha morate spustiti, preden ponovno vstavite kartuše s črnilom. Dvignjena ročica zapaha lahko povzroči, da so kartuše s črnilom nepravilno nameščene in probleme s tiskanjem. Zapah mora ostati spuščen za pravilno namestitev kartuš s črnilom.
- Barvne ikone nakazujejo, v katero prazno režo morate potiskati kartušo s črnilom, dokler se ta ne zaskoči in je čvrsto nameščena v reži.

### Poglavje 11

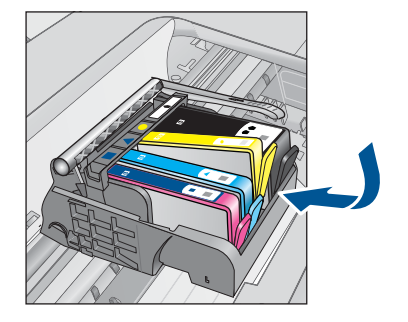

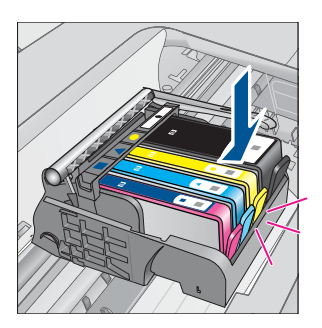

11. Zaprite vratca kartuš s črnilom.

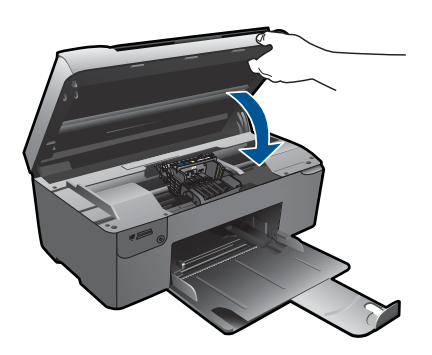

Vzrok: Nekaj je bilo narobe s tiskalno glavo. Če s tem niste odpravili težave, poskusite z naslednjo rešitvijo.

### 2. rešitev: Obrnite se na HP-jevo podporo

Rešitev: Pomoč poiščite pri HP-jevi podpori.

Obiščite spletno mesto: www.hp.com/support.

Če ste pozvani, izberite državo/regijo in nato kliknite **Contact HP** (Obrni se na HP) za informacije o klicanju tehnične podpore.

Vzrok: Nekaj je bilo narobe s tiskalno glavo.

### Problem s pripravo tiskalnika

**Rešitev:** Preverite kakovost tiskanja trenutnega tiskalnega posla. Če ta ni zadovoljiva, to lahko pomeni, da notranja ura ne deluje in da izdelek ni mogel

servisirati tiskalne glave po urniku. Poskusite izboljšati kakovost tako, da očistite tiskalno glavo.

### Čiščenje tiskalnih glav iz programske opreme HP Photosmart

- 1. V pladenj za papir naložite še neuporabljen navaden bel papir velikosti Letter, A4 ali Legal.
- 2. V programu HP Solution Center kliknite Settings (Nastavitve).
- 3. V razdelku Print Settings (Nastavitve tiskanja) kliknite Printer Toolbox (Orodjarna tiskalnika).
  - Opomba Printer Toolbox (Orodjarno tiskalnika) lahko odprete tudi iz pogovornega okna Print Properties (Lastnosti tiskanja). V pogovornem oknu Print Properties (Lastnosti tiskanja) kliknite jeziček Features (Funkcije) in nato Printer Services (Tiskalniške storitve).

Odpre se okno Printer Toolbox (Orodjarna tiskalnika).

- 4. Kliknite jeziček Device Services (Storitve naprave).
- 5. Kliknite Align the Printheads (Poravnaj tiskalne glave).
- 6. Upoštevajte pozive, vse dokler niste zadovoljni s kakovostjo izpisa, nato kliknite **Done (Končano)**.

Čiščenje poteka v dveh fazah. Posamezna faza čiščenja traja približno dve minuti ter porabi en list papirja in precejšnjo količino črnila. Po koncu vsake faze natisnite stran in preverite njeno kakovost. Nadaljujte z naslednjo fazo le v primeru, da je kakovost tiskanja slaba.

Če je kakovost tiskanja še vedno slaba, čeprav ste izvedli obe faze, poskusite tiskalnik poravnati. Če se težave s kakovostjo tiskanja nadaljujejo tudi po poravnavi in čiščenju, se obrnite na HP-jevo podporo.

Vzrok: Izdelek je bil nepravilno izklopljen.

Poglavje 11

# **12 Zaustavitev trenutne naloge**

## Zaustavitev trenutnega tiskalnega posla iz naprave

Na nadzorni plošči pritisnite Cancel (Prekliči). Če se trenutni tiskalni posel ne ustavi, ponovno pritisnite Cancel (Prekliči). Trenutni tiskalni posel ne bo zaustavljen takoj.

# 13 Tehnični podatki

To poglavje vsebuje tehnične podatke in mednarodne upravne informacije za napravo HP Photosmart.

Dodatne specifikacije si oglejte v natisnjeni dokumentaciji, ki je priložena napravi HP Photosmart. Ta odstavek vsebuje naslednje teme:

- Obvestilo
- <u>Podatki o čipu kartuše</u>
- <u>Tehnični podatki</u>
- Okoljevarstveni program za nadzor izdelka
- Upravna obvestila

# **Obvestilo**

### Obvestila podjetja Hewlett-Packard Company

Informacije v tem dokumentu se lahko spremenijo brez obvestila.

Vse pravice so pridržane. Razmnoževanje, prirejanje ali prevajanje tega materiala brez predhodnega pisnega dovoljenja podjetja Hewlett-Packard je prepovedano, razen v primerih, ki jih dovoljuje Zakon o avtorskih pravicah. Garancije za izdelke in storitve podjetja HP so navedene v garancijskih izjavah, ki so priložene izdelkom in storitvam. Ničesar v tem dokumentu ne gre razumeti kot dodatne garancije. HP ni odgovoren za tehnične ali uredniške napake ali izpuste v tem dokumentu.

© 2009 Hewlett-Packard Development Company, L.P.

Windows, Windows 2000 in Windows XP so v ZDA zaščitene blagovne znamke družbe Microsoft Corporation.

Windows Vista je zaščitena blagovna znamka ali blagovna znamka družbe Microsoft Corporation v ZDA in/ali drugih državah.

Intel in Pentium sta blagovni znamki ali zaščiteni blagovni znamki družbe Intel Corporation ali njenih podružnic v ZDA in drugih državah.

# Podatki o čipu kartuše

HP-jeve kartuše, ki se uporabljajo s to napravo, vsebujejo pomnilniški čip, ki pomaga pri uporabi naprave. Poleg tega pa ta pomnilniški čip zbira omejen nabor podatkov o uporabi naprave, med katerimi so lahko tudi naslednji podatki: datum, ko je bila kartuša prvič nameščena, datum, ko je bila kartuša zadnjič uporabljena, število natisnjenih strani s katušo, pokritost strani, uporabljeni načini tiskanja, kakršne koli morebitne napake pri tiskanju in model naprave. Ti podatki omogočajo HP-ju oblikovati prihodnje izdelke, ki bodo ustrezali tiskalnim potrebam naših strank.

Podatki, ki so zbrani v pomnilniškem čipu kartuše, ne vsebujejo podatkov, ki bi lahko omogočili identifikacijo stranke ali uporabnika kartuše ali izdelka.

HP zbere majhen vzorec pomnilniških čipov iz kartuše, ki so vrnjeni HP-jevemu programu za brezplačno vračilo in reciklažo (HP Planet Partners: <u>www.hp.com/hpinfo/globalcitizenship/</u>

environment/recycle/). Pomnilniški čipi iz tega vzorca so prebrani in analizirani, da bi lahko izboljšali prihodnje HP-jeve izdelke. HP-jevi partnerji, ki pomagajo pri recikliranju te kartuše, imajo morda prav tako dostop do teh podatkov.

Katere koli tretje osebe, ki imajo kartušo v svoji lasti, imajo morda dostop do anonimnih podatkov v pomnilniškem čipu. Če ne dovolite dostopa do teh podatkov, lahko nastavite čip na nedelujoč način. Toda ko to storite, kartuše ne morete več uporabljati v HP-jevih izdelkih.

Če ste zaskrbljeni zaradi posredovanja teh anonimnih podatkov, lahko onemogočite dostop do njih tako, da izklopite možnost pomnilniškega čipa za zbiranje podatkov o uporabi izdelka.

### Za onemogočitev funkcije za podatke o uporabi

- 1. Na začetnem zaslonu pritisnite gumb poleg **Copy (Kopiranje)**. Odpre se **Meni Kopiranje**.
- 2. Po vrsti pritisnite zgornji desni, srednji levi in spodnji levi gumb.

- 3. Pritisnite gumb poleg Možnost neuporabe konic.
- 4. Pritisnite OK (V redu).
  - Opomba Za ponovno omogočitev funkcije za podatke o uporabi obnovite tovarniško privzete nastavitve.
- Opomba Če izklopite možnost pomnilniškega čipa za zbiranje podatkov o uporabi izdelka, lahko še naprej uporabljate kartušo v HP-jevem izdelku.

# Tehnični podatki

To poglavje vsebuje tehnične podatke za napravo HP Photosmart. Za popolne tehnične podatke o izdelku glejte list s podatki o izdelku na naslovu <u>www.hp.com/support</u>.

### Sistemske zahteve

Sistemske zahteve in zahteve programske opreme se nahajajo v datoteki Readme (Berime). Če želite informacije o prihodnjih izdajah operacijskih sistemov in podpori, obiščite HP-jevo spletno stran za podporo na naslovu <u>www.hp.com/support</u>.

### Tehnični podatki o okolju

- Priporočena temperatura okolja za delovanje naprave: od 15 °C do 32 °C
- Dovoljena temperatura okolja za delovanje naprave: od 5 °C do 40 °C
- Vlažnost: od 20 do 80 % relativne vlažnosti, brez kondenza (priporočljivo); najvišja temperatura rosišča: 25 °C
- Razpon temperature, ko naprava ne deluje (ko je skladiščena): od -40 °C do 60 °C
- V primeru prisotnosti močnih elektromagnetnih polj je lahko delovanje naprave HP Photosmart deloma moteno
- Če želite preprečiti motnje, ki lahko nastanejo zaradi potencialno močnih elektromagnetnih polj, HP priporoča uporabo USB kabla, katerega dolžina je krajša ali enaka 3 metrom

| Vrsta                                               | Teža papirja                                 | Pladenj za papir <sup>:</sup>   |
|-----------------------------------------------------|----------------------------------------------|---------------------------------|
| Navaden papir                                       | Do 20 funtov (75 g/m <sup>2</sup> )          | Do 125 (papir s težo 20 funtov) |
| Papir velikosti Legal                               | Do 20 funtov (75 g/m <sup>2</sup> )          | Do 125 (papir s težo 20 funtov) |
| Indeksne kartice                                    | 110 funtov kartotečne maks.<br>(200 g/m²)    | Do 40                           |
| Kartice Hagaki                                      | 110 funtov kartotečne maks.<br>(200 g/m²)    | Do 40                           |
| Ovojnice                                            | 20 do 24 funtov (75 do 90 g/m <sup>2</sup> ) | Do 15                           |
| Foto papir velikosti 13 x 18 cm (5 x 7 palcev)      | 145 funtov<br>(236 g/m²)                     | Do 40                           |
| Foto papir velikosti 10 x 15 cm (4 x 6 palcev)      | 145 funtov<br>(236 g/m <sup>2</sup> )        | Do 40                           |
| Foto papir velikosti 216 x 279 mm (8,5 x 11 palcev) | 145 funtov<br>(236 g/m²)                     | Do 40                           |

### Tehnični podatki o papirju

Največja zmogljivost.

### Celoten seznam podprtih velikosti medijev poiščite v gonilniku tiskalnika.

### Tehnični podatki o tiskanju

- Hitrost tiskanja je odvisna od zahtevnosti dokumenta
- Panoramsko tiskanje
- Način: tehnologija thermal inkjet z dovajanjem po potrebi
- Jezik: PCL3 GUI

### Tehnični podatki o optičnem branju

- Vključuje tudi urejevalnik slik
- Programski vmesnik, skladen s standardom Twain
- Ločljivost: do 1200 x 2400 dpi optično;19200 ppi napredno (programska oprema)
   Če želite več informacij o ločljivosti ppi, glejte programsko opremo optičnega čitalnika.
- Barva: 48-bitna barva, 8-bitna sivina (256 nivojev sivin)
- Največja velikost optičnega branja iz steklene plošče: 21,6 x 29,7 cm

### Tehnični podatki o kopiranju

- Digitalna obdelava slike
- Največje število kopij se razlikuje od modela do modela
- Hitrost kopiranja je odvisna od zahtevnosti dokumenta in modela
- Največja povečava kopije od 200 do 400 % (odvisno od modela)
- Največje pomanjšanje kopije od 25 do 50 % (odvisno od modela)

### Ločljivost tiskanja

Več o ločljivosti tiskanja najdete v programski opremi tiskalnika. Če želite več informacij, glejte »<u>Ogled ločljivosti tiskanja</u>« na strani 25.

### Izkoristek kartuš

Če želite več informacij o ocenjenih izkoristkih kartuš, obiščite stran <u>www.hp.com/go/</u> learnaboutsupplies.

# Okoljevarstveni program za nadzor izdelka

Hewlett-Packard je zavezan skrbi za kakovostne izdelke in varovanje okolja. Ta izdelek vključuje možnost recikliranja. Uporabljeno je bilo najmanjše možno število materialov, ki kljub temu zagotavlja normalno delovanje in zanesljivost. Materiale lahko preprosto razstavite. Vezi in druge povezave lahko hitro najdete, pridete do njih in jih odstranite z navadnim orodjem. Pomembni deli so narejeni tako, da lahko zaradi učinkovitega razstavljanja in popravila hitro dostopite do njih. Dodatne informacije poiščite na spletni strani HP Commitment to Environment na naslovu:

www.hp.com/hpinfo/globalcitizenship/environment/index.html

Ta odstavek vsebuje naslednje teme:

- Ekološki nasveti
- Uporaba papirja
- Plastika
- Podatki o varnosti materiala
- Program recikliranja
- Program recikliranja potrošnega materiala za brizgalne tiskalnike HP
- Poraba energije
- Disposal of waste equipment by users in private households in the European Union
- Kemične snovi

- Battery disposal in the Netherlands
- Battery disposal in Taiwan
- <u>Attention California users</u>
- EU battery directive

### Ekološki nasveti

HP se zavzema za pomoč strankam pri zmanjševanju onesnaževanja okolja. HP je pripravil spodnje ekološke nasvete za tiskanje, s katerimi boste čim manj škodovali okolju. Poleg uporabe posebnih funkcij v tem izdelku obiščite tudi HP-jevo spletno mesto HP Eco Solutions, kjer najdete več informacij o HP-jevih okoljskih pobudah.

www.hp.com/hpinfo/globalcitizenship/environment/

### Ekološke funkcije vašega izdelka

- Pametno spletno tiskanje: Vmesnik HP Smart Web Printing (Pametno spletno tiskanje HP) vključuje okni Clip Book(Knjiga izrezkov) in Edit Clips (Uredi izrezke), kjer lahko shranite, organizirate ali natisnete izrezke iz spleta. Za dodatne informacije glejte »<u>Tiskanje spletne</u> <u>strani</u>« na strani 23.
- Informacije o varčevanju z energijo: Če želite določiti kvalifikacijski status ENERGY STAR® tega izdelka, glejte »Poraba energije« na strani 100.
- Reciklirani materiali: Če želite več informacij o recikliranju izdelkov HP, obiščite: www.hp.com/hpinfo/globalcitizenship/environment/recycle/

### Uporaba papirja

Ta izdelek je primeren za uporabo recikliranega papirja, ki ustreza DIN 19309 in EN 12281:2002.

### Plastika

Nad 25 gramov težki plastični deli so označeni v skladu z mednarodnimi standardi, ki izboljšujejo možnost identifikacije plastičnih mas po poteku življenjske dobe izdelka v reciklažne namene.

### Podatki o varnosti materiala

Podatki o varnosti materiala (PVM) so vam na voljo na HP-jevem spletnem mestu na naslovu: www.hp.com/go/msds

### Program recikliranja

HP ponuja vedno več programov za vračanje izdelkov in reciklažo v veliko državah/regijah in pri partnerjih z nekaj največjimi elektronskimi reciklažnimi centri po vsem svetu. HP ohranja sredstva s ponovno prodajo nekaterih svojih najbolj priljubljenih izdelkov. Če želite več informacij o vračilu in recikliranju izdelkov HP obiščite:

www.hp.com/hpinfo/globalcitizenship/environment/recycle/

### Program recikliranja potrošnega materiala za brizgalne tiskalnike HP

HP je predan varovanju okolja. HP-jev program reciklaže potrošnega materiala za brizgalne tiskalnike je na voljo v številnih državah/regijah in vam omogoča brezplačno reciklažo rabljenih tiskalnih in črnilnih kartuš. Če želite več informacij, pojdite na naslednjo spletno stran: www.hp.com/hpinfo/globalcitizenship/environment/recycle/

### Poraba energije

Poraba energije se bistveno zmanjša v stanju mirovanja, ki varčuje z naravnimi viri in prihrani denar, ne da bi vplival na visoko zmogljivost izdelka. Če želite določiti kvalifikacijski status ENERGY STAR® tega izdelka, glejte list s podatki o izdelku ali list s tehničnimi podatki. Kvalificirani izdelki so navedeni na spletni strani <u>http://www.hp.com/go/energystar</u>.

### Disposal of waste equipment by users in private households in the European Union

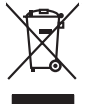

# Disposal of Waste Equipment by Users in Private Households in the European Union. This symbol on the product or on its pockaging indicates that this product must not be disposed of with your other household weate. Instead, it is your responsibility to dispose of you expirate by handling if your to a dispute calcidation point of the therefying of your weate expirates. The supports calcidation and recycling of your wate exp of the time of disposal will help to conserve natural resources and ensure that is not calcided in an innorm that product human health and the entitioned. The there is a product of the there is a product of the time of the time of the ti No con topol tipol mane, province de sequeptiere de response, prosta contra la contra de contracta de la contracta de la contr Note many, over serve et unimente be sected mendiges over mendiges of the sected of the sected sected of the sected sected of the sected sected secte ten dinicima personany, vensammen oder dari, vo sie das used ervortem nazen: **Sandhiment di apparexchitare de rottamare da parte di privati nell'Unione Europea** Zuedo simblo die appare sul produto a sulla contescere indica die il produto non diver super sindito assiene agli chi rifiui diamatici. Cli uteril deveno provedere allo personal die apparenchitare de dialecticate indica die il produto non diver super sindito assiene agli chi rifiui diamatici. Cli uteril deveno provedere allo personal die apparenchitare de dialecticate indica die il produto non diverse super sindito assiene agli chi rifiui diamatici. Cli uteril deveno provedere allo personal die apparenchitare de rottamene in les di sinditare formicaro la conservacione della incone naturali e gamaticano di nella appare. Personal die apparenchitare de rottamene in les di sinditare formicaro la conservacione della incone naturali e gamaticano di nella consecutiva vegnano rottame el rispeto di ambiente e della tuela della sube. Per uleirori informazioni sui punti di roccolto delle apparechiature di ortatamene, contatore il proprio comune di residenza, persona di anditarente de di nali locato e il negozio perso il quele e stato acquitato il produto. Eliminación de residuos de aparatos eléctricos y electrónicos por parte de usuarios domésticos en la Unión Europea Este simbolo en el producto o en el embalgie indica que no se puede desechar el producto junto con los residuos domésticos. For el contrario, si debe elimir tata tanàna on aj podecto o an 4 endodeja telora que fo ar poder deglica. A fina cano service tanto a tentera tanàna de la service tanàna de la service tanàna de la service tanàna de la service tanàna de la service tanàna della service tanàna della service tanà Interva umeru utagiaro e prozuca. Likurdace vysubcelikho zatirzeni utizveteli v domácnosti v zemich EU Tato znača na produktu nebo na pino obalu zanačuje, že tento produkt nemi byl likurdaván prostým vyhozenim do běžného domovního odpadu. Odpovídále za to, že vysloužilého zatirzeni uko priednosti v zatirzeni uko priednosti v zatirzeni. Likurdace vysloužilého zatirzeni. Likurdace vysloužilého zatirzeni uko priednosti v zeních ze vysloužilého zatirzeni. Likurdace vysloužilého zatirzeni uko priednosti v zatirzeni. Likurdace vysloužilého zatirzeni ukorenických zatirzeni. Likurdace vysloužilého zatirzeni ukorenických zatirzeni. Likurdace vysloužilého zatirzeni v zenícho zatirzeni ukorenických zatirzeni. Likurdace vysloužilého zatirzeni v zenícho zatirzeni ukorenických zatirzeni ukorenických zatirzeni uko am, mor au nan anteree an anazusustry ti gentrug, lan du kontate kommunen, de tokale encondansvesen eller den forretning. Ivor du kebe produktel. Afvore van anglesafanke epoparturu door gebruitessen is partoluiters kubishandens in de Europese Unit Di symbol og het product of de verpakking geet aan dat di product nige mag. vanden algevoeet met het hushandelik devid Let is uw venanvoordelijkheid uw algedankke apparatur of le koreen ge een aangeveen in izanategening van de algebruik van materiaal op een wijze de evalusgezandeid en heimes bedremt. Voor meer klomade apparaturu draag bij to het spansen van naturijke kornene en to het hengebruik van materiaal op een wijze de evalusgezandeid en heimes bedremt. Voor meer klomade het oangerecht. Eromogolemintes kasutuvalt kõrvaldatuvalt saatuvate kählamine furoopa Liidus Ki toola ki ola peinalla on eseisinella, tetti kasta baatuvate kasta kiinkines kasta ku on viia tarbetuks muutud saade salleks etenähtyd elektri- ja elektrooniku ulitiserimiselanta. Ulitiserimaate saadim elektrise kasta kasta kasta kasta kasta kasta kasta kasta kasta kasta usata kasta kasta kasta kasta kasta kasta kasta kasta kasta kasta kasta kasta kasta kasta kasta kasta kasta kasta Neventrivine laitetelen käsittely kottalaukaisas Eurooppan usionin akuella. Tana kottessas lai ne pokakaisas osi eenetrista aasittas eli houtette saa kontina alaukaisteiden mukana. Kaytääjän velvellauva on huolehta siitä, että havitettovä baite taimitetaan sähkä: ja elektroniikkapaiteronna teroppatiessesan. Hövitettövina laitaden erillinen teropy ja kierrötys sääsää luonnorvarajo, Ruhlina kuristeitaan nyös, mitä keirrötys rajaahuistu toralla, jokus valette limitete teropet ja privatsias. Saa teropitessa laitetelea pitelenkä keirrötys taisassa luonnorvarajo. Ruhlina kuristeitaan ja valettelissä keirrötys taisassa keirrötys taisassa keirrötys ματοπτηγηστα. Π**Ατόριμή σχερητικά αυσκετιών στην Ευρωπαϊκή Ένωση** Το παρόν αγάβλοι στον εξοπλαριά ή στη σοστασσάα του υποδοικήσι ότι το προϊόν κατό το ποτορίματη μαζή με άλλα συσκαί αυτορήματα. Αντίθεται ευθώτη σας είναι το ανοτελιλωση μα δρατορία ματό το το ανοδολία στη δατήρηση του φοιού προτου το προτογράθη το το ανοδολία το τροτογράτη αλλογία ανοτελιλωση μα δρατορία νοτακείνο θα συβλία στη δατήρηση του φοιού προτογράτη το στο το ανοδολία το το ανοδολία ανοτελιλωση μα δρατορία το ποτορίο στο αρόσει το προίον ματό το πορισμάτει το απορρίμεται το αρισμάτι το προτογράθη το το πολογία στο στο στο αρισμάτη το ποτο στο προτογράθη το το πολογία το το προτογράτη το το πορισμότη το το προτογράτη το το προτογράτη το το προτογράτη το το προτογράτη το προτο ανοτελιλωση μα δρατογράτου το προτοσταρία τη ο προίο μποριτία το απορρίμετα το αρισμάτη στο αποίο στορολομού το προτογράτη το προτο το προτογράτη το προτογράτη το το πορισμάτη το πολογράτη το προτογράτη το προτογράτη το ποι στο προτογράτη το προτογράτη το προτογράτη το προτογράτη το προτογράτη το προτογράτη το προτογράτη το προτογράτη το προτογράτη το προτογράτη το προτογράτη το προτογράτη το προτογράτη το προτογράτη το προτογράτη το προτογράτη το προτογράτη το προτογράτη το προτογρατη το προτογρατη προτογράτη το προτογρατη προτογράτη το προτογράτη το προτογρατη το προτογρατη το προτογρατη το προτογρατη προτογρατη το προτογρατη το προτογρατη το προτογρατη το προτογρατη το προτογρατη το προτογρατη προτογρατη προτογρατη προτογρατη προτογρατη προτογρατη προτογρατη προτογρατη προτογρατη προτογρατη προτογρατη προτογρατη προτογρατη προτογρατη προτογρατη προτογρατη προτογρατη προτογρατη προτογρατη προτογρατη προτογρατη προτογρατη προτογρατη προτογρατη προτογρατη προτογρατη προτογρατη προτο προτογρα apper, i per ka samanipa ana to anna angenastra ta posor. A **Nuladekangnyagek kezelése** an angen**hástrátsakban az Európai Uniában** Es a se kolasti kangen kezelése a magenhástrátsakban az Európai Uniában Kangen kezelése a kangen kezelése a magenhástrátsakban az elemetek, azi pilák negy termek nem lezelleté agyait az egyek bászartai hulladéklal. Az Ös feladata, Kangen kezelése a kangen kezelése a magen kezelése a magen kezelése kezelése a kangen kezelése kezelése a kangen A kuladékangege kezelése a magen kezelése a magen kezelése kezelése kezelése kezelése kezelése kezelése a kangen kezelése kezelése a kangen kezelése a kangen kezelése a kangen kezelése kezelése kezelése kezelése a kangen kezelése kezelése a kangen kezelése kezelése kezelése a kangen kezelése kezelése kezelése kezelése a kangen kezelése kezelése kezelése kezelése kezelése kezelése kezelése a kangen kezelése kezelése kezelése kezelése kezelése kezelése kezelése a kezelése kezelése kezelés naguaa meeningo eta, taau, aaameeta ai weep paanataa, mapamine caa aaminin aanataana aemaa na wenaa , aa egoodana so weta. Exorpos Squageas vantoloi y privacii namu uku, aa lalkamoo jangaa Silametimas. Si sinisbil ant produko anto japakueta nuodo, kad produkos negali bali ilmesta kartu su kitomis namu viko aflekomis, jap privata eristava aflekalari u zitarinama, kad jaraga jalekamoe elektroni agraa perilahima punku, ja eli elekamo janga bu ashkirii susenani in perilahamo, busi susagani naturakis sikalikai ir uzitarinama, kad jaraga ya pedrida zmogaa svelkati i gamta lauajancii badu. Del informacio pei tai, kur galite ilmesti allekama gendibi sikirta jaraga krejukites ja titinkama vietos tamyöka, namu üko alleitu vietuita tamitega arta jarabatuse, kurioe piride poroduka. vanary stranowanjeg a usy poosanety, kanej prose producej v Upliracja zużytego sprzytu prze z wistkowników domowych w Unii Europejskiej Symbol len umieszczony na produkie luk opolowaniu cznacza, że lego produku nie należy wyrzcać razem z innymi odpadami domowymi. Użytkownik jest odpowiedzialny za dolarczenie zużytego sprzytu do wyranaczenego punkt granadzima zużytych urządzie niektrycznych i olektronicznych. Granadzenie odobno i neckling tego typu odpadów przycznia się do ochrony zasobów naturalnych i jest bezpieczny dla zdarówa i sradowala naturalnego. Dolaze informacje na temat spoudo unjitacji zużytych urządzeni można uzyska u odpowiednich wład bialalnych, w przedzielalowate zajmującem się uwoniem odpadoł w to w miejscu zabupo todułu. varganas or suparmentaria marzi trasamyci, w przeziepisoratwa zajmiegom się usiwaniemi opodobi lub w miejscu zakupu produktu. Descarto će eguptiopianentos por varkońci sem ersidienicas da Unido Krouppia Este simbol no produko ou nembologem indica que o produto não pode ser descartado jurito com o luo doméstico. No entante, é suo responsabilidade levar os equipamentos a serem descartado a um ponto de color designido para o reciclogem de eguptiopiementos dero-befericas. A coleta sponsabilidade levar os equipamentos descarte logidam no conservação das recurso maturais e garantem que os equipamentos series definidos relados de famo a proteger a suida de sub colidos ou o lojo em informações subjece nade descarte reguipamentos para reciclogem, ente em colitado com o escritorio tad a sua colidado, o serios de limpera pablica de sub bairos ou o lojo em užívateľov v krajinách Európskej únie pri vyhadzovaní zariadenia v domácom používaní do odpadu J na produkte oleho na jeho obale znamená, že nesmie by vyhodený s jným komunálnym odpadom. Namiesto taba mále os odovzda toto zariade remo synicom to popular de policita delaticity a la summa y synicatica synicatica de policita de la summa de policita de la summa de la summa de la su Rovnanje z odpadno opremo v gospodinjstvih znotraj Evropske unije To znak na izdalku ali embiali i izdalka pomeni, da izdalka ne zmele odlogali skupaj z drugimi gospodinjskimi odpadki. Odpadno opremo ste dolžni oddati na določenem zbim tenetu za racicilinare odpadne jednični ne iednostava gorane. Z božemi zbranom in mcikilanome odpadne opremo ste dolžani oddati na določenem zbim v komunohem podletju oli trgovnik, kjer ste izdalek kaju izvi kjeli na dolje. Vći informaci o metih, kjer lahko oddate odpadno opremo za recilizanje, takla dobla na dočin. V komunohem podletju oli trgovnik, kjer ste izdalek kaju izvi kjeli na kolje. Vći informaci o metih, kjer lahko oddate odpadno opremo za recilizanje, takla dobla na dočini.

V kanisumen polejo un gyvini, pes se daeta kapin.
Kassering or V förbrukningsmaterial, för hen- och privatanvändare i EU
Rodukter eller produktifspackningar med den hör symbolen för ine kasseras med vanligt hushällavrali. I stället har du ansvar för att produkter aller produkter lämmas till en behörig ätervinningsstotian
för hartering ar och och elsköntigkredikker. Genon att lämma kasserada produkter till ärvinning hjölper du till att bevara vära genensamma natureuser. Desutom skyddas både människar och miljon när produkter för dervinning.

### Kemične snovi

inglish

Français

ssky

esti

atviski

Polski

nčina

ğna

Svenska

HP svojim strankam zagotavlja informacije o kemičnih snoveh v svojih izdelkih v skladu z zakonskimi zahtevami, kot je npr. REACH (Uredba Evropskega parlamenta in Sveta 1907/2006/ES o registraciji, evalvaciji, avtorizaciji in omejevanju kemikalij). Poročilo o kemičnih snoveh za ta izdelek poiščite na naslovu: www.hp.com/go/reach.

### **Battery disposal in the Netherlands**

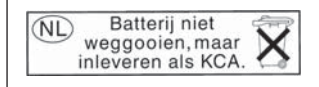

Dit HP Product bevat een lithium-manganese-dioxide batterij. Deze bevindt zich op de hoofdprintplaat. Wanneer deze batterij leeg is, moet deze volgens de geldende regels worden afgevoerd.

### Battery disposal in Taiwan

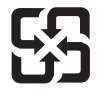

廢電池請回收

Please recycle waste batteries.

### **Attention California users**

The battery supplied with this product may contain perchlorate material. Special handling may apply. For more information, go to the following Web site:

www.dtsc.ca.gov/hazardouswaste/perchlorate

### EU battery directive

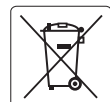

European Union Battery Directive This product contains a battery that is used to maintain data integrity of real time clock or product settings and is designed to last the life of the product. Any attempt to service or replace this battery should be performed by a qualified service technician.

Directive sur les batteries de l'Union Européenne Ce produit contient une batterie qui permet de maintenir l'intégrité des données pour les paramètres du produit ou l'horloge en temps réel et qui a été conçue pour durer aussi longtemps que le produit. Toute tentative de réparation ou de remplacement de cette batterie doit être effectuée par un technicien qualifié.

### Batterie-Richtlinie der Europäischen Union

Deses Produkt enthält eine Batterie, die dazu dient, die Datenintegrität der Echtzeituhr sowie der Produkteinstellungen zu erhalten, und die für die Lebensdauer des Produkt ausreicht. Im Bedarfsfall sollte das Instandhalten bzw. Austauschen der Batterie von einem qualifizierten Servicetechniker durchgeführt werden

## Direttiva dell'Unione Europea relativa alla raccolta, al trattamento e allo smaltimento di batterie e accumulatori Questo prodotto contiene una batteria utilizzata per preservare l'integrità dei dati dell'orologio in tempo reale o delle impostazioni del prodotto e

la sua durata si intende pari a quella del prodotto. Eventuali interventi di riparazione o sostituzione della batteria devono essere eseguiti da un tecnico dell'assistenza qualificato.

### Directiva sobre baterías de la Unión Europea

Este producto contiene una batería que se utiliza para conservar la integridad de los datos del reloj de tiempo real o la configuración del producto y está diseñada para durar toda la vida útil del producto. El mantenimiento o la sustitución de dicha batería deberá realizarla un técnico de mantenimiento cualificado.

Směrnice Evropské unie pro nakládání s bateriemi Tento výrobek obsahuje baterii, která slouží k uchování správných dat hodin reálného času nebo nastavení výrobku. Baterie je navržena tak, aby vydržela celou životnost výrobku. Jakýkoliv pokus o opravu nebo výměnu baterie by měl provést kvalifikovaný servisní technik.

### FU's batteridirektiv

Produktet indeholder et batteri, som bruges til at vedligeholde dataintegriteten for realtidsur- eller produktindstillinger og er beregnet til at holde i hele produktets levetid. Service på batteriet eller udskiftning bør foretages af en uddannet servicetekniker.

### Richtlijn batterijen voor de Europese Unie

Dit product bevat een batterij die wordt gebruikt voor een juiste tijdsaanduiding van de klok en het behoud van de productinstellingen. Bovendien is deze ontworpen om gedurende de levensduur van het product mee te gaan. Het onderhoud of de vervanging van deze batterij moet door een gekwalificeerde onderhoudstechnicus worden uitgevoerd.

### Euroopa Liidu aku direktiiv

Toode sisaldab akut, mida kasutatakse reaalaja kella andmeühtsuse või toote sätete säilitamiseks. Aku on valmistatud kestma terve toote kasutusaja. Akut tohib hooldada või vahetada ainult kvalifiitseeritud hooldustehnik.

### Euroopan unionin paristodirektiivi

Tämä laitie sisältää pariston, jota käytetään reaaliaikaisen kellon tietojen ja laitteen asetusten säilyttämiseen. Pariston on suunniteltu kestävän laitteen koko käyttöiän ajan. Pariston mahdollinen korjaus tai vaihto on jätettävä pätevän huoltohenkilön tehtäväksi.

### Οδηγία της Ευρωπαϊκής Ένωσης για τις ηλεκτρικές στήλες

Αυτό το προϊόν περιλαμβάνει μια μπαταρία, η οποία χρησιμοποιείται για τη διατήρηση της ακεραιότητας των δεδομένων ρολογιού πραγματικού χρόνου ή των ρυθμίσεων προϊόντος και έχει σχεδιαστεί έτσι ώστε να διαρκέσει όσο και το προϊόν. Τυχόν απόπειρες επιδιόρθωσης ή αντικατάστασης αυτής της μπαταρίας θα πρέπει να πραγματοποιούνται από κατάλληλα εκπαιδευμένο τεχνικό.

Az Európai unió telepek és akkumulátorok direktívája A termék tartalmaz egy elemet, melynek feladata az, hagy biztasítsa a valós idejű óra vagy a termék beállításainak adatintegritását. Az elem úgy van tervezve, hagy végig kitarisan a termék használata során. Az elem bármilyen javítását vagy cseréjét csak képzett szakember végezheti el.

Eiropas Savienības Bateriju direktīva Produktam ir baterija, ko izmanto reālā laika pulksteņa vai produkta iestatījumu datu integritātes saglabāšanai, un tā ir paredzēta visam produkta dzīves ciklam. Jebkura apkope vai baterijas nomaiņa ir jāveic atbilstoši kvalificētam darbiniekam.

Europos Sąjungos baterijų ir akumuliatorių direktyva Šiame gominyje yra baterija, kuri naudojama, kad būtų galima prižiūrėti realaus laiko laikrodžio veikimą arba gaminio nuostatas; ji skirta veikti visą gaminio eksploatvimo laiką. Bet kokus šios baterijas aptarnavimo arba keitimo darbus turi atlikiti kvalifikuotas aptarnavimo technikas.

Dyrektywa Unii Europejskiej w sprawie baterii i akumulatorów Produkt zawiera baterie wykorzystywaną do zachowania integralności danych zegara czasu rzeczywistego lub ustawień produktu, która podtrzymuje działanie produktu. Przegląd lub wymiana baterii powinny być wykonywane wyłącznie przez uprawnionego technika serwisu.

### Diretiva sobre baterias da União Européia

Este produto contém uma bateria que é usada para manter a integridade dos dados do relógio em tempo real ou das configurações do produto e é projetada para ter a mesma duração que este. Qualquer tentativa de consertar ou substituir essa bateria deve ser realizada por um técnico qualificado.

Smernica Európskej únie pre zaobchádzanie s batériami Tento výrobok obsahuje batériu, ktorá slúži na uchovanie správnych údajov hodín reálneho času alebo nastavení výrobku. Batéria je skonštruovaná tak, aby vydrziala celů živatnosť vyrobku. Akykoľvek pokus o opravu alebo výmenu batérie by mal vykonať kvalifikovaný servisný technik.

### Direktiva Evropske unije o baterijah in akumulatorjih

V tem izdelku je baterija, ki zagotavlja natančnost podatkov ure v realnem času ali nastavitev izdelka v celotni življenjski dobi izdelka. Kakršno koli popravilo ali zamenjavo te baterije lahko izvede le pooblaščeni tehnik.

### EU:s batteridirektiv

Produkten innehåller ett batteri som används för att upprätthålla data i realtidsklockan och produktinställningarna. Batteriet ska räcka produktens hela livslängd. Endast kvalificerade servicetekniker fär utföra service på batteriet och byta ut det.

### Директива за батерии на Европейския съюз

Този продукт съдържа батерия, която се използва за поддържане на целостта на данните на часовника в реално време или настройките за продукта, създадена на издържи през целия живот на продукта. Сервизът или замината на батерията трябва да се извършва от квалифициран

### Directiva Uniunii Europene referitoare la baterii

Acest produs conține o baterie care este utilizată pentru a menține integritatea datelor ceasului de timp real sau setărilor produsului și care este proiectată să funcționeze pe întreaga durată de viață a produsului. Orice lucrare de service sau de înlocuire a acestei baterii trebuie efectuată de un tehnician de service calificat.

# Upravna obvestila

HP Photosmart izpolnjuje zahteve o izdelkih upravnih agencij v vaši državi/regiji.

Ta odstavek vsebuje naslednje teme:

- Upravna identifikacijska številka modela
- FCC statement
- VCCI (Class B) compliance statement for users in Japan
- Notice to users in Japan about the power cord
- Notice to users in Korea
- <u>HP Photosmart B109 series declaration of conformity</u>

### Upravna identifikacijska številka modela

Zaradi upravne identifikacije je izdelku določena upravna številka modela. Upravna številka modela za izdelek je SDGOB-0912. Te številke ne smete zamenjati s tržnim imenom naprave (HP Photosmart B109 series itd.) ali številkami izdelkov (Q8433A itd.).

### FCC statement

### **FCC** statement

The United States Federal Communications Commission (in 47 CFR 15.105) has specified that the following notice be brought to the attention of users of this product.

This equipment has been tested and found to comply with the limits for a Class B digital device, pursuant to Part 15 of the FCC Rules. These limits are designed to provide reasonable protection against harmful interference in a residential installation. This equipment generates, uses and can radiate radio frequency energy and, if not installed and used in accordance with the instructions, may cause harmful interference to radio communications. However, there is no guarantee that interference to radio or television reception, which can be determined by turning the equipment off and on, the user is encouraged to try to correct the interference by one or more of the following measures:

- Reorient the receiving antenna.
- Increase the separation between the equipment and the receiver.
- Connect the equipment into an outlet on a circuit different from that to which the receiver is connected.
- Consult the dealer or an experienced radio/TV technician for help.

For further information, contact:

Manager of Corporate Product Regulations Hewlett-Packard Company 3000 Hanover Street Palo Alto, Ca 94304 (650) 857-1501

Modifications (part 15.21)

The FCC requires the user to be notified that any changes or modifications made to this device that are not expressly approved by HP may void the user's authority to operate the equipment.

This device complies with Part 15 of the FCC Rules. Operation is subject to the following two conditions: (1) this device may not cause harmful interference, and (2) this device must accept any interference received, including interference that may cause undesired operation.

この装置は、情報処理装置等電波障害自主規制協議会(VCCI)の基準に基づくクラス B情報技術装置です。この装置は、家庭環境で使用することを目的としていますが、こ の装置がラジオやテレビジョン受信機に近接して使用されると受信障害を引き起こす ことがあります。

取り扱い説明書に従って正しい取り扱いをして下さい。

### Notice to users in Japan about the power cord

製品には、同梱された電源コードをお使い下さい。 同梱された電源コードは、他の製品では使用出来ません。

### Notice to users in Korea

B 급 기기(가정용 방송통신기기)

이 기기는 가정용(B급)으로 전자파적합등록을 한 기기로서 주 로 가정에서 사용하는 것을 목적으로 하며, 모든 지역에서 사 용할 수 있습니다.
# HP Photosmart B109 series declaration of conformity

|                                                                                                    | DoC #: SDGOB-0912                                                                                                    |
|----------------------------------------------------------------------------------------------------|----------------------------------------------------------------------------------------------------|
| Supplier's Name:                                                                                                    | Hewlett-Packard Company                                                                                                    |
| Supplier's Address:                                                                                                    | 16399 West Bernardo Drive San Diego, CA 92127, USA                                                                                                    |
| declares, that the product                                                                                                    |                                                                                                    |
| Product Name and Model:                                                                                                    | HP Photosmart All-in-One Series - B109                                                                                                    |
| Regulatory Model Number: 1)                                                                                                    | SDGOB-0912                                                                                                    |
| Product Options:                                                                                                    |                                                                                                    |
| Power Adapter:                                                                                                    | U957-2269<br>dust Specifications and Desulations                                                                                                    |
| conforms to the following Proc                                                                                                    | auct specifications and kegulations:                                                                                                    |
| EMC:                                                                                                    |                                                                                                    |
| CISPR 22:2005 / EN55022:2006                                                                                                    |                                                                                                    |
| CISPR 24:1997 + A1:2001 + A2:2                                                                                                    | 002 / EN55024:1998 + A1:2001 + A2:2003 Class B                                                                                                    |
| IEC 61000-3-2:2003 / EIN 81000-                                                                                                    | -3-2: 2000<br>/ FN 61000-3-3: 1995 + 61:2001                                                                                                    |
| FCC CFR 47 Part 15 Class B / ICES                                                                                                    | -003. Issue 4                                                                                                    |
| GB9254-1998, GB17625. 1-2003                                                                                                    |                                                                                                    |
| Calab.                                                                                                    |                                                                                                    |
| IEC 60950-1:2001 / EN60950-1:2                                                                                                    | 2001                                                                                                    |
| IEC 60825-1 Ed 1 2:2001 / EN 60                                                                                                    | 0825-1 + A2 + A1: 2002 (IED)                                                                                                    |
| GB4943:2001                                                                                                    |                                                                                                    |
| The product herewith complies with the r<br>2004/108/EC and carries the CE-marki<br>Additional Information:<br>1) This product is assigned a Regulator<br>Pergulater: Madu Number is the more | equirements of the Low Voltage Directive 2006/95/EC, the EMC Directive<br>ing accordingly.<br>ry Model Number which stays with the regulatory aspects of the design. The<br>size product identifies is the acculatory downstation and last product this such |
| should not be confused with the mai                                                                                                    | in product identifier in the regulatory accumentation and test reports, this numb<br>rketing name or the product numbers.                                                                                                    |
| Local contact for regulatory topics on                                                                                                    | <b>y:</b><br>terrenberger Strasse 140, 71034 Boeblingen, Germany <u>www.hp.com/go/certificates</u><br>St., Palo Alto 94304, U.S.A. 650-857-1501                                                                                                    |
| U.S.: Hewlett –Packard, 3000 Hanover S                                                                                                    |                                                                                                    |
| U.S.: Hewlett –Packard, 3000 Hanover S                                                                                                    |                                                                                                    |
| U.S.: Hewlett –Packard, 3000 Hanover S                                                                                                    |                                                                                                    |
| U.S.: Hewlett –Packard, 3000 Hanover S                                                                                                    |                                                                                                    |
| U.S.: Hewlett –Packard, 3000 Hanover S                                                                                                    |                                                                                                    |
| U.S.: Hewlett –Packard, 3000 Hanover \$                                                                                                    |                                                                                                    |
| U.S.: Hewlett-Packard, 3000 Hanover \$                                                                                                    |                                                                                                    |
| U.S.: Hewlett-Packard, 3000 Hanover \$                                                                                                    |                                                                                                    |

# Stvarno kazalo

#### В

besedilo napačna oblika optično prebranega dokumenta 64 napačno optično prebran dokument ali ga ni 64 pikčaste črte na optično prebranem dokumentu 64

## С

črnilo čas sušenja 73

## D

datoteka neberljivo 68 neveljavno ime 69 podprte oblike 69 diagnostična stran 45

# F

fotografije manjka 69 foto papir priporočene vrste 9 specifikacije 98 foto papir velikosti 10 x 15 cm specifikacije 98

#### G

garancija 50 gumbi, nadzorna plošča 6

#### J

jeziček Printing Shortcuts (Bližnjice tiskanja) 25

## Κ

kartuše s črnilom črnilo HP porabljeno 86 manjka 76 neoriginalno črnilo 86 nepravilno 75 nezdružljive 75 poškodovana 76 rabljene 87 sporočila o napakah 73 kopiranje odpravljanje težav 65 prilagajanje na stran ni uspelo 65 specifikacije 99

#### Μ

manjka besedilo optično prebranega dokumenta 64 kartuša s črnilom 76

#### Ν

nadzorna plošča funkcije 6 gumbi 6 nalepke specifikacije 98 nameščanje programske opreme odstranitev 55 ponovna namestitev 55 nastavitve tiskanja kakovost tiskanja 61 nepravilen izklop 67 neveljavno ime datoteke 69

## 0

obdobje telefonske podpore obdobje podpore 49 obrezovanje ni mogoče 71 odpravljanje težav kopiranje 65 namestitev 50 napačne mere 55 optično branje 63 pomnilniška kartica 61 sporočila o napakah 66 tiskanje 56 odstranitev programske opreme 55 okolje tehnični podatki o okolju 98 optično branje besedilo se izpiše v pikčastih črtah 64 napačna oblika besedila 64 napačno besedilo 64 nepravilno obrezan dokument 64 ni mogoče 67 odpravljanje težav 63 ovojnice specifikacije 98

# Ρ

papir namigi 14 priporočene vrste 10 specifikacije 98 papir Legal specifikacije 98 papir Letter specifikacije 98 podpora uporabnikom garancija 50 pomnilniške kartice fotografije manjkajo 69 HP Photosmart ne bere 61 neberljiva datoteka 68 odpravljanje težav 61 sporočilo o napaki 70 ponovna namestitev programske opreme 55 po poteku telefonske podpore 50 poročila diagnostičen 45 kakovost tiskanja 45 poročilo o kakovosti tiskanja 45 poškodovana, kartuša s črnilom 76

prilagajanje na stran ni uspelo 65 prosojnice specifikacije 98 prostor Okoljevarstveni program za nadzor izdelka 99

#### R

različica vdelane programske opreme se ne ujema 66 recikliranje kartuše s črnilom 100

## S

scan tehnični podatki o optičnem branju 99 sistemske zahteve 98 spletne strani, tiskanje 23 sporočila o napakah napaka pri branju ali pisanju datoteke 68 pomnilniške kartice 70

# Т

tehnični podatki sistemske zahteve 98 tehnični podatki o kopiranju 99 tehnični podatki o okolju 98 tehnični podatki o optičnem branju 99 tehnični podatki o papirju 98 tehnični podatki o tiskanju 99 telefonska podpora 49 težave kopiranje 65 optično branje 63 sporočila o napakah 66 tiskanje 56 težave s povezavo naprava HP All-in-One se ne vklopi 51 tiskalna glava težave 88 tiskanje diagnostična stran 45 odpravljanje težav 56

poročilo o kakovosti tiskanja 45 specifikacije 99 spletne strani 23

#### U

upravna obvestila upravna identifikacijska številka modela 104

#### V

vzdrževanje diagnostična stran 45 poročilo o kakovosti tiskanja 45

#### Ζ

zaslon sprememba mer 55